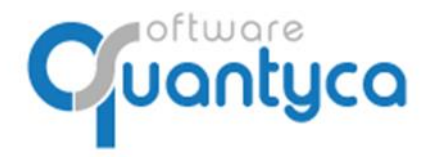

+34 91 633 32 11 www.quantyca.com

Perú 6-planta 1 28290 Las Rozas- Madrid - España

# **GUÍA RÁPIDA**

# **UBYQUO CONTASOL**

# **FACTURAS**

Versión 2022

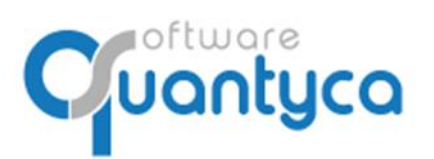

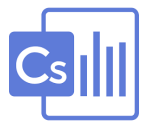

# INDICE

| 1 Alcance                                   | Pág. 3  |
|---------------------------------------------|---------|
| 2 Cambio Contraseña                         | Pág. 3  |
| 3 Crear Empresa                             | Pág. 4  |
| 4 Sincronizar Plan Contable                 | Pág. 6  |
| 5 Eliminar Empresa y/o Ejercicio            | Pág. 10 |
| 6 Introducir Facturas                       | Pág. 11 |
| 7 Enviar Facturas a contabilizar            | Pág. 14 |
| 8 Exportar a CONTASOL                       | Pág. 19 |
| 9 Visualizar documento asociado en CONTASOL | Pág. 21 |
| ANEXO I Parametrización de cuentas          | Pág. 22 |

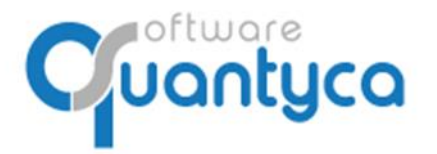

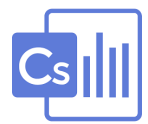

# 1. ALCANCE.

Este documento explica cómo utilizar el módulo Ubyquo Facturas y está dirigido a todos los usuarios de Ubyquo con permiso a este módulo.

Al ejecutar el programa nos pedirá el Usuario que es el **e-mail** que dimos para dar el alta y la **contraseña** que nos dijo el instalador y/o formador.

| Datos usuario |   |
|---------------|---|
| e-mail        |   |
| contraseña    |   |
|               | 4 |

#### 2. CAMBIO CONTRASEÑA.

Si no nos acordamos de la contraseña pulsaremos la opción *¿Olvidó su contraseña?* Nos enviará una contraseña nueva a nuestro e-mail. Para cambiar la contraseña vamos a:

Inicio y Administración de la cuenta, opción Mis datos y pulsamos Cambiar contraseña.

La nueva contraseña debe ser alfanumérica de 8 caracteres mínimo y con mayúsculas y minúsculas.

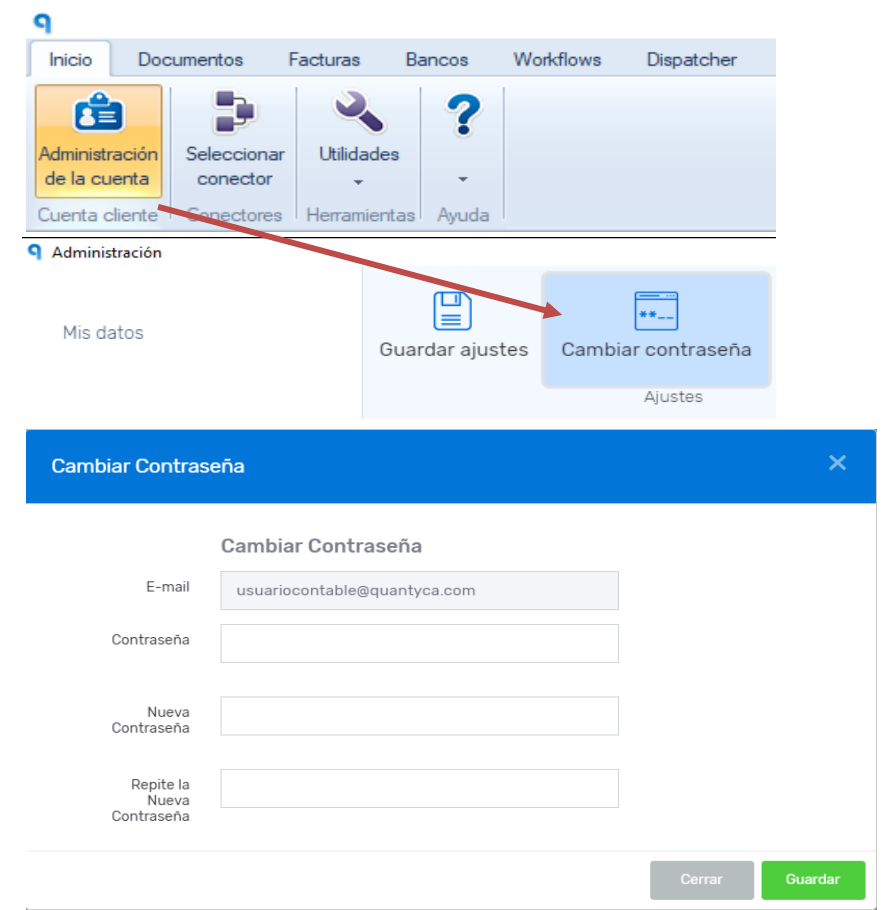

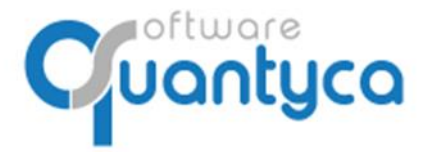

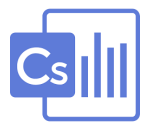

# 3. CREAR EMPRESA Y EJERCICIO.

• **Creación Masiva:** Creamos la empresa y el ejercicio, podemos crear una o varias empresas a la vez desde la BBDD de Contasol.

Vamos a la Pestaña "Documentos" y pulsamos "Gestionar Carpetas".

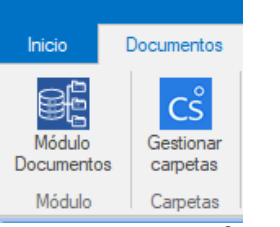

Pulsamos "*Creación masiva*"

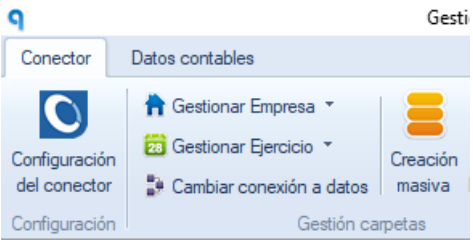

Aparece una ventana donde muestra las empresas y ejercicios que tenemos en Contasol, podemos elegir una o varias para crearlas y pulsamos "*Generar carpetas seleccionadas*".

| Creación masiva de carp                    | petas  |                                  |           |           |  |
|--------------------------------------------|--------|----------------------------------|-----------|-----------|--|
| Generar carpetas<br>seleccionados<br>Crear |        |                                  |           |           |  |
| Estado importación                         | Código | Empresa                          | Ejercicio | NIF       |  |
| No importado                               | 1      | QUAINTICA SOFTWARE SOLUTIONS, SL | 2011      | D04903003 |  |
| No importado                               | 1      | QUANTYCA SOFTWARE SOLUTIONS, SL  | 2012      | 884965565 |  |
| No importado                               | 1      | QUANTYCA SOFTWARE SOLUTIONS, SL  | 2013      | 884965565 |  |
| No importado                               | 1      | QUANTYCA SOFTWARE SOLUTIONS, SL  | 2014      | 884965565 |  |
| lo importado                               | 1      | QUANTYCA SOFTWARE SOLUTIONS, SL  | 2015      | B84965565 |  |
| lo importado                               | 1      | QUANTYCA SOFTWARE SOLUTIONS, SL  | 2016      | B84965565 |  |
| vo importado                               | 1      | QUANTYCA SOFTWARE SOLUTIONS, SL  | 2017      | B84965565 |  |
| No importado                               | 1      | QUANTYCA SOFTWARE SOLUTIONS, SL  | 2018      | B84965565 |  |
| No importado                               | 1      | QUANTYCA SOFTWARE SOLUTIONS, SL  | 2019      | B84965565 |  |
| No importado                               | 1      | QUANTYCA SOFTWARE SOLUTIONS, SL  | 2020      | B84965565 |  |
| No importado                               | 1      | QUANTYCA SOFTWARE SOLUTIONS, SL  | 2021      | B84965565 |  |
| No importado                               | 1      | QUANTYCA SOFTWARE SOLUTIONS, SL  | 2022      | B84965565 |  |
| vif incorrecto                             | 2      | UBYQUO CORP                      | 2015      | A77771717 |  |
| Nif incorrecto                             | 2      | UBYQUO CORP                      | 2016      | A77771717 |  |
| Nif incorrecto                             | 2      | UBYQUO CORP                      | 2017      | A77771717 |  |
| lif incorrecto                             | 2      | UBYQUO CORP                      | 2018      | A77771717 |  |
| Vif incorrecto                             | 2      | UBYQUO CORP                      | 2019      | A77771717 |  |
| Nif incorrecto                             | 2      | UBYQUO CORP                      | 2020      | A77771717 |  |
| vif incorrecto                             | 2      | UBYOUO CORP                      | 2021      | A77771717 |  |

Aparece en la columna "**Estado importación**" el mensaje "*Importación correcta*" indicando que se han creado y abre una ventana para dar permisos a nuestro usuario a las empresas creadas. Damos que "**Si**" y cerramos las ventanas volviendo a la ventana de trabajo (Documentos).

Creación de permisos

| 1 | Se van a añadir permisos a tu usuario para que sigas viendo<br>las carpetas creadas ¿Deseas crear los permisos? |
|---|----------------------------------------------------------------------------------------------------|
|   |                                                                                                    |

Sí

No

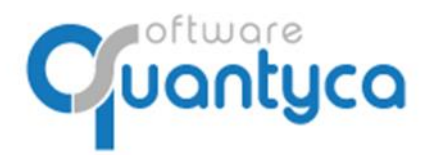

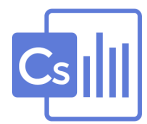

• Creación Manual: Creamos primero la empresa y seguidamente el ejercicio.

Ya tenemos creada la empresa y queremos añadir un Ejercicio, seguir los siguientes pasos:

Vamos a la Pestaña "Documentos" y pulsamos "Gestionar Carpetas".

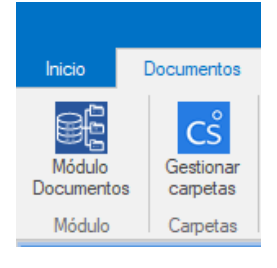

## Pulsamos "Gestionar Empresa" y "Crear Empresa".

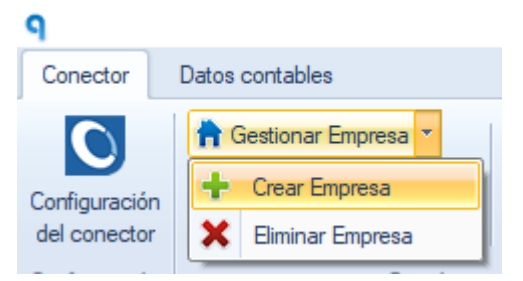

Aparece la siguiente pantalla donde escribimos la empresa y el CIF, pulsamos "Guardar".

×

**q** Añadir Empresa

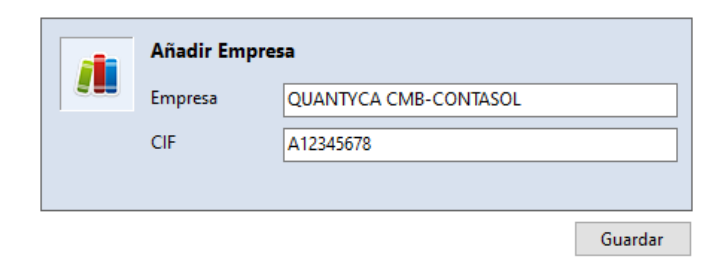

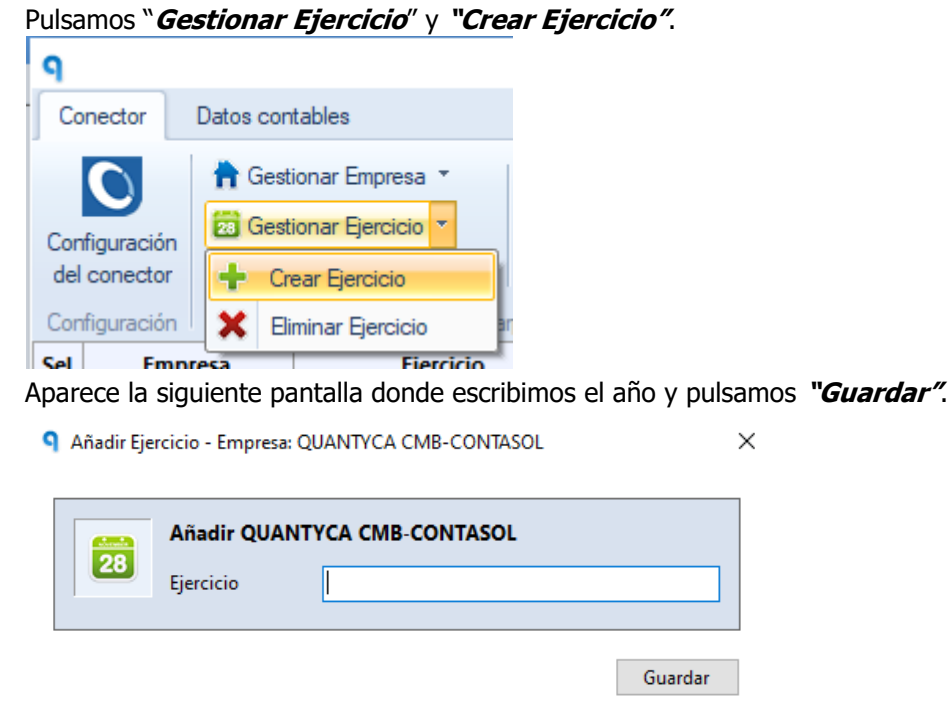

Luego tendremos que sincronizar el Plan Contable.

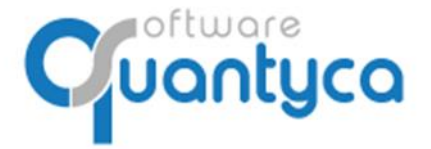

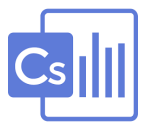

#### 4. SINCRONIZAR PLAN CONTABLE.

Dos formas de sincronizar el Plan Contable:

#### • En la Pestaña "Documentos" y pulsamos "Gestionar Carpetas".

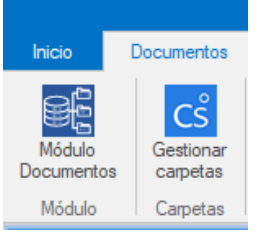

Ahora vamos a la pestaña "**Datos contables**" y pulsamos la opción "**Sincro completa (nuevos y cambios)**", empezará a descargar el Plan Contable de Contasol de las Empresas seleccionadas; podemos seleccionar varias y actualizarlas todas automáticamente una detrás de otra.

| P          |                            |             | G                                                                                                    | Gestionar y | conectar carpetas        |       |                | -     |        | $\times$ |
|------------|----------------------------|-------------|----------------------------------------------------------------------------------------------------|-------------|--------------------------|-------|----------------|-------|--------|----------|
| Co         | onector                    | Dato        | s contables                                                                                                    |             |                          |       |                |       |        |          |
| Con<br>del | nfiguración<br>l ejercicio | Si<br>datos | Image: space space | •           | x                        | ?     |                |       |        |          |
|            |                            | 9           | Sincro rápida (solo nuevos)                                                                                                    | E           | Buscar carpeta           | Ayuda |                |       |        |          |
| Sel        |                            | ~           | Sincro completa (nuevos y cambios                                                                                                    | s)          | Ruta a datos             |       | Inicio periodo | Fin p | eriodo |          |
|            | fras auto                  |             | Usedanalar sentable                                                                                                    | zati        | ion - 2019               |       | 01/01/2019     | 31/12 | 2/2019 |          |
|            | Prueba E                   |             | neredar plan contable                                                                                                    | sa          | Ejercicio Partido - 2018 |       | 01/01/2018     | 31/12 | 2/2018 |          |
| $\square$  |                            | 2           | Utilidades                                                                                                    | FT          | WARE SOLUTIONS, SL - 201 |       |                |       |        |          |
| $\square$  |                            | A SO        |                                                                                                    | NTYCA SOF   | TWARE SOLUTIONS, SL - 20 |       |                |       |        |          |
|            |                            |             | FTWARE SOLU 2019 (11) QUA                                                                                                    | NTYCA SOF   | TWARE SOLUTIONS, SL - 20 |       |                |       |        |          |

Sincro completa (nuevos y cambios)

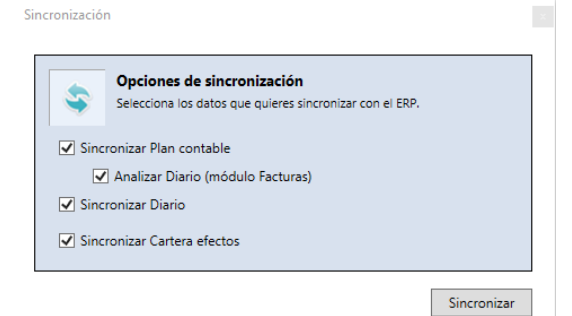

Trae Plan Contable, el Diario y Cartera de efectos al completo.

## Sincro rápida (solo nuevos)

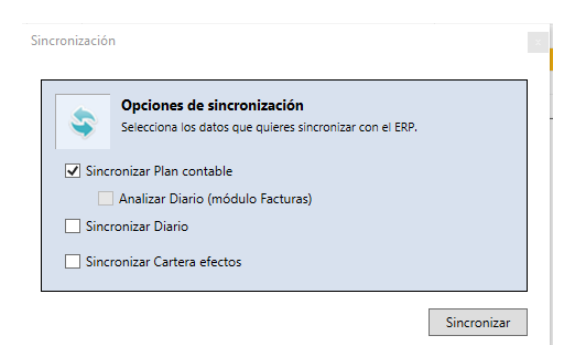

Trae solo las cuentas nuevas desde la última vez que se sincronizo el Plan Contable.

Podemos marcar Diario y Cartera de efectos para que traiga lo nuevo desde la última vez que se sincronizo.

Heredar plan contable.

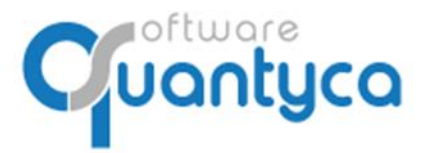

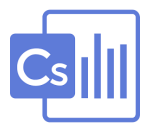

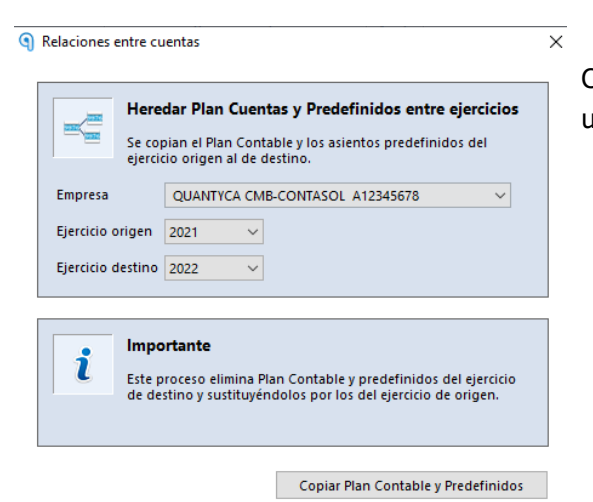

Copia Plan Contable, el Diario y Cartera de efectos de un año al otro.

#### Utilidades.

Elimina las sugerencias, solo para el Módulo de facturas.

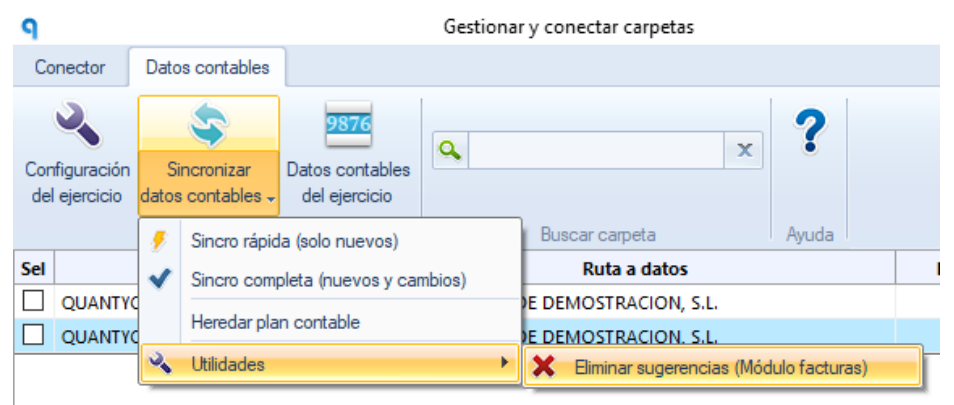

• En la Pestaña "Documentos" pulsamos "Sincronizar datos contables".

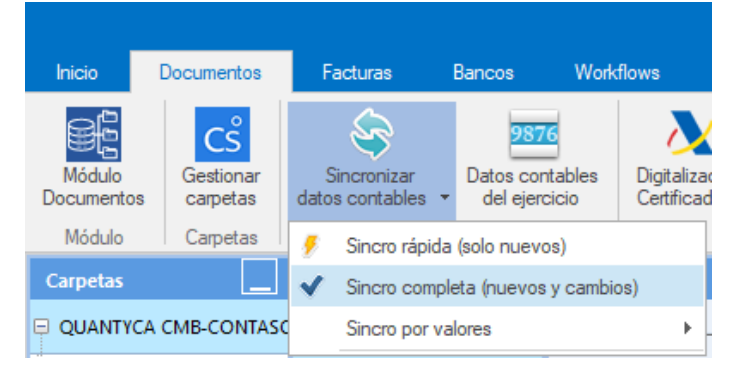

Con esta opción solamente se puede sincronizar el ejercicio que seleccionemos y pulsamos la opción "Sincro rápida (sólo nuevos)" o "Sincro completa (nuevos y cambios)".

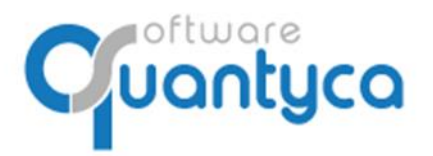

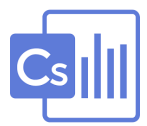

#### Sincro completa (nuevos y cambios) → Siempre cuando creamos una empresa.

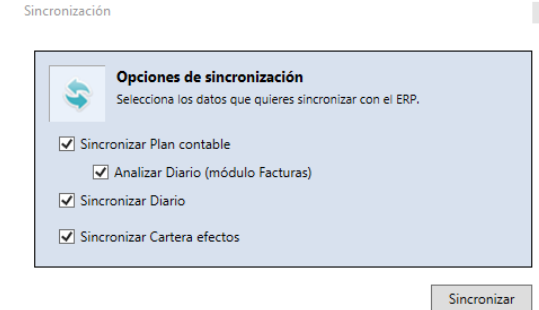

Trae Plan Contable, el Diario y Cartera de efectos al completo.

# Sincro rápida (solo nuevos) → Para traer cambios realizados en Contasol, más rápida.

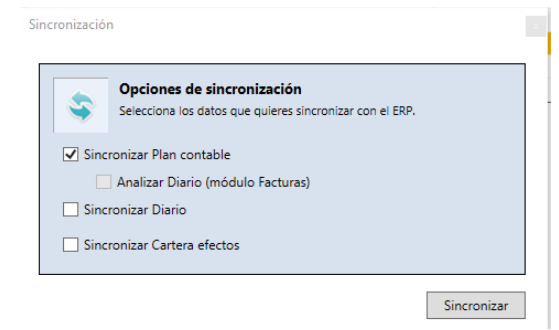

Trae solo las cuentas nuevas desde la última vez que se sincronizo el Plan Contable.

Podemos marcar Diario y Cartera de efectos para que traiga lo nuevo desde la última vez que se sincronizo.

#### Sincro por valores. (Sincro de las cuentas, Sincro de los asientos, Sincro de los efectos)

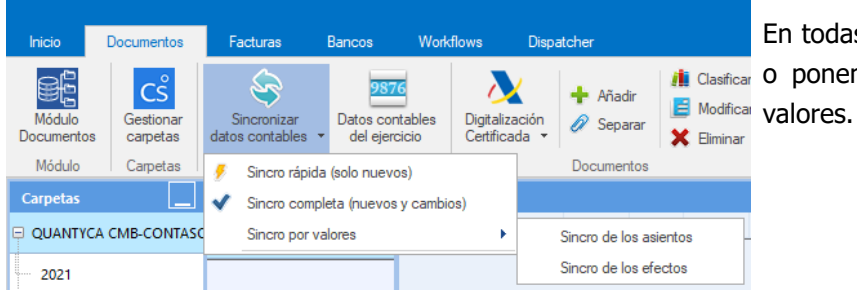

En todas las opciones funcionan igual, Clasficar O ponemos un valor o un rango de Modificar Valores.

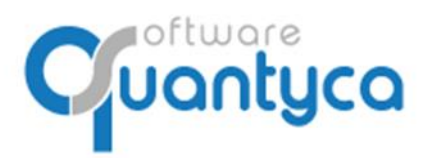

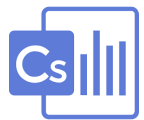

# **Datos contables.**

Ver el Plan Contable descargado de CONTASOL.

| 9                                                                                                    |                                                            |                                                                                                    |                                                             |                                                                                                    |                                         | Datos co                            | ntables                                |                      |        |                                                                                                    |                 |                                                                                              |                                                                         |                               |               |
|----------------------------------------------------------------------------------------------------|------------------------------------------------------------|----------------------------------------------------------------------------------------------------|-------------------------------------------------------------|----------------------------------------------------------------------------------------------------|-----------------------------------------|-------------------------------------|----------------------------------------|----------------------|--------|----------------------------------------------------------------------------------------------------|-----------------|----------------------------------------------------------------------------------------------|-------------------------------------------------------------------------|-------------------------------|---------------|
| Plan contable                                                                                                    | Clientes y p                                               | roveedores Diario Cartera efectos                                                                                        |                                                             |                                                                                                    |                                         |                                     |                                        |                      |        |                                                                                                    |                 |                                                                                              |                                                                         |                               |               |
| Nueva Modfica<br>cuenta cuenta                                                                                                    | r Modificac<br>masiva de cu<br>Cuentas                     | ión Elminar<br>entas cuenta                                                                                              | x Expo                                                      | rtar<br>cel<br>rtar Avuda                                                                                                    |                                         |                                     |                                        |                      |        |                                                                                                    |                 |                                                                                              |                                                                         |                               |               |
|                                                                                                    |                                                            |                                                                                                    |                                                             |                                                                                                    |                                         |                                     |                                        |                      |        |                                                                                                    |                 |                                                                                              |                                                                         |                               |               |
| lgnorar E                                                                                                    | Cóđigo                                                     | Título                                                                                                    | NIF/CIF                                                     | Tipo asiento                                                                                                    | % IVA ISP                               | Cod. Operación                      | Cod. IVA                               | Cod. Retención       | Aux 04 | Traspasar saldo                                                                                     | Cuenta traspaso | Vencimientos                                                                                 | Tipo efecto                                                             | Forma pago                    | Cuenta remesa |
| Ignorar E                                                                                                    | Código<br>100000020                                        | Título<br>Isabel Estape Tous                                                                                             | NIF/CIF<br>46215647E                                        | Tipo asiento<br>1 - Operacion interior                                                                                          | % IVA ISP<br>21                         | Cod. Operación<br>1                 | Cod. IVA<br>21                         | Cod. Retención       | Aux 04 | Traspasar saldo<br>Según configuraci                                                                | Cuenta traspaso | Vencimientos<br>Según config eje                                                             | <b>Tipo efecto</b><br>1 - Recibos                                       | Forma pago                    | Cuenta remesa |
| Ignorar E                                                                                                    | Código<br>100000020                                        | Título<br>Isabel Estape Tous<br>ENISA Empresa Nacional de Innovacion,S.A                                                 | NIF/CIF<br>46215647E<br>A28749885                           | Tipo asiento 1 - Operacion interior 1 - Operacion interior                                                                      | % IVA ISP<br>21<br>21                   | Cod. Operación<br>1<br>37           | Cod. IVA<br>21<br>21                   | Cod. Retención       | Aux 04 | <b>Traspasar saldo</b><br>Según configuraci<br>Según configuraci                                    | Cuenta traspaso | Vencimientos<br>Según config eje<br>Según config eje                                         | Tipo efecto<br>1 - Recibos<br>1 - Recibos                               | Forma pago<br>11 - Recibo don | Cuenta remesa |
| Ignorar E<br>□ ✓ 4<br>□ ✓ 4                                                                                                    | Código<br>100000020<br>100000021<br>100000022              | Título<br>Isabel Estape Tous<br>ENISA Empresa Nacional de Innovacion, S.A<br>PC City Spain, S.A.U.                       | NIF/CIF<br>46215647E<br>A28749885<br>A81927964              | Tipo asiento 1 - Operacion interior 1 - Operacion interior 1 - Operacion interior                                               | % IVA ISP<br>21<br>21<br>21             | Cod. Operación<br>1<br>37<br>1      | Cod. IVA<br>21<br>21<br>21             | Cod. Retención<br>23 | Aux 04 | Traspasar saldo<br>Según configuraci<br>Según configuraci<br>Según configuraci                      | Cuenta traspaso | Vencimientos<br>Según config eje<br>Según config eje<br>Según config eje                     | Tipo efecto<br>1 - Recibos<br>1 - Recibos<br>1 - Recibos                | Forma pago<br>11 - Recibo don | Cuenta remesa |
| Ignorar       E         □       ✓       4         □       ✓       4         □       ✓       4         □       ✓       4         □       ✓       4 | Código<br>110000020<br>110000021<br>110000022<br>110000023 | Tîtulo<br>Isabel Estape Tous<br>ENISA Empresa Nacional de Innovacion, S.A<br>PC City Spain, S.A.U.<br>Ikea Iberica, S.A. | NIF/CIF<br>46215647E<br>A28749885<br>A81927964<br>A28812618 | Tipo asiento 1 - Operacion interior 1 - Operacion interior 1 - Operacion interior 1 - Operacion interior 1 - Operacion interior | % IVA ISP<br>21<br>21<br>21<br>21<br>21 | Cod. Operación<br>1<br>37<br>1<br>1 | Cod. IVA<br>21<br>21<br>21<br>21<br>21 | Cod. Retención<br>23 | Aux 04 | Traspasar saldo<br>Según configuraci<br>Según configuraci<br>Según configuraci<br>Según configuraci | Cuenta traspaso | Vencimientos<br>Según config eje<br>Según config eje<br>Según config eje<br>Según config eje | Tipo efecto<br>1 - Recibos<br>1 - Recibos<br>1 - Recibos<br>1 - Recibos | Forma pago<br>11 - Recibo don | Cuenta remesa |

Ver los Clientes y Proveedores descargado de CONTASOL.

| 9                  |                   |                                                          |        |                 |           |                   |               |                |           | Datos contable |
|--------------------|-------------------|----------------------------------------------------------|--------|-----------------|-----------|-------------------|---------------|----------------|-----------|----------------|
| Plan co            | ntable            | Clientes y proveedores                                   | Diario | Cartera efectos |           |                   |               |                |           |                |
| Nuevo I<br>tercero | Modific<br>tercer | ar Modificación Eliminar<br>o masiva de terceros tercero | ٩      | Durrent         | x         | Exporta<br>a Exce | ar<br>d       |                |           |                |
|                    |                   | Terceros                                                 |        | buscar          | hurfor    | Exporta           | ar Ayuda i    | <b>B</b> 11 17 |           |                |
| Ignorar            | E                 | Nom                                                      | bre    |                 | NIF/CIF   |                   | Direccion     | Poblacion      | Provincia | Cod. Postal    |
|                    | $<\!\!\!<$        | CASANOVA & BARRAL ASESO                                  | RES    |                 | 0000000T  |                   | da. Sants Pa  | Alzira         | Alicante  | 46600          |
|                    | <b>~</b>          | CASANOVA & BARRAL ASESO                                  | RES    |                 | 0000000T  | A                 | rda. Sants Pa | Alzira         | Alicante  | 46600          |
|                    | <b>~</b>          | CASANOVA & BARRAL ASESO                                  | RES    |                 | 0000000T  | A                 | /da. Sants Pa | Alzira         | Alicante  | 46600          |
|                    | -                 | D. JORGE PÉREZ GARCÍA                                    |        |                 | 0000001N  |                   |               |                |           |                |
|                    | ~                 | GOMEZ RUBIO, ALFREDO                                     |        |                 | 00117743Y | C                 | ASTILLO DE L  | VILLANUEVA D   | MADRID    | 28692          |
|                    |                   |                                                          |        |                 |           |                   |               |                |           |                |

#### Ver Diario descargado de CONTASOL.

| ୍ୱ      |                |                     |                                                     |                                     | Da     | tos contables |            |                     |                       |            |         | 0 | × |
|---------|----------------|---------------------|-----------------------------------------------------|-------------------------------------|--------|---------------|------------|---------------------|-----------------------|------------|---------|---|---|
| F       | lan contable   | Clientes y proveedo | res Diario Cartera efectos                          |                                     |        |               |            |                     |                       |            |         |   |   |
| Ve<br>y | efectos Diario | ar por<br>gos<br>Bu | scar Exportar                                       |                                     |        |               |            |                     |                       |            |         |   |   |
| Ef      | Asiento        | Fecha Asiento       | Cuenta                                              | Concepto                            | Debe   | Haber         | Factura    | Creado              | Última modificación 🔺 | Documentos | 💠 0/0 🏟 |   |   |
|         | 57             | 15/01/2019          | 410000233   DISPAL SEIDOR                           | Su F/3601900036 de DISPAL SEIDOR    |        | 181,50        | 3601900036 | 22/04/2019 15:54:11 | 22/04/2019 15:54:11   |            |         |   |   |
|         | 57             | 15/01/2019          | 623000000   Servicios de profesionales independient | e Su F/3601900036 de DISPAL SEIDOR  | 150,00 |               |            | 22/04/2019 15:54:11 | 22/04/2019 15:54:11   |            |         |   |   |
|         | 57             | 15/01/2019          | 4720000000   Hacienda Pública, IVA soportado        | Su F/3601900036 de DISPAL SEIDOR    | 31,50  |               |            | 22/04/2019 15:54:11 | 22/04/2019 15:54:11   |            |         |   |   |
|         | 56             | 28/01/2019          | 4100000000   Acreedores Prestación Servici          | COMPRA                              | 18,18  |               |            | 22/04/2019 15:54:11 | 22/04/2019 15:54:11   |            |         |   |   |
|         | 56             | 28/01/2019          | 572000011   TARJETA CREDITO                         | COMPRA                              |        | 18,18         |            | 22/04/2019 15:54:11 | 22/04/2019 15:54:11   |            |         |   |   |
|         | 55             | 15/01/2019          | 4100000000   Acreedores Prestación Servici          | COMPRA                              | 99,00  |               |            | 22/04/2019 15:54:11 | 22/04/2019 15:54:11   | Dénimer    |         |   |   |
|         | 55             | 15/01/2019          | 572000011   TARJETA CREDITO                         | COMPRA                              |        | 99,00         |            | 22/04/2019 15:54:11 | 22/04/2019 15:54:11   | raginas    |         |   |   |
|         | 54             | 15/01/2019          | 410000076   MICROSOFT IRELAND OPERATIONS LTD        | Pago Su F/E03007AX77 de MICROSOF    | 10,12  |               |            | 22/04/2019 15:54:11 | 22/04/2019 15:54:11   |            |         |   |   |
|         | 54             | 15/01/2019          | 572000011   TARJETA CREDITO                         | Pago Su F/E03007AX77 de MICROSOF    |        | 10,12         |            | 22/04/2019 15:54:11 | 22/04/2019 15:54:11   |            |         |   |   |
|         | 53             | 08/01/2019          | 410000054   MAILCHIMP                               | Pago Su F/MC11924557 de MAILCHIMI   | 66,34  |               |            | 22/04/2019 15:54:11 | 22/04/2019 15:54:11   |            |         |   |   |
|         | 53             | 08/01/2019          | 572000011   TARJETA CREDITO                         | Pago Su F/MC11924557 de MAILCHIMI   |        | 66,34         |            | 22/04/2019 15:54:11 | 22/04/2019 15:54:11   |            |         |   |   |
|         | 52             | 05/01/2019          | 410000067   ZENDESK, INC.                           | Pago Su F/INV03984179 de ZENDESK, I | 112,00 |               |            | 22/04/2019 15:54:11 | 22/04/2019 15:54:11   |            |         |   |   |
|         | 52             | 05/01/2019          | 572000011   TARJETA CREDITO                         | Pago Su F/INV03984179 de ZENDESK, I |        | 112,00        |            | 22/04/2019 15:54:11 | 22/04/2019 15:54:11   |            |         |   |   |
|         | 51             | 05/01/2019          | 410000000   Acr.prest.de servicios (euros)          | COMPRA                              | 9,12   |               |            | 22/04/2019 15:54:11 | 22/04/2019 15:54:11   |            |         |   |   |
| 1       |                |                     |                                                     | CO. 100.1                           |        |               |            |                     |                       |            |         |   |   |

Ver Cartera efectos descargado de CONTASOL.

| 9                                           |                      |                        |                    |          | Datos contables |         |         |               |            |         |         |            | ٥ | × |
|---------------------------------------------|----------------------|------------------------|--------------------|----------|-----------------|---------|---------|---------------|------------|---------|---------|------------|---|---|
| Plan contable                               | e Cliente            | s y proveedores Dia    | io Cartera efectos |          |                 |         |         |               |            |         |         |            |   |   |
| Ver asiento<br>y efectos<br>Cartera efectos | Ritrar por<br>rangos | C Fitros 🗃 🛱<br>Buscar | x Deportar         |          |                 |         |         |               |            |         |         |            |   |   |
| T P/C                                       | Efecto               | Vencimiento            | Cuenta             | Concepto | Importe         | Factura | Asiento | Fecha Asiento | Documentos | 💠 0/0 📫 |         |            |   |   |
|                                             |                      |                        |                    |          |                 |         |         |               |            |         |         |            |   |   |
|                                             |                      |                        |                    |          |                 |         |         |               | Páginas    | 💠 0/0 📫 | ଷ୍ଟ ପ୍ଟ | <b>*</b> • |   |   |
|                                             |                      |                        |                    |          |                 |         |         |               |            |         |         |            |   |   |

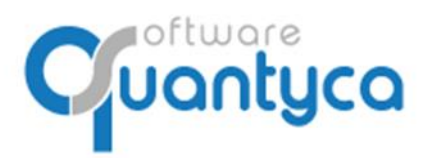

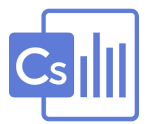

# 5. ELIMINAR EMPRESA Y/O EJERCICIO (SOLO USUARIOS ADMINISTRADORES).

Para eliminar una Empresa y/o Ejercicio en Ubyquo no deben contener información.

#### Desde la pestaña Documentos o Facturas:

Desde aquí podemos eliminar Empresa y Ejercicio a la vez, nos posicionamos sobre la empresa y hacemos clic en el botón derecho del ratón y elegimos "Eliminar empresa".

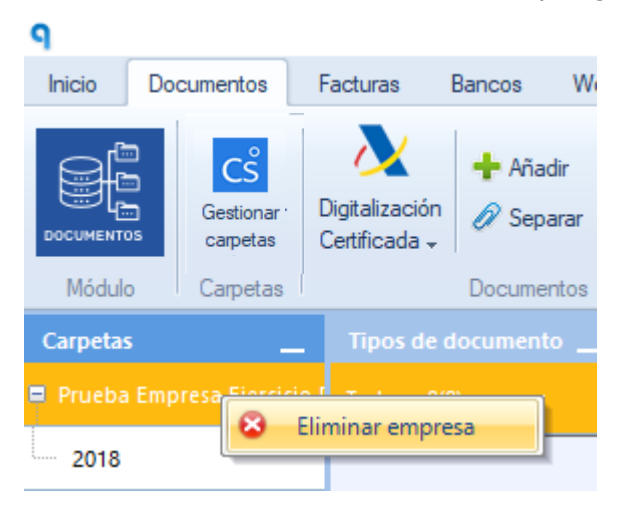

O si solo queremos eliminar el Ejercicio nos posicionamos sobre el ejercicio y hacemos clic en el botón derecho del ratón y elegimos "Eliminar ejercicio".

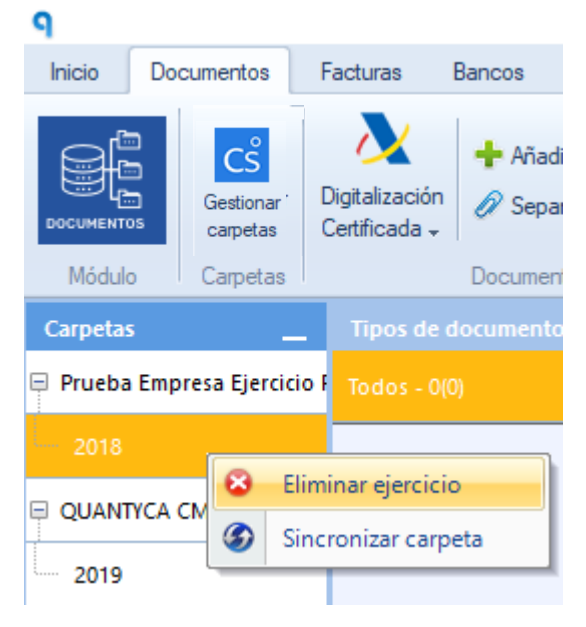

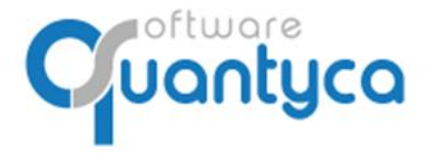

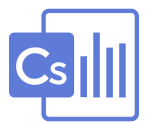

# 6. INTRODUCIR FACTURAS.

Lo hacemos desde la pestaña Documentos, hay dos formas:

• Arrastrar de la carpeta donde tenemos las facturas a "Documentos" en su Ejercicio.

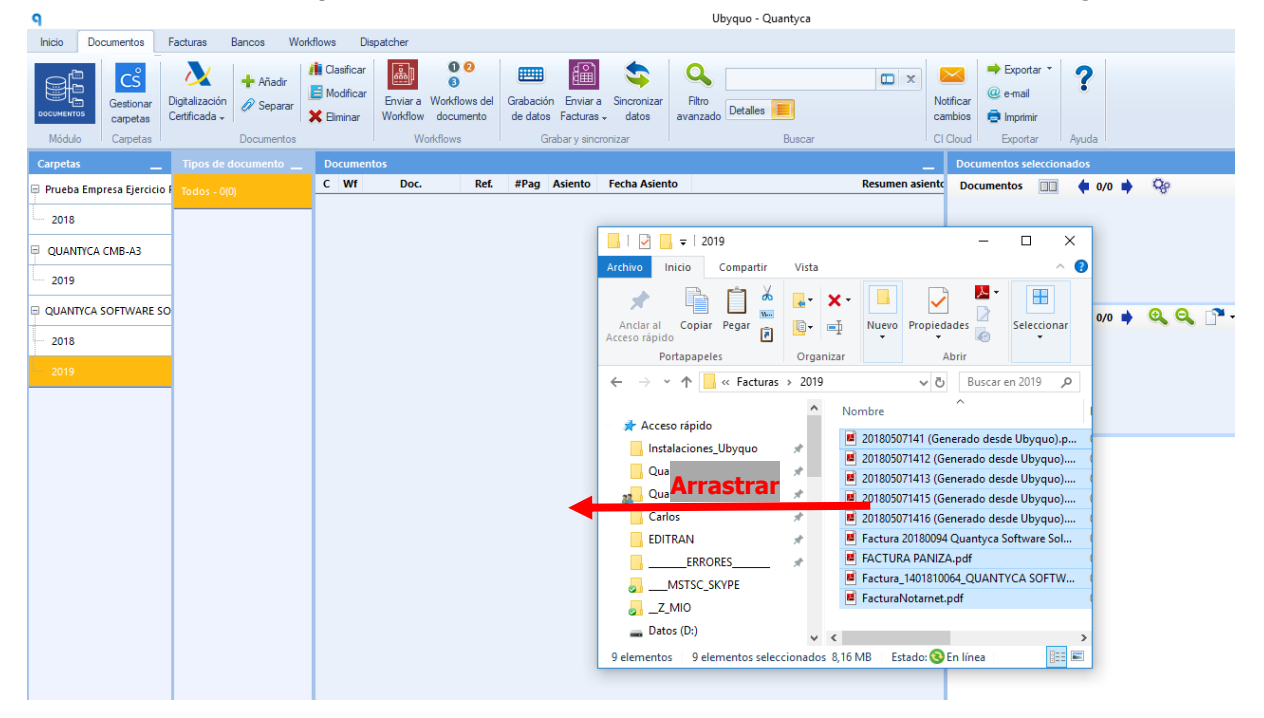

Nos abre la siguiente pantalla donde nos dice los datos de la Empresa que tenemos seleccionada.

# Podemos cambiar a otra *Empresa, Ejercicio, Departamento* y/o *Tipo documento*. Incluir información en los *campos de Analítica* y/o *Comentario*.

En Tipo de Importación podemos elegir que al añadir los documentos los añada como vienen (*Importación Normal – sin separar en páginas*) o cada documento lo separe en las páginas que contienen (*Crea un documento con dada página*).

| Escoge         | las carpetas y datos adicionales co | on los que se guardara | án los documentos |  |
|----------------|-------------------------------------|------------------------|-------------------|--|
|                |                                     | Campo                  | Valor             |  |
| Empresa        | QUANTYCA CMB-CS                     | Comentario             |                   |  |
|                |                                     | Serie                  |                   |  |
| Ejercicio      | 2019 ~                              |                        |                   |  |
| Departamento   | Contabilidad [ContaSO ~             |                        |                   |  |
| Tipo documento | Factura Recibida                    |                        |                   |  |
| Tipo           | de importación                      |                        |                   |  |
| Escone         | cómo quieres importar los docu      | mentos                 |                   |  |
| Licoge         |                                     |                        |                   |  |
| Importación no | ormal (sin separar en páginas)      |                        |                   |  |

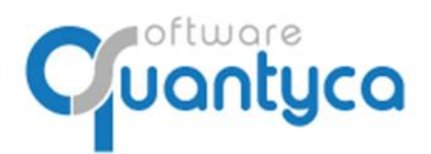

٥

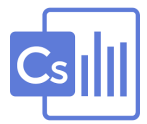

#### • Arrastrar de la carpeta donde tenemos las facturas a "Documentos" en su Ejercicio.

Posicionados en el ejercicio pulsar la opción **H**Añadir abrirá una ventana donde buscaremos las Facturas a añadir, las seleccionamos y pulsamos "**Abrir**".

| Inicio  | Documentos            | Facturas                        | Bancos  | Worl  |                    |         |                                 |              |                           |            |
|---------|-----------------------|---------------------------------|---------|-------|--------------------|---------|---------------------------------|--------------|---------------------------|------------|
|         |                       |                                 |         |       | Crear documentos   | Seleco  | ciona los ficheros a importar   |              |                           | ×          |
|         | 📇 Cs                  |                                 | 🕂 Aña   | adir  | ← → • ↑ 📙          | « Fact  | turas > 2019                    | v Č B        | uscar en 2019             | <i>م</i>   |
| DOCUMEN | Gestionar<br>carpetas | Digitalización<br>Certificada + | n 🖉 Sep | arar  | Organizar 👻 Nu     | eva car | rpeta                           |              |                           |            |
| Módu    | ulo Carpetas          |                                 | Docume  | entos | 💻 Este equipo      | ^       | Nombre                          |              | Fecha de modifica         | Tipo       |
| Carnet  | ~                     | Tipor da                        |         | to    | 👆 Descargas        |         | 📕 20180507141 (Generado desd    | e Ubyquo).p  | o 07/05/2018 14:15        | Archivo F  |
| Carpet  | as —                  | npos de                         |         | ··· _ | Documentos         |         | 📕 201805071412 (Generado des    | de Ubyquo).  | 07/05/2018 14:13          | Archivo F  |
| 📮 Prueb | oa Empresa Ejercicio  | F Todos - 0                     |         |       | Escritorio         |         | 📕 201805071413 (Generado des    | de Ubyquo).  | 07/05/2018 14:13          | Archivo F  |
| -       |                       | _                               |         |       |                    |         | 📕 201805071415 (Generado des    | de Ubyquo).  | 07/05/2018 14:15          | Archivo F  |
| 2018    | 3                     |                                 |         |       | imagenes           |         | 201805071416 (Generado des      | de Ubyquo).  | 07/05/2018 14:16          | Archivo F  |
|         |                       | -                               |         |       | Música             |         | Factura 20180094 Quantyca S     | oftware Sol. | 07/05/2018 12:12          | Archivo F  |
| QUAN    | NTYCA CMB-A3          |                                 |         |       | 🧊 Objetos 3D       |         | FACTURA PANIZA.pdf              |              | 07/05/2018 12:12          | Archivo F  |
|         | _                     |                                 |         |       | 📑 Vídeos           |         | Factura_1401810064_QUANT        | CA SOFTW     | 07/05/2018 12:12          | Archivo F  |
| 2019    | 9                     |                                 |         |       | 🏪 Disco local (C:) | )       | FacturaNotarnet.pdf             |              | 07/05/2018 12:12          | Archivo F  |
|         |                       | 0                               |         |       | Datos (D:)         |         | ,                               |              |                           |            |
| _ QUAN  | ITCA SOTTWARES        | Ŭ.                              |         |       |                    | -       | <b>`</b>                        |              |                           |            |
| 2018    | 3                     |                                 |         |       |                    | Nombr   | re: 20180507141 (Generado desde | Uby ~ A      | Archivos soportados (*.pd | f;*.tif; ~ |
|         |                       |                                 |         |       |                    |         |                                 | Г            | Abrir Can                 | celar      |
| 2019    |                       |                                 |         |       |                    |         |                                 |              |                           |            |
|         |                       |                                 |         |       |                    |         |                                 |              |                           |            |

Nos abre la siguiente pantalla donde nos dice los datos de la Empresa que tenemos seleccionada. Podemos cambiar a otra *Empresa, Ejercicio, Departamento* y/o *Tipo documento*. Incluir información en los *campos de Analítica* y/o *Comentario*.

En Tipo de Importación podemos elegir que al añadir los documentos los añada como vienen (*Importación Normal – sin separar en páginas*) o cada documento lo separe en las páginas que contienen (*Crea un documento con dada página*).

| Añadir documento                   | 5                                                             |                                         |                   |         |
|------------------------------------|---------------------------------------------------------------|-----------------------------------------|-------------------|---------|
| Escoge                             | tas para los nuevos docun<br>las carpetas y datos adicionales | <b>nentos</b><br>con los que se guardar | án los documentos |         |
|                                    |                                                               | Campo                                   | Valor             |         |
| Empresa                            | QUANTYCA CMB-CS                                               | Comentario                              |                   |         |
|                                    |                                                               | Serie                                   |                   |         |
| Ejercicio                          | 2019 ~                                                        |                                         |                   |         |
| Departamento                       | Contabilidad [ContaSO Y                                       |                                         |                   |         |
| Tipo documento                     | Factura Recibida ~                                            |                                         |                   |         |
| Tipo                               | le importación                                                |                                         |                   |         |
| <ul> <li>Importación no</li> </ul> | rmal (sin separar en páginas)                                 | umentos                                 |                   |         |
| O Crear un docur                   | nento con cada página                                         |                                         |                   |         |
|                                    |                                                               |                                         | I                 | mportar |

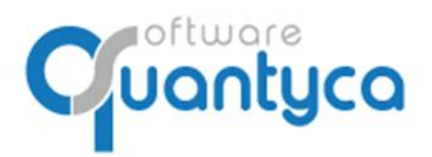

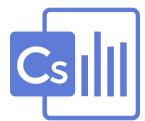

Aparecerán en **Documentos** con un Icono in la columna "**C**".

| <b>9</b>                                          |                                           |          |                                     |          |                                                       |                    |                                 |                                      |                 |
|---------------------------------------------------|-------------------------------------------|----------|-------------------------------------|----------|-------------------------------------------------------|--------------------|---------------------------------|--------------------------------------|-----------------|
| Inicio Documentos F                               | Facturas Bancos                           | Workflow | ıs Dis                              | patch    | her                                                   |                    |                                 |                                      |                 |
| СС<br>Gestionar<br>сагреtas<br>Módulo<br>Сагреtas | Digitalización<br>Certificada + Documento | ar X E   | Clasificar<br>Modificar<br>Əliminar | En<br>Wo | viar a Workflows del<br>rkflow documento<br>Workflows | Grabaci<br>de date | ión Env<br>os Factu<br>Grabar y | iara Sinc<br>uras₊ da<br>sincronizar | ronizar<br>atos |
| Carpetas                                          | Tipos de documento                        | _ 9      | ocument                             | tos      |                                                       |                    |                                 |                                      |                 |
| 📮 Prueba Empresa Ejercicio A                      | Todos - 7(7)                              | C        | Sincro.                             | Wf       | Doc.                                                  | Ref.               | #Pag                            | Asiento                              | Fecha           |
|                                                   |                                           |          | ୍କ                                  |          | Factura Recibida                                      | 00146              | 1                               |                                      |                 |
| <sup></sup> 2018                                  | Factura Recibida - 7(7-                   | +0)      | <b>%</b>                            |          | Factura Recibida                                      | 00147              | 1                               |                                      |                 |
| OUANTYCA CMB-A3                                   |                                           | D        | <b>9</b>                            |          | Factura Recibida                                      | 00150              | 1                               |                                      |                 |
|                                                   |                                           |          | ۹,                                  |          | Factura Recibida                                      | 00149              | 1                               |                                      |                 |
| 2019                                              |                                           |          | <b>9</b>                            |          | Factura Recibida                                      | 00148              | 1                               |                                      |                 |
|                                                   |                                           |          | <b>9</b>                            |          | Factura Recibida                                      | 00152              | 1                               |                                      |                 |
| QUANTYCA SOFTWARE SO                              | 1                                         |          | <b>9</b>                            |          | Factura Recibida                                      | 00151              | 1                               |                                      |                 |
| 2018                                              |                                           |          |                                     |          |                                                       |                    |                                 |                                      |                 |
| 2019 - 7(7)                                       |                                           |          |                                     |          |                                                       |                    |                                 |                                      |                 |

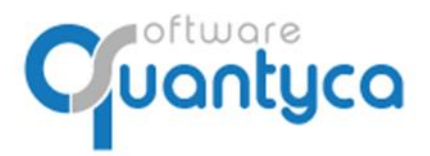

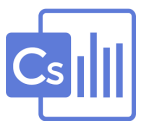

# 7. ENVIAR FACTURAS A CONTABILIZAR.

#### Seleccionamos las Facturas y pulsamos *Enviar a Facturas*, elegimos *Contabilización Automática*.

| ٩        |           |                           |                                 |                                                |       |       |                               |              |                                     |                  |                      |                   |                     | U                       | byquo - C | Quantyca |                  |          |            |
|----------|-----------|---------------------------|---------------------------------|------------------------------------------------|-------|-------|-------------------------------|--------------|-------------------------------------|------------------|----------------------|-------------------|---------------------|-------------------------|-----------|----------|------------------|----------|------------|
| Inicio   | Docun     | nentos                    | Facturas                        | Bancos                                         | Work  | flows | Dis                           | patche       | r                                   |                  |                      |                   |                     |                         |           |          |                  |          |            |
|          |           | CS<br>estionar<br>arpetas | Digitalización<br>Certificada 🗸 | Ariadir<br>alización<br>ficada -<br>Documentos |       |       | asificar<br>odificar<br>minar | Envi<br>Work | ar a Workflows de<br>flow documento | Grabac<br>de dat | ión Env<br>tos Facto | niara S<br>uras - | incronizar<br>datos | Q<br>Filtro<br>avanzado | Detalles  | Filtrar  | <mark>କ</mark> ୧ | <b>Q</b> | X N<br>X C |
| Carpet   |           | arpetas                   | Tinos de l                      | Docume                                         | nuos  | De    | cumen                         | tos          | VVOIKIIOWS                          |                  | Gra 💏                | Contab            | ilización a         | utomática               |           | Duscar   |                  |          |            |
| Carpet   | a5        | _                         | npos de l                       |                                                |       |       | Finero                        | 14/6         | Dec                                 | Def              | <b>#D</b> 2 <b>G</b> | Mover             | a Modulo            | Facturas                |           |          |                  | De       | _          |
| Prueb    | a Empres  | a Ejercicio               | F Todos - 7(                    |                                                |       |       |                               |              | Eactura Pecihida                    | 00146            | #ray                 | Asient            | o reci              | a Asiento               |           |          |                  | KC       | sumen      |
| 2018     | 3         |                           | Factura Re                      | ecibida - 7                                    | (7+0) | Ľ     | Q,                            |              |                                     |                  |                      |                   |                     |                         |           |          |                  |          |            |
|          |           | 4P A2                     | -                               |                                                |       |       | ዒ                             |              |                                     |                  |                      |                   |                     |                         |           |          |                  |          |            |
| UQUAI    | VITCA CIV | ID-AD                     | _                               |                                                |       |       | ବ୍ତ                           |              | Factura Recibida                    |                  |                      |                   |                     |                         |           |          |                  |          |            |
| 2019     | Ð         |                           |                                 |                                                |       |       | ବ୍ତ                           |              | Factura Recibida                    |                  |                      |                   |                     |                         |           |          |                  |          |            |
|          |           |                           | -                               |                                                |       |       | ବ୍ତ                           |              | Factura Recibida                    |                  |                      |                   |                     |                         |           |          |                  |          |            |
| UAI QUAI | NTYCA SC  | FTWARE                    | S                               |                                                |       |       | ବ୍ତ                           |              |                                     |                  |                      |                   |                     |                         |           |          |                  |          |            |
| 2018     | 3         |                           |                                 |                                                |       |       |                               |              |                                     |                  |                      |                   |                     |                         |           |          |                  |          |            |
| 2019     | 9 - 7(7)  |                           |                                 |                                                |       |       |                               |              |                                     |                  |                      |                   |                     |                         |           |          |                  |          |            |

Aparece la siguiente pantalla, dividida en dos partes:

| Envío de lote a procesar                                                                                                    | ×                                  |                                                                                                    |
|----------------------------------------------------------------------------------------------------|------------------------------------|----------------------------------------------------------------------------------------------------|
| Envío de lote de facturas         Vas a enviar un lote compuesto por 7 fa         Procesando lote OCR + Validación por operado         Saldo:       149.948 facturas                                                                                        | acturas.<br>Iores<br><u>+ info</u> | La parte superior indica la cantidad de facturas que<br>enviamos a procesar y el Saldo que tenemos.                          |
| Selecciona la página a procesar<br>Procesar la primera página de cada factura<br>Procesar la última página de cada factura<br>Pulsando el botón "Aceptar y enviar lote" declaras estar conf<br>términos y condiciones del servicio<br>Ir a la tienda Acepta | orme con los<br>r y enviar lote    | La parte inferior elegimos si queremos que procese<br>la primera o última página de las facturas que<br>enviamos a procesar. |

Las Facturas se mueven de la pestaña **Documentos** a la pestaña **Facturas** y aparece en la parte inferior de la pantalla una ventana que te va indicando los pasos que atraviesa el Lote enviado.

| Iotes enviados a U | lbyquo Fact | uras |        |                   |             | ×                         |
|--------------------|-------------|------|--------|-------------------|-------------|---------------------------|
| Empresa            | Ejercicio   | Lote | Estado | Lote creado 🔺     | Actualizado | Progreso                  |
| QUANTYCA SOFTWARE  |             |      |        | 23/04/19 13:49:23 | 13:49:30    | Tarea completada al (80%) |

Cuando aparece la Fecha en el campo *Lote creado* nos indica que esta <u>creado correctamente</u>.

Nota: NUNCA SALIR DE LA APLICACIÓN HASTA QUE APAREZCA LA FECHA.

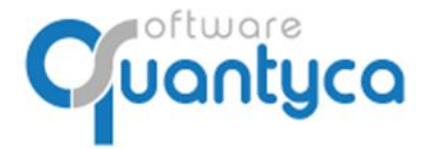

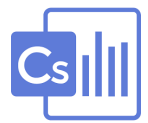

Ahora vamos a la pestaña Facturas donde aparecerán las facturas en la Etapa "En proceso".

| <b>9</b>                       |                                               |                                                                                                    | Ubyquo - Quantyca                                                                                                    |
|--------------------------------|-----------------------------------------------|----------------------------------------------------------------------------------------------------|----------------------------------------------------------------------------------------------------|
| Inicio Documentos Fac          | turas Bancos Workflows Dis                    | spatcher                                                                                                    |                                                                                                    |
| Módulo                         | Gestionar<br>carpetas<br>Carpetas<br>Carpetas | tables<br>importar<br>listado Excel<br>Listado facturas                                                                             | de contabilizar ×<br>rama contable ×<br>ortabilizar<br>Facturas exportados<br>Facturas exportadas<br>Facturas exportadas<br>Facturas exportadas<br>Facturas exportadas<br>Mover facturas<br>Mover facturas |
| Carpetas                       | Etapas                                        | Facturas en proceso                                                                                                    | Documentos seleccionados                                                                                                    |
| 📮 Prueba Empresa Ejercicio Par | En proceso (7)                                | Lotes                                                                                                    | Documentos 🔲 🖕 1/7 📥                                                                                                    |
| 2018 QUANTYCA CMB-A3 2019      | Por contabilizar     Exportados               | Lote 1 - 27447a37-62c3-4e51-927f-6dc<br>Factura - 00146<br>Factura - 00147<br>Factura - 00148<br>Factura - 00149<br>Factura - 00150 |                                                                                                    |
| QUANTYCA SOFTWARE SOL          |                                               | Factura - 00151                                                                                                    | Páginas 🔟 🏟 1/1 🍁 🔍 🔍 🔭 -                                                                                                    |
| - 2018<br>2019 (7)             |                                               | Factura - 00152                                                                                                    |                                                                                                    |

Durante este proceso podemos seguir trabajando en la aplicación u otra, cuando estén procesadas por los servidores OCR se moverán a la Etapa "*Por Contabilizar*", mostrando el resultado.

| Etapas               | D                              | ocu  | теп  | itos     |                           |             |              |                |          |           |            |                |
|----------------------|--------------------------------|------|------|----------|---------------------------|-------------|--------------|----------------|----------|-----------|------------|----------------|
|                      | ۷                              | D    | Α    | Vt       | Info validación           | Ref.        | echa Factura | Emisor         | Re       | ceptor    | Num.       | Concept        |
| En proceso           |                                | -    | -    |          |                           |             |              |                |          |           |            | Su F/FACT-001  |
|                      |                                | •    | •    |          | Factura correcta          | 00147       | 27/01/2019   | ESSA MAJADAHO  | NE QUANT | YCA SOFTW | 218001708  | Su F/21800170  |
| Por contabilizar (7) |                                | •    | •    |          | Factura correcta          | 00146       | 31/01/2019   | APPSER DATA S. | . QUANT  | YCA SOFTW | 0099/18    | Su F/0099/18 d |
| 0                    |                                | •    | •    |          | Factura correcta          | 00152       | 02/01/2019   | LINKEDIN       | QUANT    | YCA SOFTW | 2911635616 | Su F/29116356  |
|                      |                                | •    | •    |          | Factura correcta          | 00150       | 16/01/2019   | LOGMEIN        | QUANT    | YCA SOFTW | 114641172  | Su F/11464117  |
| Exportados           |                                | •    | •    |          | Factura correcta          | 00148       | 07/01/2019   | EL TORO        | QUANT    | YCA SOFTW | MESA13     | Su F/MESA13 d  |
|                      |                                | •    | -    |          | Factura correcta          | 00151       | 08/01/2019   | SPAIN SYSTEMS  | QUANT    | YCA SOFTW | 1-2018     | Su F/1-2018 de |
|                      |                                |      |      |          |                           |             |              |                |          |           |            |                |
|                      |                                |      |      |          |                           |             |              |                |          |           |            |                |
|                      | <                              |      |      |          |                           |             |              |                |          |           |            | >              |
|                      |                                |      |      |          |                           |             |              |                |          |           |            |                |
|                      | A                              | sien | itos |          |                           |             |              |                |          |           |            |                |
|                      |                                |      |      |          | Cuenta                    |             | Concepto     |                | Debe     | Haber     | Contrapar  | tida           |
|                      | Fe                             | cha  | : 07 | /01      | /2019                     |             |              |                | 130,40   | 130,40    |            |                |
|                      | 60                             |      |      |          |                           |             |              |                |          |           |            |                |
|                      | 47                             | 2000 | 0000 | Had      | ienda Pública, IVA soport | Su F/FAC    | T-001 de ON  | NECA RESTAU    | 11,85    | 0,00      | 400000003  | 3              |
|                      | 4000000003 ONNECA RESTAURACION |      |      | Su F/FAC | T-001 de ON               | NECA RESTAU | 0,00         | 130,40         |          |           |            |                |
|                      |                                |      |      |          |                           |             |              |                |          |           |            |                |

Hay que observar unas columnas que nos indican si ha habido algún problema:

 $V \rightarrow$  Verificación del asiento de la factura (Ver punto siguiente).

- **D**  $\rightarrow$  Datos de la factura.
- $A \rightarrow$  Asiento generado de la factura.

 $Vt \rightarrow$  Indica si lleva Vencimientos la factura.

**Info Validación**  $\rightarrow$  Un campo texto que indica lo ocurrido en el paso por el servidor OCR.

# **COLORES:**

Correcto.

Cuenta Cliente/Proveedor Nuevo, varias Cuentas Gastos/Ingreso.

Problemas al pasar por el servidor OCR.

Podemos ver que las Facturas con las *Columnas <u>D</u>atos y <u>A</u>sientos* en VERDE, muestra el Asiento creado y listo para exportarlo a CONTASOL que vemos en la ventana "*Asientos*".

También aparecerá en la parte inferior de la pantalla una ventana avisándonos que se ha recibido.

| Lotes enviados a Ubyquo Facturas |           |      |        |               |             |                          |  |  |  |  |  |  |
|----------------------------------|-----------|------|--------|---------------|-------------|--------------------------|--|--|--|--|--|--|
| Empresa                          | Ejercicio | Lote | Estado | Lote creado 🔺 | Actualizado | Progreso                 |  |  |  |  |  |  |
| QUANTYCA SOFTWARE                |           |      |        |               |             | Completado al 100% : 💙 7 |  |  |  |  |  |  |

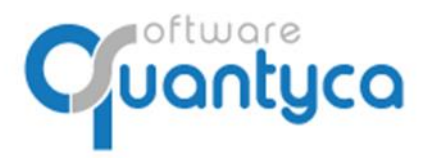

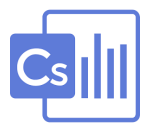

#### • Aceptar, Modificar y Verificar.

Nos llegan dos tipos de facturas, una Completa que pudo rellenar todos los campos y otra que nos muestra que falta algún campo (Cliente/Proveedor, Cuenta de Gasto/Ingreso...).

| Eastern |                                      |                        |                      |        |                                  |                         |                                           |      | Editor de fa                         | acturas y asie                            | entos contables                                                                             |                             |                                                              |                  |                                               |                |                   |          | •           |   |
|---------|--------------------------------------|------------------------|----------------------|--------|----------------------------------|-------------------------|-------------------------------------------|------|--------------------------------------|-------------------------------------------|---------------------------------------------------------------------------------------------|-----------------------------|--------------------------------------------------------------|------------------|-----------------------------------------------|----------------|-------------------|----------|-------------|---|
| Suardar | Carga (<br>utomatica d<br>Validación | Opciones<br>del editor | Configur<br>del ejen | ación  | Verplan<br>de cuentas<br>Plan ci | I Cue<br>Cue<br>ortable | iva cuenta<br>ar cuenta<br>intas relacion | adas | Bornar linee<br>de impuesto los impo | dos 🥳 Por<br>rtes 🔁 Por<br>Natos del docu | ercambiar emisor/recept<br>ner el títular como emiso<br>ner el títular como recep<br>imento | tor + /<br>r E E<br>tor X E | Viadir efect<br>Editar efecto<br>Eliminar efe<br>encimientos | Mostr<br>te camp | ar Ocultar ca<br>os no identifi<br>Campos OCF | impos<br>cados | <b>?</b><br>Vyuda | 1        |             |   |
| actura  | QUANTY                               | CA SOF                 | TWARE S.             | L BR   | 34965565                         |                         |                                           |      |                                      | 2011                                      |                                                                                             |                             |                                                              |                  |                                               |                |                   |          | 0           |   |
|         | 01/02/201                            | -                      |                      |        | 2410                             |                         |                                           |      | septi                                | <b>y</b><br>mania, 45 1                   | local 2                                                                                     |                             |                                                              |                  |                                               |                |                   |          |             |   |
| ecna    | 01/05/201                            |                        |                      | ium [] | 13410                            | -                       |                                           |      | Campo actua                          | arcelona                                  |                                                                                             |                             |                                                              |                  |                                               |                |                   |          |             |   |
| oncepto | F/134106                             | B601999                | 08                   |        | Num F                            | Ref 0007                | 6                                         |      | Fecha factura                        | ny.es                                     |                                                                                             |                             |                                                              |                  |                                               |                |                   |          |             |   |
|         | CIF                                  |                        |                      | Nom    | bre / Razón                      | n social                |                                           |      | 01/03/2017                           | rny.es                                    |                                                                                             |                             |                                                              |                  |                                               |                | min               |          | hanny       |   |
| misor   | B6019990                             | 18                     | MR.BARNY             | S.L.R. |                                  |                         |                                           | 9    | 1/                                   | _                                         |                                                                                             |                             |                                                              |                  |                                               | local,r        | nacional          | Internet | lonal Darny |   |
| eceptor | B8496556                             | is i                   | QUANTYCA             | SOFTV  | VARE S.L.                        |                         |                                           | 0    |                                      |                                           |                                                                                             |                             |                                                              |                  |                                               |                |                   |          |             |   |
|         |                                      | 1277/14                | 12.02                |        | -                                |                         | 1000000                                   |      | sector.                              | FACTURAT                                  | 13410                                                                                       |                             |                                                              |                  |                                               |                |                   |          |             |   |
| Б       | ase imp.                             | NIVA                   | IVA                  | %RE    | Rec. Eq.                         | %Rt                     | IRPF                                      |      | COD.                                 | CLIENTE:                                  | 228                                                                                         |                             |                                                              |                  | TEC CU.                                       | ATRO,          | S.A.              |          |             |   |
| 1       | 1258                                 | 21                     | 264,18               | 8      |                                  |                         |                                           |      | PEC.                                 | FACTURAI                                  | 31/12/2016                                                                                  |                             |                                                              |                  | LEPANT                                        | 0, 350         |                   |          |             |   |
| \$2     |                                      |                        |                      | _      | -                                |                         |                                           |      | FORM                                 | A DE PAGO:                                | REC.DOM                                                                                     |                             |                                                              |                  | U8025                                         | BARCE          | SLONA 01.20       |          |             |   |
| 03      |                                      |                        |                      |        |                                  |                         |                                           |      | V BOTS                               | 191204101                                 | AD/ #A/ ANA /                                                                               |                             |                                                              |                  | B16.17                                        |                | 91.30             |          |             |   |
| 24      |                                      |                        |                      |        |                                  |                         |                                           |      |                                      |                                           |                                                                                             |                             |                                                              |                  |                                               |                |                   |          |             |   |
|         |                                      |                        |                      |        | Total                            | -                       | 1522.18                                   |      |                                      |                                           |                                                                                             |                             |                                                              |                  |                                               |                |                   |          |             |   |
|         |                                      |                        |                      |        |                                  |                         |                                           | _    | Albaran                              | Fecha                                     | Tipo Servicio                                                                               | Adreça                      | Qns T.                                                       | tsp Exce         | sos Canon                                     | Pluja M        | Ge Pluja          | Varis    | Total       |   |
| ento    |                                      |                        |                      |        |                                  | _                       |                                           | _    | 507981                               | 01/12/2016                                | SERVICIO MOTO                                                                               | 2                           |                                                              | 25               | 0 0                                           | 0              | 0                 | 0        | 15,58       |   |
| 0 1-0   | Operacion i                          | interior               | ~                    | C      | liente/Prov.                     | 4                       | 400000686                                 |      | 509604                               | 01/12/2016                                | BERVICIO NOTO                                                                               | 3                           | 0                                                            | 0                | 0 0                                           | 0              | 0                 | 0        | 11.37       |   |
|         |                                      |                        |                      |        |                                  |                         |                                           |      | 509608                               | 02/12/2016                                | SERVICIO MOTO                                                                               | 3                           | 0                                                            | 0                | 0 0                                           | 0              | 0                 | 0        | 11,37       |   |
| In      | greso/Gaste                          | 0 0                    | ta. IVA              | Ct     | ta. Rec. Eq.                     | Cta                     | s. Ret.                                   |      | 510278                               | 07/12/2016                                | DERVICIO MOTO                                                                               | 2                           | 0                                                            | 0                | 0 0                                           | 0              | 0                 | 0        | 7,58        |   |
| 1       | 6290000                              | 100                    | 47200000             | 0      |                                  |                         |                                           |      | 510554                               | 07/12/2016                                | SERVICIO MOTO                                                                               | 2                           | 0                                                            | 0                | 0 0                                           | 0              | 0                 | 0        | 7,58        |   |
| 2       |                                      |                        |                      |        |                                  |                         |                                           |      | 510618                               | 01/12/2010                                | SERVICIO MOTO                                                                               | -                           | 10                                                           | 20               | 0 0                                           | 0              | 0                 | 0        | 9.18        | 1 |
| 3       |                                      |                        |                      |        |                                  |                         |                                           |      | 509631                               | 08/12/2016                                | BERVICIO MOTO                                                                               | 6                           | 0                                                            | 0                | 0 0                                           | 0              | 0                 | 0        | 22,74       |   |
| 4       |                                      |                        |                      |        |                                  |                         |                                           |      | 510309                               | 12/12/2016                                | SERVICIO MOTO                                                                               | 4                           | 0                                                            | 45               | 0 0                                           | 0              | a                 | 0        | 29,36       |   |
|         | 507-11-1-1-1-                        | -                      |                      | -      |                                  |                         |                                           | _    | 510153                               | 13/12/2016                                | SERVICIO MOTO                                                                               | 3                           | 0                                                            | 0                | 0 0                                           | 0              | 0                 | 0        | 11, 37      |   |
| cimien  | tos                                  |                        |                      |        |                                  |                         |                                           |      | 510157                               | 13/12/2016                                | DERVICIO MOTO                                                                               |                             | 0                                                            | 35               | 0 0                                           | 0              | 0                 | 0        | 33, 34      |   |
| erar    | to generar                           | vencimi                | entos                | ~      |                                  |                         |                                           |      | 510176                               | 15/12/2016                                | BERVICIO NOTO                                                                               | 2                           | 0                                                            | 25               | 0 0                                           | D              | 0                 | 0        | 15,58       |   |
| 1       | a annual                             |                        |                      |        |                                  |                         |                                           |      | 510590                               | 16/12/2016                                | SERVICIO MOTO                                                                               | 4                           | 0                                                            | 0                | 0 0                                           | 0              | 0                 | 0        | 15,16       |   |
|         |                                      |                        |                      |        |                                  |                         |                                           |      | 510727                               | 16/12/2016                                | SERVICIO MOTO                                                                               | 4                           | 16                                                           | 0                | 0 0                                           | 0              | 0                 | 0        | 24,92       |   |
|         |                                      |                        |                      |        |                                  |                         |                                           |      | 5107#3                               | 19/12/2016                                | BERVICIO MOTO                                                                               |                             | 0                                                            | 30               | 0 0                                           |                | 0                 | 0        | 45,18       |   |
|         |                                      |                        |                      |        |                                  |                         |                                           |      | 010785                               | 19/12/2016                                | SERVICIO MOTO                                                                               | -                           | 2                                                            | 10               |                                               |                |                   | 0        | 5,93        |   |
|         |                                      |                        |                      |        |                                  |                         |                                           |      | 510821                               | 20/12/2014                                | SERVICIO MOTO                                                                               | 2                           | 0                                                            | 25               | 0 0                                           | 2              | 0                 | 0        | 19,86       |   |
|         |                                      |                        |                      |        |                                  |                         |                                           |      | 511053                               | 20/12/2016                                | SERVICIO MOTO                                                                               | 4                           | 0                                                            | 20               | 0 0                                           | 2              |                   | 0        | 25,84       |   |
|         |                                      |                        |                      |        |                                  |                         |                                           |      | 511057                               | 21/12/2016                                | DERVICIO MOTO                                                                               | 4                           | 0                                                            | 0                | 0 0                                           | 0              | 0                 | 0        | 15,16       |   |
|         |                                      |                        |                      |        |                                  |                         |                                           |      | 531217                               | 22/12/2016                                | BERVICIO MOTO                                                                               | 4                           | 0                                                            | 20               | 0 0                                           | 0              | a                 | 0        | 29,14       |   |
|         |                                      |                        |                      |        |                                  |                         |                                           |      | 511020                               | 27/12/2016                                | DERVICIO MOTO                                                                               | 3                           | 0                                                            | 10               | 0 0                                           | 0              | 0                 | 0        | 14,57       |   |
|         |                                      |                        |                      |        |                                  |                         |                                           |      |                                      |                                           | 10000000000000000000000000000000000000                                                      |                             |                                                              |                  |                                               |                |                   |          | 21.56       |   |
|         |                                      |                        |                      |        |                                  |                         |                                           |      | 513452                               | 29/12/2016                                | SERVICIO MOTO                                                                               | - 2                         | 0                                                            | 15               | 0 0                                           |                | 0                 | 0        | 19,96       |   |
|         |                                      |                        |                      |        |                                  |                         |                                           |      | 513452                               | 29/12/2016                                | BERVICIO MOTO                                                                               | 4                           | 0                                                            | 15               | 0 0                                           | 0              | 0                 | 0        | 19,96       |   |

Factura Completa: El programa ha podido completar la factura y realizar el asiento.

Factura a Completar: El programa no ha podido completar la factura y no ha creado el asiento.

Un *Proveedor Nuevo*, lo daremos de Alta aquí y lo Exportaremos al Plan Contable de CONTASOL dándolo de alta también en CONTASOL. Asignamos la *Cuenta de Gasto* y la *Cuenta de IVA* (Al crear la Cuenta de Proveedor coge la predefinida en CONTASOL).

| actura                                                                                   |                                                                                                    |                                |                    |                                                 | Editor de fa                                                                                                    | cturas y asier                                                                                                    | itos contables                                                                                                    |                                                                                             |                                               |                                                                                                    |                               |                                  |                                                     |                                                                                                    | • _                                                                                                    |  |
|------------------------------------------------------------------------------------------|----------------------------------------------------------------------------------------------------|--------------------------------|--------------------|-------------------------------------------------|----------------------------------------------------------------------------------------------------|----------------------------------------------------------------------------------------------------|----------------------------------------------------------------------------------------------------|---------------------------------------------------------------------------------------------|-----------------------------------------------|----------------------------------------------------------------------------------------------------|-------------------------------|----------------------------------|-----------------------------------------------------|----------------------------------------------------------------------------------------------------|----------------------------------------------------------------------------------------------------|--|
| ardar Carga Opciones<br>mbios automatica del editor<br>Validación                        | a Carga Opciones<br>tos automatica del estor<br>Valdación Parice Cardiguación Verplan<br>del ejercicio de cuerta al 3Cuertas relacionad<br>Pari contable |                                | Bor<br>onadas de i | rar linea Borrar tor<br>impuesto los impor<br>D | dos del docum                                                                                                    | cambiar emisor/recep<br>er el titular como emisi<br>er el titular como recej<br>rento                                                                                | tor 🕂                                                                                                    | Añadir ef<br>Editar efe<br>Elliminar<br>'encimier                                           | fecto<br>ecto<br>efecto<br>ntos               | Mostrar Ocult<br>campos no id<br>Campos                                                             | ar campo<br>entificado<br>OCR | rs<br>Ayuda                      |                                                     |                                                                                                    |                                                                                                    |  |
| tura QUANTYCA SOFT<br>ha 03/10/2016<br>hcepto F/1329966019990<br>cue<br>isor 860199908 M | WARE S.L B<br>Num [<br>8<br>IR.BARNY S.L.R.                                                                                                    | 84965565<br>13299<br>Num F     | Ref 00070          |                                                 | barny<br>septim<br>08006<br>Tel 93<br>www.ba<br>info@b                                                                         | Annia, 45 ic<br>Barcelona<br>1 415 70 58<br>Mrny.es<br>Marny.es                                                                                                    | scal 2                                                                                                    |                                                                                             |                                               |                                                                                                    |                               | k                                | nacio                                               | nissato                                                                                                    | pers barny                                                                                                    |  |
| Base imp. %/VA                                                                           | IVA SIRI                                                                                                    | E Rec. Eq.                     | %Rt IRPF           |                                                 | NUM.<br>COD.<br>FEC.<br>FORMA<br>VENCI                                                                                         | FACTURA:<br>CLIENTE:<br>FACTURA: 3<br>DE PAGO:<br>MIENTO: 2                                                                                                    | 13299<br>518<br>1/10/2016<br>REC.DOM<br>5/12/2016                                                                                                    |                                                                                             |                                               |                                                                                                    | BAC<br>AVII<br>080<br>NIF     | ENGIN<br>LA, 11<br>29 B<br>.:B-6 | WEERING<br>38, 3*<br>ARCELON<br>6113457             | CONSULTA                                                                                                    | NNCY GROUP, SL                                                                                                    |  |
|                                                                                          |                                                                                                    | Total                          |                    |                                                 | Albaran                                                                                                    | Fecha                                                                                                    | Tipo Servicio                                                                                                    | Adreça                                                                                      | Qms                                           | T.Esp                                                                                               | Excesos Car                   | son Pl                           | uja Rm Pli                                          | uja Varia                                                                                                    | Total                                                                                                    |  |
| 1 - Operacion interior     Ingreso/Gasto C1     2     3     4     cimientos              | a. IVA C                                                                                                    | Cliente/Prov.<br>Ita. Rec. Eq. | Cta. Ret.          |                                                 | 507133<br>507275<br>507377<br>507723<br>507723<br>507724<br>505325<br>507135<br>507135<br>507136<br>507140<br>507143<br>506942 | 03/10/2016<br>03/10/2016<br>03/10/2016<br>03/10/2016<br>04/10/2016<br>04/10/2016<br>04/10/2016<br>05/10/2016<br>05/10/2016<br>05/10/2016<br>05/10/2016               | SERVICIO MOTO<br>LERVICIO MOTO<br>LERVICIO MOTO<br>LERVICIO MOTO<br>SERVICIO MOTO<br>SERVICIO MOTO<br>LERVICIO MOTO<br>LERVICIO MOTO<br>SERVICIO MOTO<br>SERVICIO MOTO<br>SERVICIO MOTO                                                    | 625249261522                                                                                | 9<br>52<br>0<br>26<br>0<br>26<br>0<br>0<br>38 | 165<br>0<br>10<br>0<br>0<br>0<br>0<br>0<br>0<br>0<br>0<br>0<br>0<br>0<br>0<br>0<br>0<br>0<br>0<br>0 |                               |                                  |                                                     | 0         0           0         0           0         0           0         0           0         0           0         0           0         0           0         0           0         0           0         0           0         0           0         0           0         0           0         0 | 71,07<br>33,76<br>22,92<br>4,438<br>27,44<br>74,38<br>27,44<br>74,37<br>3,32<br>24,40<br>4,417<br>3,32<br>24,40<br>4,417<br>3,22<br>24,40<br>31,02                                                                                                    |  |
| verar No generar vencimie                                                                | ntos 🗸                                                                                                    |                                |                    |                                                 | 507309<br>507401<br>507326<br>507456<br>507409<br>508534<br>507810<br>508534<br>507810<br>508544<br>507405<br>507811<br>507813 | 07/10/2014<br>07/10/2014<br>10/10/2014<br>10/10/2014<br>10/10/2014<br>10/10/2014<br>11/10/2014<br>11/10/2014<br>11/10/2014<br>11/10/2014<br>13/10/2014<br>13/10/2014 | SERVICIO MOTO<br>SERVICIO MOTO<br>SERVICIO MOTO<br>SERVICIO MOTO<br>SERVICIO MOTO<br>SERVICIO MOTO<br>SERVICIO MOTO<br>SERVICIO MOTO<br>SERVICIO MOTO<br>RENVICIO MOTO<br>RENVICIO MOTO<br>SERVICIO MOTO<br>SERVICIO MOTO<br>SERVICIO MOTO | 2 6 3 6 6 3 3 6 3 2 5 2 5 2 5 3 2 5 3 2 5 3 2 5 3 2 5 3 2 5 3 2 5 3 2 5 3 2 5 5 3 2 5 5 5 5 | 0 0 0 0 0 0 0 0 0 0 0 0 0 0 0 0 0 0 0         | 0 80<br>80<br>10<br>10<br>10<br>10<br>10<br>10<br>10<br>10<br>10<br>10<br>10<br>10<br>10            |                               |                                  | 0<br>3<br>0<br>4<br>0<br>0<br>0<br>1<br>2<br>0<br>2 | 0 0 0<br>0 0 0<br>0 0 0<br>0 0 0<br>0 0 0<br>0 0 0<br>0 0 0<br>0 0 0<br>0 0 0<br>0 0 0<br>0 0 0<br>0 0 0<br>0 0 0<br>0 0 0 0<br>0 0 0 0 0 0 0 0 0 0 0 0 0 0 0 0 0 0 0 0                                                                                                     | 6,44<br>46,72<br>13,09<br>45,76<br>55,23<br>14,16<br>25,41<br>25,47<br>13,47<br>23,47<br>23,47<br>23,47<br>23,47<br>23,47<br>23,47<br>24,45<br>25,47<br>25,47,47<br>25,47<br>25,4 |  |

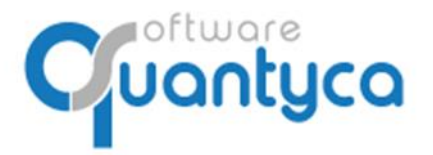

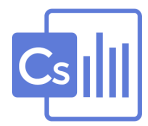

Nos ponemos sobre el Campo (*Emisor* o *Receptor*) que sale con el "*sol Amarillo*" y pulsamos en la parte superior la opción "*Nueva Cuenta*".

| 9<br>Factura                                                                                                    | Editor de facturas y asientos contables                                                                                                    | •• – 🗆 ×                                                                                                    |
|----------------------------------------------------------------------------------------------------|----------------------------------------------------------------------------------------------------|----------------------------------------------------------------------------------------------------|
| Guardar Carga Opones<br>cantios automatica de editor<br>Validación                                                                                                    | Image: Second transformer         Image: Second transformer         Im |                                                                                                    |
| Factura QUANTYCA SOF TWARE S.L 884965565           Fecha         03/10/2016         Num (13299           Concepto         F/1239986/199906         Num Ref (00070           CRE         Nom Ref (00070           Emisol         B80199906         MCB.RA701Y S.L.R.           B8965565         CQUAIT/CS SOFTWARE S.L.         VIII           Base imp. 50/VA         IVA         SRE         Rec. Eq. 5xRt         IRPF           Op 1         Op 2         Op 2         Op 1         IVA         IVA         SRE         IVA         IVA | barry<br>sept inntia, 45 local 2<br>Cuenta contable<br>Datos de la cuenta<br>Datos de la cuenta<br>Código<br>Itulo<br>MR.BARNY 5.L.R.<br>4 Incorporar datos factura                                                                                                    | SSatgers barry                                                                                                    |
| Op 3                                                                                                    | Datos Sscales Parametrización Terceros Rel Cuentas Rel Nombre MR.BARNY S.L.R. CIF B60199908 Dirección Población Población Povincia Paris Evidinon Posis                                                                                                    | * Varia <b>Total</b><br>0 0 71,07<br>0 0 35,76<br>0 21,02<br>0 6,644<br>0 27,44<br>0 71,27<br>0 5,76<br>0 71,27<br>0 5,76<br>0 5,76<br>0 71,27<br>0 71,27<br>0 71,07<br>0 71,07<br>0 7 |
| Op 4                                                                                                    | Telefono         e-mail           5         Guardar           Notel de desglose: 10 %         5           538544         11/11/2016         82991421 (01070)           538544         11/11/2016         82991421 (01070)           538541         11/11/2016         82991421 (01070)           538511         11/11/2016         82991421 (01070)           538111         11/11/2016         82991421 (01070)           538111         11/11/2016         82991421 (01070)           538111         11/11/2016         82991421 (01070)           538111         11/11/2016         82991421 (01070)           548111         11/11/2016         82994471 (01070)                                                                                                    | 3, 32<br>22, 40<br>6, 64<br>31, 42<br>4, 42<br>44, 72<br>52, 76<br>35, 25<br>25, 76<br>35, 25<br>25, 76<br>35, 25<br>25, 76<br>35, 25<br>25, 76<br>35, 27<br>35, 27                                                                                                    |
| 🏲 Info validación: Faltan datos                                                                                                    | ¢                                                                                                    | < < □ < < + +                                                                                                    |

En la ventana que se aparece "*Cuenta Contable*", en el campo <u>Código</u> rellenamos los 3 ó 4 primeros dígitos de la Cuenta a crear y pulsamos <<u>TABULADOR</u>>, nos terminará por rellenar el número de cuenta libre del Plan Contable. Seguidamente pulsamos el botón *Incorporar datos factura* y nos rellenara los campos de <u>Nombre</u> Y <u>CIF</u>. Pulsamos Guardar.

Aparece la siguiente pantalla ya creado el Cliente/Proveedor, nos pide ahora la que cuenta de **Gastos/Ingreso**. Al final pulsamos **Guardar Cambios**.

| uardar<br>ambios | Carga<br>automatica<br>Validació                      | Opcio<br>a del ec                                                                                       | nes<br>itor     | Configurat<br>del ejerci       | ción \<br>cio de | /er plan<br>cuentas<br>Plan c  | Editar o<br>Editar o<br>Cuenta<br>ontable | e cuenta<br>cuenta<br>as relacionadas | Borrar lines Br<br>de impuesto lo                                                                                                    | x 8<br>orrar todos<br>s importes<br>Datos del d                                                                                                    | Intercambiar emisor/rec<br>Poner el titular como en<br>Poner el titular como rec<br>locumento                                                                                                    | eptor +<br>isor =<br>ceptor X                                                                                                    | Añadir e<br>Editar ef<br>Elliminar<br>fencimie                                                                                 | fecto<br>lecto<br>efecto<br>ntos                                                                                                    | Dator Mo<br>analitic car<br>Analitik                                                                      | strar Oc                                                                                            | ultar campos<br>identificados                                                                              | ?                                                                                                    |                                                                                                   |          |                                                                                                    |  |
|------------------|-------------------------------------------------------|----------------------------------------------------------------------------------------------------|-----------------|--------------------------------|------------------|--------------------------------|-------------------------------------------|---------------------------------------|----------------------------------------------------------------------------------------------------|----------------------------------------------------------------------------------------------------|----------------------------------------------------------------------------------------------------|----------------------------------------------------------------------------------------------------|----------------------------------------------------------------------------------------------------|----------------------------------------------------------------------------------------------------|----------------------------------------------------------------------------------------------------|----------------------------------------------------------------------------------------------------|----------------------------------------------------------------------------------------------------|----------------------------------------------------------------------------------------------------|---------------------------------------------------------------------------------------------------|----------|----------------------------------------------------------------------------------------------------|--|
|                  | 01101                                                 | -                                                                                                    | orm             | VARTES                         |                  |                                |                                           |                                       |                                                                                                    |                                                                                                    |                                                                                                    |                                                                                                    |                                                                                                    |                                                                                                    |                                                                                                    | oump                                                                                                | 00 0 0 1 1                                                                                                 | 1900                                                                                                    |                                                                                                   |          |                                                                                                    |  |
| ctura            | QUAN                                                  | II YCA S                                                                                                | OFIN            | WARE S.L.                      | - 884            | 400000                         |                                           |                                       | 1                                                                                                    | barny                                                                                                    |                                                                                                    |                                                                                                    |                                                                                                    |                                                                                                    |                                                                                                    |                                                                                                    |                                                                                                    |                                                                                                    |                                                                                                   |          | 2                                                                                                    |  |
| tha              | 03/10/2                                               | 016                                                                                                    |                 | Nu                             | im 132           | 199                            |                                           |                                       |                                                                                                    | eptimania, 4<br>18006 Barcelo                                                                                                    | 15 local 2                                                                                                    |                                                                                                    |                                                                                                    |                                                                                                    |                                                                                                    |                                                                                                    |                                                                                                    |                                                                                                    |                                                                                                   |          | P                                                                                                    |  |
| vent             | F/132                                                 | 00R6010                                                                                                 | soons           |                                |                  | Num                            | at 00070                                  |                                       |                                                                                                    | el 93 415 70                                                                                                    | 58                                                                                                    |                                                                                                    |                                                                                                    |                                                                                                    |                                                                                                    |                                                                                                    |                                                                                                    |                                                                                                    |                                                                                                   | "        |                                                                                                    |  |
| nepi             | 1/132                                                 | ,,,,,,,,,,,,,,,,,,,,,,,,,,,,,,,,,,,,,,,                                                                 |                 |                                |                  |                                | 100010                                    |                                       |                                                                                                    | ww.barny.es                                                                                                    |                                                                                                    |                                                                                                    |                                                                                                    |                                                                                                    |                                                                                                    |                                                                                                    |                                                                                                    |                                                                                                    |                                                                                                   |          |                                                                                                    |  |
|                  | (                                                     | CIF                                                                                                    |                 |                                | Nombr            | e / Razór                      | social                                    |                                       |                                                                                                    | nroebarny.es                                                                                                    |                                                                                                    |                                                                                                    |                                                                                                    |                                                                                                    |                                                                                                    |                                                                                                    |                                                                                                    | niss                                                                                                    | atoer                                                                                             | na har   |                                                                                                    |  |
| 102              | B60199                                                | 908                                                                                                    | MR              | BARNY S.                       | L.R.             |                                |                                           | 9                                     |                                                                                                    |                                                                                                    |                                                                                                    |                                                                                                    |                                                                                                    |                                                                                                    |                                                                                                    |                                                                                                    | local_naci                                                                                                 | onel_int                                                                                                | ternacio                                                                                          | nal      |                                                                                                    |  |
| pto              | B84965                                                | 565                                                                                                    | QU              | ANTYCA S                       | OFTWA            | RE S.L.                        |                                           | 9                                     |                                                                                                    |                                                                                                    |                                                                                                    |                                                                                                    |                                                                                                    |                                                                                                    |                                                                                                    |                                                                                                    |                                                                                                    |                                                                                                    |                                                                                                   |          |                                                                                                    |  |
|                  | -                                                     |                                                                                                    |                 | 1445                           |                  |                                | 121221                                    |                                       | 1                                                                                                    | NUM. FACTURE                                                                                                    | 13299                                                                                                    |                                                                                                    |                                                                                                    |                                                                                                    |                                                                                                    |                                                                                                    |                                                                                                    |                                                                                                    |                                                                                                   |          |                                                                                                    |  |
| -                | Base imp.                                             | 56IV                                                                                                    | 8               | IVA                            | 76RE             | Rec. Eq.                       | %Rt                                       | IRPT                                  |                                                                                                    | COD. CLIENTS                                                                                                    | 518                                                                                                    |                                                                                                    |                                                                                                    |                                                                                                    | BA                                                                                                    | C ENG                                                                                               | INEERING                                                                                                   | CONSI                                                                                                   | ULTANCY                                                                                           | GROUP, S | L                                                                                                    |  |
|                  | 125                                                   | 26                                                                                                    | 21              | 2630.46                        |                  |                                |                                           |                                       |                                                                                                    | FEC. FACTURE                                                                                                    | 1: 31/10/2016                                                                                                    |                                                                                                    |                                                                                                    |                                                                                                    | AV                                                                                                    | ILA,                                                                                                | 138, 3*                                                                                                    |                                                                                                    |                                                                                                   |          |                                                                                                    |  |
| 2                |                                                       |                                                                                                    |                 | Do                             | lla              |                                | mac                                       |                                       |                                                                                                    | FORMA DE PAS                                                                                                    | PO: REC.DOM                                                                                                    |                                                                                                    |                                                                                                    |                                                                                                    | 08                                                                                                    | 029                                                                                                 | BARCELON                                                                                                   | A                                                                                                    |                                                                                                   |          |                                                                                                    |  |
| 5                |                                                       |                                                                                                    | _               | ĸe                             | ne               | IIai                           | 1105                                      |                                       |                                                                                                    | VENCIMIENTO                                                                                                    | 25/12/2016                                                                                                    |                                                                                                    |                                                                                                    |                                                                                                    | NI                                                                                                    | F.:8-                                                                                               | -6611345                                                                                                   | /                                                                                                    |                                                                                                   |          |                                                                                                    |  |
|                  |                                                       |                                                                                                    | _               |                                |                  |                                |                                           |                                       |                                                                                                    |                                                                                                    |                                                                                                    |                                                                                                    |                                                                                                    |                                                                                                    |                                                                                                    |                                                                                                    |                                                                                                    |                                                                                                    |                                                                                                   |          |                                                                                                    |  |
|                  |                                                       |                                                                                                    |                 |                                |                  |                                |                                           |                                       |                                                                                                    |                                                                                                    |                                                                                                    |                                                                                                    |                                                                                                    |                                                                                                    |                                                                                                    |                                                                                                    |                                                                                                    |                                                                                                    |                                                                                                   |          |                                                                                                    |  |
| -                |                                                       | _                                                                                                    | -               |                                | -                |                                |                                           |                                       |                                                                                                    |                                                                                                    |                                                                                                    |                                                                                                    |                                                                                                    |                                                                                                    |                                                                                                    |                                                                                                    |                                                                                                    |                                                                                                    |                                                                                                   |          |                                                                                                    |  |
| -                |                                                       |                                                                                                    |                 |                                |                  | Total                          | 1                                         | 5156,46                               | Albar                                                                                                    | an Fecha                                                                                                    | Tipo Servicio                                                                                                    | Adreça                                                                                                    | Qes                                                                                                    | T.Esp                                                                                                    | Excesos (                                                                                                 | anon                                                                                                | Pluja Km Pl                                                                                                | luja Var                                                                                                | 18                                                                                                |          | Total                                                                                                    |  |
| nto              |                                                       |                                                                                                    |                 |                                |                  | Total                          | 1                                         | 5156,46                               | Albar                                                                                                    | an Fecha                                                                                                    | Tipo Servicio                                                                                                    | Adreça                                                                                                    | Qes                                                                                                    | T.Esp                                                                                                    | Excesos (                                                                                                 | anon                                                                                                | Pluja Km Pl                                                                                                | uja Var                                                                                                 | is o                                                                                              |          | Total                                                                                                    |  |
| nto              |                                                       |                                                                                                    |                 |                                |                  | Total                          | 1                                         | 15156,46                              | Albar<br>50713<br>50727                                                                                                    | an Fecha<br>0.03/10/3<br>5 0.03/10/3                                                                                                    | Tipo Servicio           1016         SERVICIO MOTO           1016         SERVICIO MOTO                                                                                                    | Adreça<br>6<br>2                                                                                                    | Qes .                                                                                                    | T.Esp                                                                                                    | Excesos (                                                                                                 | anon<br>0<br>0                                                                                      | Pluja Km Pl<br>D<br>D                                                                                      | uja Var<br>0<br>0                                                                                       | in<br>0<br>6                                                                                      |          | Total<br>71,07<br>35,76                                                                                                    |  |
| to               | Operacio                                              | n interi                                                                                                | ior             | ~                              | Clie             | Total<br>nte/Prov.             | 1                                         | 0011006                               | Albar<br>50713<br>50727<br>50757                                                                                                    | an Fecha<br>0.03/10/3<br>5 03/10/3<br>7 03/10/3                                                                                                    | Tipo Servicio<br>2016 SERVICIO MOTO<br>2016 SERVICIO MOTO<br>2016 SERVICIO MOTO                                                                                                    | Adreça<br>6<br>2<br>3                                                                                                    | Qma<br>Si                                                                                                    | T.Eep<br>165<br>0 10                                                                                                    | Excesos (<br>0<br>0                                                                                       | anon<br>0<br>1                                                                                      | Pluja Km Pl<br>D<br>D<br>D                                                                                 | Uja Var<br>O<br>C<br>O                                                                                  | 0<br>0<br>0                                                                                       |          | Total<br>71,07<br>35,76<br>23,02                                                                                                    |  |
| nto              | - Operacio                                            | in interi                                                                                               | ior             | ~                              | Clie             | Total<br>nte/Prov.             | 4100                                      | 0011006                               | Albar<br>50713<br>50727<br>50757<br>50757                                                                                                    | an Fecha<br>3 03/10/3<br>5 03/10/3<br>7 03/10/3<br>8 03/10/3                                                                                                    | Tipo Servicio           2016         SERVICIO MOTO           2018         SERVICIO MOTO           2018         SERVICIO MOTO           2016         SERVICIO MOTO                                                                                                    | Adreça<br>6<br>2<br>5<br>2                                                                                                    | Qms<br>5                                                                                                    | T.Esp<br>0 165<br>0 10<br>0 0                                                                                                    | Excessos (<br>0<br>0<br>0                                                                                 | anon<br>0<br>0<br>1<br>0                                                                            | Pluja Km Pl<br>0<br>0<br>0                                                                                 | uja Var<br>0<br>0<br>0                                                                                  | 0<br>0<br>0<br>0                                                                                  |          | Total<br>71,07<br>35,76<br>23,02<br>6,64                                                                                                    |  |
| nto              | Operacio                                              | on interi                                                                                               | ior<br>Cta      | ~]<br>IVA                      | Clie<br>Cta.     | Total<br>nte/Prov.<br>Rec. Eq. | 1<br>4100<br>Cta. 8                       | 15156,46<br>0011006<br>Ret.           | Albar<br>50713<br>50727<br>50757<br>80772<br>50776                                                                                                    | an Fecha<br>0.03/10/3<br>0.03/10/3<br>0.03/10/3<br>0.03/10/3<br>0.03/10/3                                                                                                    | Tipo Servicio           SERVICIO MOTO           SERVICIO MOTO           SERVICIO MOTO           SERVICIO MOTO           SERVICIO MOTO           SERVICIO MOTO           SERVICIO MOTO           SERVICIO MOTO                                                                                                    | Adreça<br>6<br>2<br>3<br>2<br>4                                                                                                    | Ques<br>5                                                                                                    | T.Eep<br>0 163<br>0 0<br>10<br>0 0<br>0 10                                                                                                    | <b>Excessos</b> 0<br>0<br>0<br>0<br>0                                                                     | 0<br>0<br>1<br>0                                                                                    | Pluja Ke Pl<br>D<br>D<br>D<br>D<br>D                                                                       | Uja Var<br>0<br>0<br>0<br>0                                                                             | 18<br>0<br>0<br>0<br>0                                                                            |          | Total<br>71,07<br>35,76<br>23,02<br>6,64<br>16,38                                                                                                    |  |
| ito              | - Operacio<br>noreso/Ga<br>60000                      | in interi                                                                                               | ior<br>Cta<br>4 | - TVA<br>72000000              | Clie<br>Cta.     | Total<br>nte/Prov.<br>Rec. Eq. | 1 4100<br>Cta. 8                          | 0011006<br>Ret.                       | Albar<br>50713<br>50727<br>50757<br>80752<br>50757<br>50776<br>50771<br>50573                                                                                                    | an Fecha<br>0.03/10/2<br>5.03/10/2<br>7.03/10/2<br>8.03/10/2<br>0.03/10/2<br>0.03/10/2<br>0.04/10/2<br>0.04/10/2                                                                                                    | Tipo Servicio           1016         SERVICIO MOTO           1016         SERVICIO MOTO           1016         SERVICIO MOTO           1016         SERVICIO MOTO           1016         SERVICIO MOTO           1016         SERVICIO MOTO           1016         SERVICIO MOTO           1016         SERVICIO MOTO           1016         SERVICIO MOTO                                                                                                    | Adreça<br>6<br>2<br>3<br>2<br>4<br>4<br>4                                                                                                    | <b>Qms</b><br>53<br>6<br>2                                                                                                    | T.Exp<br>165<br>0 165<br>0 10<br>0 0<br>10<br>0 0<br>0 10<br>0 0<br>0 0<br>0                                                                                                    | Xx0es0s (                                                                                                 | 0<br>0<br>1<br>0<br>0<br>0                                                                          | Pluja Rm Pl<br>0<br>0<br>0<br>0<br>0                                                                       | Uja Var<br>0<br>0<br>0<br>0<br>0<br>0                                                                   | 1a<br>0<br>0<br>0<br>0<br>0                                                                       |          | Total<br>71,07<br>35,76<br>23,02<br>6,64<br>16,38<br>27,84<br>6,64                                                                                                    |  |
| 1                | Operacio<br>poreso/Ga<br>60000                        | on interi                                                                                               | ior<br>Cta<br>4 | VA<br>72000000                 | Clie<br>Cta.     | Total<br>nte/Prov.<br>Rec. Eq. | 1 4100<br>Cta. 8                          | 0011006<br>Ret.                       | Albar<br>50713<br>50727<br>50757<br>50772<br>50776<br>50773<br>50773                                                                                                    | an Fecha<br>0 03/10/1<br>5 03/10/2<br>7 03/10/2<br>8 03/10/2<br>8 03/10/2<br>5 04/10/2<br>5 04/10/2<br>5 04/10/2                                                                                                    | Tipo Servicio           2016         BERVICIO MOTO           2018         SERVICIO MOTO           2018         BERVICIO MOTO           2016         SERVICIO MOTO           2016         BERVICIO MOTO           2016         BERVICIO MOTO           2016         BERVICIO MOTO           2016         BERVICIO MOTO           2018         BERVICIO MOTO           2014         BERVICIO MOTO           2015         BERVICIO MOTO                                                                                                    | Adreça<br>6<br>2<br>5<br>2<br>4<br>4<br>4<br>2<br>6                                                                                                    | <b>Qes</b>                                                                                                    | T.Exp<br>165<br>0 165<br>0 10<br>0 0<br>10<br>0 10<br>0 10<br>0 10<br>10<br>0 10<br>10<br>0 10<br>10<br>0 10<br>0 10<br>0 10<br>0 10<br>0 10<br>0 10<br>0 10<br>0 10<br>0 10<br>0 10<br>0 10<br>0 10<br>0 0<br>0                                                                                                    | <b>Excessos</b> (<br>0<br>0<br>0<br>0<br>0<br>0<br>0<br>0<br>0                                            | anon<br>0<br>1<br>0<br>0<br>0<br>0                                                                  | Pluja Rm Pl<br>0<br>0<br>0<br>0<br>0<br>0<br>0<br>0<br>0                                                   | uja Var<br>0<br>0<br>0<br>0<br>0<br>0<br>0                                                              |                                                                                                   |          | Total<br>71,07<br>35,76<br>23,02<br>6,64<br>16,38<br>27,84<br>6,64<br>74,17                                                                                                    |  |
| 1                | - Operacio<br>noreso/Ga<br>60000                      | in interi                                                                                               | ior<br>Cta<br>4 | VA<br>72000000                 | Clie<br>Cta.     | Total<br>nte/Prov.<br>Rec. Eq. | 1 4100<br>Cta. F                          | 0011006<br>Ret.                       | Albar<br>50713<br>50727<br>50757<br>50752<br>50757<br>50752<br>50752<br>50752<br>50713                                                                                                    | an Fecha<br>3 03/10/3<br>5 03/10/3<br>7 03/10/3<br>8 03/10/3<br>9 03/10/3<br>9 03/10/3<br>9 04/10/3<br>5 04/10/3<br>6 04/10/3<br>6 04/10/3                                                                                                    | Tipo Servicio           016         SERVICIO MOTO           018         SERVICIO MOTO           018         SERVICIO MOTO           016         SERVICIO MOTO           016         SERVICIO MOTO           016         SERVICIO MOTO           016         SERVICIO MOTO           016         SERVICIO MOTO           016         SERVICIO MOTO           016         SERVICIO MOTO           016         SERVICIO MOTO           016         SERVICIO MOTO           016         SERVICIO MOTO           016         SERVICIO MOTO           016         SERVICIO MOTO                                                                                                    | Adreça<br>6<br>2<br>5<br>2<br>4<br>4<br>4<br>2<br>6<br>3                                                                                                    | <b>Qua</b><br>53                                                                                                    | T.Esp<br>165<br>0 16<br>0 10<br>0 0<br>10<br>0 0<br>0 10<br>0 0<br>0 0<br>0                                                                                                    | Excessos 0<br>0<br>0<br>0<br>0<br>0<br>0<br>0<br>0<br>0<br>0<br>0<br>0<br>0<br>0<br>0<br>0<br>0<br>0      | anon<br>0<br>1<br>0<br>0<br>0<br>0<br>0<br>0                                                        | Pluja Rm Pl<br>0<br>0<br>0<br>0<br>0<br>0<br>0<br>0<br>0<br>0<br>0<br>0<br>0<br>0<br>0                     | 0<br>0<br>0<br>0<br>0<br>0<br>0<br>0<br>0<br>0<br>0                                                     | 1n<br>0<br>0<br>0<br>0<br>0<br>0<br>0<br>0<br>0                                                   |          | Total<br>71,07<br>35,76<br>23,02<br>6,64<br>16,38<br>27,84<br>6,64<br>74,17<br>3,32                                                                                                    |  |
| ato              | - Operacio<br>pareso/Ga<br>60000                      | in interi                                                                                               | ior<br>Cta<br>4 | VA<br>172000000                | Clie<br>Cta.     | Total<br>nte/Prov.<br>Rec. Eq. | 1 4100<br>Cta. F                          | 0011006<br>Ret.                       | Albar<br>69713<br>50727<br>50775<br>50776<br>50775<br>50776<br>50713<br>50652<br>50713<br>50714                                                                                                    | an Fecha<br>0 03/10/3<br>0 03/10/3<br>0 03/10/3<br>0 03/10/3<br>0 03/10/3<br>0 04/10/3<br>0 04/10/3<br>0 04/10/3<br>0 04/10/3<br>0 04/10/3<br>0 04/10/3<br>0 04/10/3<br>0 04/10/3                                                                                                    | Tipo Servicio           016         SERVICIO NOTO           018         SERVICIO NOTO           018         SERVICIO NOTO           018         SERVICIO NOTO           018         SERVICIO NOTO           016         SERVICIO NOTO           016         SERVICIO NOTO           016         SERVICIO NOTO           016         SERVICIO NOTO           016         SERVICIO NOTO           016         SERVICIO NOTO           016         SERVICIO NOTO           016         SERVICIO NOTO                                                                                                    | Adreça<br>6<br>2<br>5<br>2<br>4<br>4<br>4<br>2<br>6<br>5<br>3                                                                                                    | Qms 0<br>51<br>0<br>0<br>0<br>0<br>0<br>0<br>0<br>0<br>0<br>0<br>0<br>0<br>0<br>0<br>0<br>0<br>0<br>0                          | <b>T.Exp</b><br>0 165<br>0 0<br>0 10<br>0 0<br>0 10<br>5 0<br>0 0<br>0 20<br>0 20                                                                                                    | Excessos 0<br>0<br>0<br>0<br>0<br>0<br>0<br>0<br>0<br>0<br>0<br>0<br>0<br>0<br>0<br>0<br>0<br>0<br>0      | anon<br>0<br>1<br>0<br>0<br>0<br>0<br>0<br>0<br>0<br>0<br>0<br>0                                    | Pluja Rm Pl<br>0<br>0<br>0<br>0<br>0<br>0<br>0<br>0<br>0<br>0<br>0<br>0<br>0<br>0<br>0                     | Uje Var<br>C<br>C<br>C<br>C<br>C<br>C<br>C<br>C<br>C<br>C<br>C<br>C<br>C<br>C                           | in<br>0<br>0<br>0<br>0<br>0<br>0<br>0<br>0<br>0<br>0<br>0                                         |          | Total<br>71,07<br>35,76<br>23,02<br>6,64<br>16,38<br>6,66<br>74,17<br>3,32<br>22,80                                                                                                    |  |
| 1                | - Operacio<br>noreso/Ga<br>60000                      | in interi                                                                                               | ior<br>Cta<br>4 | VA<br>1VA<br>72000000          | Clie<br>Cta.     | Total<br>nte/Prov.<br>Rec. Eq. | 4100<br>Cta. 1                            | 0011006<br>Ret.                       | Albar<br>50713<br>50727<br>50737<br>50772<br>50775<br>50713<br>50713<br>50713<br>50714<br>50714                                                                                                    | an Fecha<br>0 03/10/1<br>0 03/10/1<br>0 03/10/1<br>0 03/10/1<br>0 03/10/1<br>0 04/10/1<br>0 04/10/1<br>0 0 04/10/1<br>0 04/10/1<br>0 04/10/1                                        | Tipo Servicio           0016         DERVICIO MOTO           0016         DERVICIO MOTO                                                                                                    | Adreça<br>6<br>2<br>5<br>2<br>4<br>4<br>4<br>2<br>6<br>5<br>3<br>2<br>2                                                                                                    | <b>Ques</b>                                                                                                    | <b>T.Exp</b><br>165<br>0 10<br>0 0<br>10<br>5 0<br>0 0<br>175<br>0 0<br>0 200<br>0 0                                                                                                    | Excesss (                                                                                                 | anon<br>0<br>1<br>0<br>0<br>0<br>0<br>0<br>0<br>0<br>0<br>0<br>0<br>0                               | Pluja Rm Pl<br>0<br>0<br>0<br>0<br>0<br>0<br>0<br>0<br>0<br>0<br>0<br>0<br>0<br>0<br>0<br>0                | Uje Var<br>C<br>C<br>C<br>C<br>C<br>C<br>C<br>C<br>C<br>C<br>C<br>C<br>C<br>C<br>C<br>C<br>C<br>C<br>C  | 1a<br>0<br>0<br>0<br>0<br>0<br>0<br>0<br>0<br>0<br>0<br>0<br>0<br>0<br>0<br>0<br>0                |          | Total<br>71,07<br>35,76<br>23,02<br>6,64<br>16,38<br>27,84<br>6,64<br>74,17<br>3,32<br>22,80<br>6,64                                                                                                    |  |
|                  | - Operacio<br>noreso/Ga<br>60000                      | in interi                                                                                               | ior<br>Cta<br>4 | VA<br>172000000                | Clie<br>Cta.     | Total<br>nte/Prov.<br>Rec. Eq. | 1 4100<br>Cta. F                          | 0011006<br>Ret.                       | <b>Albar</b><br>50713<br>50727<br>50737<br>50757<br>50757<br>50756<br>50933<br>50733<br>50733<br>50714<br>50714<br>50744                                                                                                    | an Pecha<br>0.0//10//<br>0.0//10//10//10//10//10//10//10//10//10/                                                                                                    | Tipo Servicio           0101         DERVICIO         DOTO           0111         DERVICIO         NOTO           0115         DERVICIO         NOTO           0116         DERVICIO         NOTO           0116         DERVICIO         NOTO                                                                                                    | Adrepa<br>6<br>3<br>3<br>2<br>4<br>4<br>4<br>2<br>6<br>3<br>3<br>2<br>2<br>2<br>2<br>2                                                                                                    | <b>Ques</b>                                                                                                    | <b>T.Esp</b><br>0 163<br>0 0<br>0 10<br>0 0<br>0 10<br>0 0<br>0 10<br>0 0<br>0                                                                                                    | Excess (                                                                                                  | amon<br>0<br>1<br>0<br>0<br>0<br>0<br>0<br>0<br>0<br>0<br>0<br>0<br>0<br>0<br>0<br>0<br>0<br>0<br>0 | Pluja Re Pl<br>0<br>0<br>0<br>0<br>0<br>0<br>0<br>0<br>0<br>0<br>0<br>0<br>0<br>0<br>0<br>0<br>0<br>0<br>0 | 0<br>0<br>0<br>0<br>0<br>0<br>0<br>0<br>0<br>0<br>0<br>0<br>0<br>0<br>0<br>0<br>0<br>0<br>0             | 1a<br>0<br>0<br>0<br>0<br>0<br>0<br>0<br>0<br>0<br>0<br>0<br>0<br>0<br>0<br>0<br>0<br>0<br>0<br>0 |          | Total<br>71,07<br>35,76<br>23,02<br>6,64<br>16,38<br>27,84<br>6,64<br>74,17<br>3,32<br>22,80<br>6,64<br>31,02<br>6,64                                                                                                    |  |
|                  | - Operacio<br>orreso/Ga<br>60000<br>mtos              | in interi                                                                                               | ior<br>Cta<br>4 | 1VA<br>72000000                | Clie<br>Cta.     | Total<br>nte/Prov.<br>Rec. Eq. | 1 4100<br>Cta. F                          | 0011006<br>Ret.                       | Abbar<br>57713<br>50737<br>50757<br>50776<br>50772<br>50774<br>50713<br>50714<br>50714<br>50714<br>50714<br>50714                                                                                                    | an Fecha<br>0 03/10/<br>5 03/10/<br>7 03/10/<br>0 03/10/<br>0 03/10/<br>0 04/10/<br>5 04/10/<br>5 04/10/<br>5 04/10/<br>5 04/10/<br>5 04/10/<br>5 04/10/<br>5 05/10/<br>2 05/10/<br>2 05/10/<br>1 05/10/<br>1 05/1 | Tipo Servicio           0101         ERMVICIO MOTO           0116         ERMVICIO MOTO           0116         ERMVICIO MOTO                                                                                                    | Adreça<br>6<br>3<br>3<br>2<br>4<br>4<br>4<br>4<br>2<br>6<br>5<br>3<br>3<br>2<br>2<br>2<br>2<br>2<br>2<br>2<br>2<br>2<br>2<br>2<br>2<br>2<br>2<br>2<br>2<br>2                                                        | <b>Qua</b>                                                                                                    | T.Esp<br>163<br>0 163<br>0 10<br>0 10<br>0 0<br>0 10<br>0 0<br>0 10<br>0 0<br>0                                                                                                    | Excesso (                                                                                                 | amon<br>0<br>1<br>0<br>0<br>0<br>0<br>0<br>0<br>0<br>0<br>0<br>0<br>0<br>0<br>0<br>0<br>0<br>0<br>0 | Pluja Re Pl<br>0<br>0<br>0<br>0<br>0<br>0<br>0<br>0<br>0<br>0<br>0<br>0<br>0<br>0<br>0<br>0<br>0<br>0<br>0 | 0<br>0<br>0<br>0<br>0<br>0<br>0<br>0<br>0<br>0<br>0<br>0<br>0<br>0<br>0<br>0<br>0<br>0<br>0             | 1a<br>0<br>0<br>0<br>0<br>0<br>0<br>0<br>0<br>0<br>0<br>0<br>0<br>0<br>0<br>0<br>0<br>0<br>0<br>0 |          | Total<br>71,07<br>35,76<br>23,02<br>6,64<br>16,38<br>27,84<br>6,64<br>74,12<br>3,33<br>22,80<br>6,64<br>31,02<br>6,64<br>31,02<br>6,64                                                                                                    |  |
| nto<br>1         | - Operacio<br>pareso/Ga<br>60000<br>entos<br>No gener | in interi                                                                                               | ior<br>Cta<br>4 | 172000000<br>tos ~             | Clie<br>Cta.     | Total<br>nte/Prov.<br>Rec. Eq. | 1 4100<br>Cta. 8                          | 0011006<br>Ret.                       | Albar<br>50713<br>50727<br>50776<br>50777<br>50772<br>50776<br>50714<br>50714<br>50714<br>50714<br>50714<br>50714<br>50714                                                                                                    | an Pecha<br>0 03/10/3<br>0 03/10/3<br>0 03/10/3<br>0 03/10/3<br>0 04/10/3<br>0 04/10/3<br>0                                     | Tipo fervica           016         ERNICIO NOTO           016         ERNICIO NOTO           017         ERNICIO NOTO                                                                                                    | Mreps<br>6<br>2<br>5<br>2<br>2<br>4<br>4<br>4<br>2<br>5<br>5<br>2<br>2<br>3<br>5<br>2<br>2<br>2<br>2<br>2<br>6<br>6<br>3<br>3                                                                                       | Qua 53                                                                                                    | <b>T.Exp</b> 165           10           10           10           10           10           10           10           10           10           10           10           10           10           10           10           10           10           10           10           10           10           10           10           10                                                                                                    | Excesso (<br>0<br>0<br>0<br>0<br>0<br>0<br>0<br>0<br>0<br>0<br>0<br>0<br>0<br>0<br>0<br>0<br>0<br>0<br>0  | amon<br>0<br>1<br>0<br>0<br>0<br>0<br>0<br>0<br>0<br>0<br>0<br>0<br>0<br>0<br>0<br>0<br>0<br>0<br>0 | Pluja Km Pl<br>0<br>0<br>0<br>0<br>0<br>0<br>0<br>0<br>0<br>0<br>0<br>0<br>0<br>0<br>0<br>0<br>0<br>0<br>0 | Uuja Var<br>0<br>0<br>0<br>0<br>0<br>0<br>0<br>0<br>0<br>0<br>0<br>0<br>0<br>0<br>0<br>0<br>0<br>0<br>0 | 1s<br>0<br>0<br>0<br>0<br>0<br>0<br>0<br>0<br>0<br>0<br>0<br>0<br>0<br>0<br>0<br>0<br>0<br>0<br>0 |          | Total<br>71,07<br>35,76<br>23,02<br>6,64<br>16,38<br>27,84<br>6,64<br>74,17<br>3,32<br>22,80<br>6,64<br>31,02<br>6,64<br>31,02<br>8,64<br>44,79                                                                                                    |  |
| nto<br>1         | Operacio<br>nareso/Ga<br>60000<br>entos<br>No gener   | in interi                                                                                               | ior<br>Cta<br>4 | v<br>1VA<br>172000000<br>tos   | Clie<br>Cta.     | Total<br>nte/Prov.<br>Rec. Eq. | 1 4100<br>Cta. 6                          | 0011006                               | Albar<br>50713<br>50727<br>50777<br>50772<br>50776<br>50713<br>50714<br>50714<br>50714<br>50714<br>50714<br>50714<br>50714<br>50714<br>50714<br>50714<br>50715<br>50727<br>50727<br>50                                                                                                    | an Pecha<br>3 03/10/3<br>5 03/10/3<br>7 03/10/3<br>8 03/10/3<br>9 03/10/3<br>9                                     | Tipo factula           014         Disvizto 0000           014         Disvizto 0000                                                                                                    | Mreps<br>6<br>2<br>3<br>4<br>4<br>4<br>2<br>3<br>5<br>2<br>2<br>2<br>2<br>4<br>6<br>3<br>4<br>4                                                                                                    | Qms                                                                                                    | T.Exp<br>165<br>0 165<br>0 10<br>0 10<br>0 0<br>10<br>0 0<br>0 10<br>0 0<br>0                                                                                                    | Excessos 0<br>0<br>0<br>0<br>0<br>0<br>0<br>0<br>0<br>0<br>0<br>0<br>0<br>0<br>0<br>0<br>0<br>0<br>0      | amon<br>0<br>1<br>0<br>0<br>0<br>0<br>0<br>0<br>0<br>0<br>0<br>0<br>0<br>0<br>0<br>0<br>0<br>0<br>0 | Pluja Km Pl<br>0<br>0<br>0<br>0<br>0<br>0<br>0<br>0<br>0<br>0<br>0<br>0<br>0<br>0<br>0<br>0<br>0<br>0<br>0 | Uuja Var<br>0<br>0<br>0<br>0<br>0<br>0<br>0<br>0<br>0<br>0<br>0<br>0<br>0<br>0<br>0<br>0<br>0<br>0<br>0 | 1                                                                                                 |          | Total<br>71,07<br>35,76<br>23,02<br>6,64<br>16,38<br>27,84<br>6,64<br>74,17<br>3,33<br>22,80<br>6,64<br>31,02<br>6,64<br>31,02<br>6,64<br>31,02<br>6,64<br>31,02                                                                                                    |  |
| nto<br>1         | - Operacio<br>nareso/Ga<br>60000<br>mtos<br>No gener  | in interi                                                                                               | ior<br>Cta<br>4 | √<br>1VA<br>172000000<br>tos √ | Clie<br>Cta.     | Total<br>nte/Prov.<br>Rec. Eq. | 1<br>4100<br>Cta. F                       | 0011006                               | Albar<br>50713<br>50727<br>50737<br>50737<br>50737<br>50732<br>50732<br>50744<br>50744<br>50744<br>50744<br>50744<br>50744<br>50745<br>50745<br>50745<br>50745<br>50745<br>50745<br>50745<br>50745                                                                                                    | an Pecha<br>3 03/10/25<br>5 03/10/25<br>3 03/10/2<br>2 03/10/2<br>5 04/10/7<br>5 04/10/7<br>5 05/10/25<br>5 05/10/25<br>5 05/10/7<br>5 05/10/7<br>5 05/10/                                       | Tipo Revolution           1014         REPUTCID MOTO           1014         REPUTCID MOTO                                                                                                    | Mdreps<br>6<br>2<br>5<br>5<br>4<br>4<br>4<br>4<br>4<br>4<br>5<br>5<br>2<br>2<br>2<br>2<br>2<br>2<br>2<br>2<br>2                                                                                                    | Qms                                                                                                    | T.Exp<br>165<br>0 165<br>0 10<br>0 10<br>0 0<br>0 10<br>0 0<br>0 20<br>0 0<br>0 0<br>0 0<br>0 0<br>0 0<br>0                                                                                                    | Excessos (<br>0<br>0<br>0<br>0<br>0<br>0<br>0<br>0<br>0<br>0<br>0<br>0<br>0<br>0<br>0<br>0<br>0<br>0<br>0 | anon<br>0<br>1<br>0<br>0<br>0<br>0<br>0<br>0<br>0<br>0<br>0<br>0<br>0<br>0<br>0                     | Pluja Km Pl<br>0<br>0<br>0<br>0<br>0<br>0<br>0<br>0<br>0<br>0<br>0<br>0<br>0<br>0<br>0<br>0<br>0<br>0<br>0 | Uja Var<br>C<br>C<br>C<br>C<br>C<br>C<br>C<br>C<br>C<br>C<br>C<br>C<br>C<br>C<br>C<br>C<br>C<br>C<br>C  | 1a<br>0 0 0 0 0 0 0 0 0 0 0 0 0 0 0 0 0 0 0                                                       |          | Total<br>73,07<br>35,76<br>23,02<br>6,64<br>16,38<br>27,84<br>6,66<br>74,17<br>3,33<br>22,80<br>6,64<br>31,02<br>6,64<br>31,02<br>8,64<br>44,72<br>19,09<br>45,76<br>55,23                                                                                                    |  |
| ato<br>1         | - Operacio<br>ogreso/Ga<br>60000<br>entos<br>No gener | in interi                                                                                               | ior<br>Cta<br>4 | VA<br>172000000<br>tos ~       | Clie<br>Cta.     | Total<br>nte/Prov.<br>Rec. Eq. | 1 4100<br>Cta. F                          | 0011006                               | Alber<br>57713<br>57727<br>57772<br>55772<br>55774<br>55573<br>57744<br>55774<br>55774<br>55774<br>55774<br>55774<br>55774<br>55774<br>55774<br>55774<br>55774<br>55774<br>55774<br>55775<br>55775<br>57755<br>57755<br>577575<br>577575<br>577575<br>57757575<br>577575<br>577575<br>57757575<br>577575<br>5775757575<br>57757575<br>57757575<br>57757575<br>5775757575<br>5775757575<br>577575757575<br>5775757575<br>577575757575<br>5775757575<br>577575757575<br>5775757575<br>5775757575757575757575757575757575757575                                                                                                    | an Pecha<br>3 03/10/75<br>5 05/10/7<br>3 07/10/7<br>4 04/10/75<br>5 04/10/75<br>5 04/10/75<br>5 04/10/75<br>5 05/10/75<br>5 05/10/75<br>5 05/10/75<br>5 05/10/75<br>5 05/10/75<br>5 05/10/75<br>5 05/10/75<br>6 10/10/75<br>6 10/10/75<br>7 10/10/75<br>7 10/10/75<br>7 10/10/75<br>7 10/10/75<br>7 10/10/75<br>7 10/10/75<br>7 10/10/75<br>7 10/10<br>7 10/10<br>7 10/10/75<br>7 10/10/75<br>7 10                                                                   | Tipo Revices           014         SENVICES 0005           014         SENVICES 0005                                                                                                    | Marepa<br>6<br>2<br>3<br>3<br>4<br>4<br>4<br>2<br>2<br>6<br>5<br>5<br>2<br>2<br>2<br>2<br>2<br>2<br>3<br>4<br>4<br>3<br>3<br>3<br>3                                                                                 | Ques                                                                                                    | T.Exp<br>0 165<br>0 10<br>0 10<br>0 0<br>0 0<br>0 0<br>0 0<br>0 0<br>0                                                                                                    | Excess 0<br>0<br>0<br>0<br>0<br>0<br>0<br>0<br>0<br>0<br>0<br>0<br>0<br>0<br>0<br>0<br>0<br>0<br>0        | anon<br>0<br>1<br>0<br>0<br>0<br>0<br>0<br>0<br>0<br>0<br>0<br>0<br>0<br>0<br>0                     | Pluja Km Pl<br>0<br>0<br>0<br>0<br>0<br>0<br>0<br>0<br>0<br>0<br>0<br>0<br>0<br>0<br>0<br>0<br>0<br>0<br>0 | Uja Var<br>C<br>C<br>C<br>C<br>C<br>C<br>C<br>C<br>C<br>C<br>C<br>C<br>C<br>C<br>C<br>C<br>C<br>C<br>C  | 1                                                                                                 |          | Total<br>73,07<br>35,76<br>23,02<br>6,64<br>27,84<br>6,64<br>74,17<br>3,33<br>22,80<br>6,64<br>31,02<br>6,64<br>31,02<br>6,64<br>44,72<br>19,09<br>45,78<br>19,09<br>45,78                                                                                                    |  |
| nto<br>1         | - Operacio<br>orreso/Ga<br>60000<br>entos<br>No gener | in interi<br>esto<br>cocco<br>rar venc                                                                  | ior<br>Cta<br>4 | v<br>1V8<br>172000000<br>tos   | Clie<br>Cta.     | Total<br>nte/Prov.<br>Rec. Eq. | 1 4100<br>Cta. 5                          | 3011006<br>Ret.                       | <b>X3147</b><br>597333<br>597775<br>59777<br>59727<br>59757<br>59757<br>59757<br>59744<br>59744<br>59744<br>59744<br>59744<br>59744<br>59744<br>59744<br>59744<br>59744<br>59744<br>59744<br>59745<br>59757<br>59757<br>59757<br>59757<br>59757<br>59757<br>59757<br>59757<br>59757<br>59757<br>59757<br>59757<br>59757<br>59757<br>59757<br>59757<br>59757<br>59757<br>59757<br>59757<br>59757<br>59757<br>59757<br>59757<br>59757<br>59757<br>59757<br>59757<br>59757<br>59777<br>59777<br>59775<br>59775<br>59 | an Fecha<br>3 0/10/75<br>5 0/110/75<br>5 0/100/75<br>5 0/100/75<br>5 0/100/7                                                                     | Tigo Revisio           1014         EENITICS MOTO           1014         EENITICS MOTO           1014         EENITICS MOTO           1014         EENITICS MOTO           1014         EENITICS MOTO           1014         EENITICS MOTO           1014         EENITICS MOTO           1014         EENITICS MOTO           1014         EENITICS MOTO           1014         EENITICS MOTO           1015         EENITICS MOTO           1016         EENITICS MOTO           1016         EENITICS MOTO           1016         EENITICS MOTO           1016         EENITICS MOTO           1016         EENITICS MOTO           1016         EENITICS MOTO           1016         EENITICS MOTO           1016         EENITICS MOTO           1016         EENITICS MOTO           1016         EENITICS MOTO           1017         EENITICS MOTO           1018         EENITICS MOTO           1014         EENITICS MOTO           1014         EENITICS MOTO           1014         EENITICS MOTO           1014         EENITICS MOTO           1014         EENITICS | Mdreça<br>6<br>2<br>3<br>4<br>4<br>4<br>4<br>4<br>2<br>2<br>2<br>2<br>2<br>2<br>6<br>6<br>3<br>3<br>4<br>6<br>3<br>3<br>4<br>6<br>3<br>3<br>3<br>3<br>3<br>3<br>3<br>3<br>3<br>3                                    | Qms<br>55<br>24<br>24<br>31<br>31<br>31<br>31<br>31<br>31<br>31<br>31<br>31<br>31<br>31<br>31<br>31                            | T.Exp<br>0 165<br>0 10<br>0 10<br>0 0<br>0 10<br>0 0<br>0 10<br>0 0<br>0                                                                                                    | Excesso (<br>0<br>0<br>0<br>0<br>0<br>0<br>0<br>0<br>0<br>0<br>0<br>0<br>0<br>0<br>0<br>0<br>0<br>0<br>0  | anon                                                                                                | P2uja Km P2<br>0<br>0<br>0<br>0<br>0<br>0<br>0<br>0<br>0<br>0<br>0<br>0<br>0<br>0<br>0<br>0<br>0<br>0<br>0 | uja Var<br>0<br>0<br>0<br>0<br>0<br>0<br>0<br>0<br>0<br>0<br>0<br>0<br>0<br>0<br>0<br>0<br>0<br>0<br>0  | 1a<br>0 0 0 0 0 0 0 0 0 0 0 0 0 0 0 0 0 0 0                                                       |          | Total<br>71,07<br>35,76<br>23,026<br>16,38<br>27,84<br>6,48<br>74,17<br>3,33<br>22,86<br>31,02<br>6,44<br>31,02<br>6,44<br>31,02<br>8,45<br>24,52<br>31,03<br>10,05<br>20,03<br>10,05<br>20,05<br>20,0 |  |
| nto<br>1         | - Operacio<br>noreso/Ga<br>60000<br>mtos<br>No gener  | in interi                                                                                               | or<br>Cta<br>4  | 104<br>72000000                | Clie<br>Cta.     | Total<br>nte/Prov.<br>Rec. Eq. | 1 4100<br>Cta. f                          | 0011006<br>Ret.                       | Allar<br>5713<br>5713<br>5715<br>5757<br>5776<br>5776<br>5776<br>5776<br>5776<br>5776                                                                                                    | an Fecha<br>3 0)/10/07<br>7 0)/10/<br>7 0)/10/<br>7 0)/10/<br>8 0)/10/<br>8 0) | Tipo Introduct           0014         EXP/CID MOTO           0014         EXP/CID MOTO                                                                                              | Adreya<br>6<br>2<br>2<br>2<br>2<br>4<br>4<br>4<br>2<br>2<br>2<br>2<br>2<br>2<br>2<br>2<br>2<br>2<br>2<br>2                                                                                                    | Qms (<br>5)<br>(<br>2)<br>(<br>3)<br>(<br>3)<br>(<br>5)<br>(<br>5)<br>(<br>5)<br>(<br>5)<br>(<br>5)<br>(<br>5                  | T.Exp<br>165<br>0 165<br>0 0<br>0 10<br>0 0<br>0 0<br>0 0<br>0 0<br>0 0<br>0                                                                                                    | Excesso (<br>0<br>0<br>0<br>0<br>0<br>0<br>0<br>0<br>0<br>0<br>0<br>0<br>0<br>0<br>0<br>0<br>0<br>0<br>0  | anon 0 0 0 0 0 0 0 0 0 0 0 0 0 0 0 0 0 0 0                                                          | Pluja Rm Pl<br>0<br>0<br>0<br>0<br>0<br>0<br>0<br>0<br>0<br>0<br>0<br>0<br>0<br>0<br>0<br>0<br>0<br>0<br>0 | ujs Var<br>0<br>0<br>0<br>0<br>0<br>0<br>0<br>0<br>0<br>0<br>0<br>0<br>0<br>0<br>0<br>0<br>0<br>0<br>0  | 1                                                                                                 |          | Total<br>71,07<br>35,76<br>23,02<br>6,38<br>27,84<br>6,38<br>27,84<br>6,47<br>74,17<br>3,32<br>22,80<br>6<br>31,02<br>6,64<br>44,72<br>19,09<br>45,76<br>55,23<br>16,16<br>20,81<br>52,2,07                                                                                                    |  |
| nto<br>1         | Operacio<br>operacio<br>60000<br>mtos<br>No gener     | in interio<br>isto<br>isto<br>interio<br>interio<br>interio<br>interio<br>interio<br>interio<br>interio | or<br>Cta<br>4  | v<br>1/2<br>172000000          | Clie<br>Cta.     | Total<br>nte/Prov.<br>Rec. Eq. | 1 4100<br>Cta. 6                          | 2011006<br>Ret.                       | 831ar<br>19733<br>19773<br>19775<br>19775       | an Fecha<br>) 0/10/20<br>10/10/20<br>10/10 | Tigo         Beretacia           0014         BERVICED MOTO           0014         BERVICED MOTO           0014        | Adreeps<br>6<br>2<br>2<br>2<br>4<br>4<br>4<br>2<br>2<br>6<br>3<br>2<br>2<br>2<br>2<br>2<br>2<br>2<br>2<br>3<br>4<br>4<br>3<br>3<br>3<br>3<br>3<br>3<br>3<br>3                                                       | Qms<br>51<br>6<br>7<br>7<br>7<br>7<br>7<br>7<br>7<br>7<br>7<br>7<br>7<br>7<br>7<br>7<br>7<br>7<br>7<br>7                       | T.Exp<br>165<br>165<br>165<br>10<br>10<br>10<br>10<br>10<br>10<br>10<br>10<br>10<br>10                                                                                                    | Excesso (<br>6<br>6<br>0<br>0<br>0<br>0<br>0<br>0<br>0<br>0<br>0<br>0<br>0<br>0<br>0<br>0<br>0<br>0<br>0  | amon 0 0 0 0 0 0 0 0 0 0 0 0 0 0 0 0 0 0 0                                                          | Pluja Re Pl<br>0<br>0<br>0<br>0<br>0<br>0<br>0<br>0<br>0<br>0<br>0<br>0<br>0<br>0<br>0<br>0<br>0<br>0<br>0 | tujs Var<br>0<br>0<br>0<br>0<br>0<br>0<br>0<br>0<br>0<br>0<br>0<br>0<br>0<br>0<br>0<br>0<br>0<br>0<br>0 | 1                                                                                                 |          | Total<br>71,07<br>35,76<br>23,06<br>6,64<br>16,38<br>27,66<br>74,17<br>3,32<br>22,80<br>6,64<br>31,02<br>6,64<br>44,72<br>19,09<br>45,76<br>55,23<br>16,16<br>55,23<br>16,16<br>55,23<br>16,16<br>55,23                                                                                                    |  |
| nto<br>1         | Operacio<br>orreso/Ga<br>60000                        | n interi<br>isto                                                                                        | ior<br>Cta<br>4 | v<br>1VA<br>72000000           | Clie<br>Cta.     | Total<br>nte/Prov.<br>Rec. Eq. | 1 4100<br>Cta. 8                          | 2011006                               | 2.2000<br>50713<br>50717<br>50717<br>50707<br>50717<br>50710      | an         Pecha           3         0/10/26           0         0/10/26           0         0/10/26           0         0/10/26           0         0/10/26           0         0/10/26           0         0/10/26           0         0/10/26           0         0/10/26           0         0/10/26           0         0/10/26           0         0/10/26           0         0/10/26           0         10/10/26           0         10/10/26           0         10/10/26           0         10/10/26           0         10/10/26           0         10/10/26           0         10/10/26           0         10/10/26           0         10/10/26           0         11/10/26           0         11/10/26           0         11/10/26           0         11/10/26           0         11/10/26                                                                                                    | Tipo         Beretale           0014         ERWICED MOTO           0014         ERWICED MOTO                                                   | Adreps<br>6<br>2<br>2<br>2<br>4<br>4<br>4<br>2<br>2<br>2<br>2<br>2<br>2<br>2<br>2<br>2<br>2<br>2<br>2<br>2                                                                                                    | Ques 1<br>5.5<br>6<br>6<br>7<br>7<br>7<br>7<br>7<br>7<br>7<br>7<br>7<br>7<br>7<br>7<br>7<br>7<br>7<br>7<br>7                   | T.Eep<br>165<br>0 165<br>0 0<br>0 10<br>0 0<br>0 10<br>0 0<br>0 10<br>0 0<br>0                                                                                                    | Excesso (<br>0<br>0<br>0<br>0<br>0<br>0<br>0<br>0<br>0<br>0<br>0<br>0<br>0<br>0<br>0<br>0<br>0<br>0<br>0  | anon 0 0 0 0 0 0 0 0 0 0 0 0 0 0 0 0 0 0                                                            | Pluja Re Pl<br>0<br>0<br>0<br>0<br>0<br>0<br>0<br>0<br>0<br>0<br>0<br>0<br>0<br>0<br>0<br>0<br>0<br>0<br>0 | Uja Var<br>0<br>0<br>0<br>0<br>0<br>0<br>0<br>0<br>0<br>0<br>0<br>0<br>0<br>0<br>0<br>0<br>0<br>0<br>0  | 1                                                                                                 |          | Total<br>71,07<br>35,76<br>4,64<br>16,38<br>74,13<br>22,80<br>6,64<br>31,02<br>6,64<br>31,02<br>6,64<br>31,02<br>6,45<br>44,72<br>19,09<br>45,26<br>19,09<br>45,23<br>16,16<br>20,81<br>52,47<br>15,07<br>9,74                                                                                                    |  |
| nto<br>1         | Operacio<br>noreso/Ga<br>60000<br>entos<br>No gener   | n interi                                                                                                | ior<br>Cta<br>4 | v 108<br>172000000             | Clie<br>Cta.     | Total<br>nte/Prov.             | 1 4100 Cta.6                              | +                                     | 8.30ar<br>6.71.3<br>6.77.7<br>6.77.7                                                                                                    | an Pecha<br>0 0)/10/20<br>1 0)/10/20<br>0 0)/10/20<br>0 0)/10/20<br>0 0)/10/20<br>0 0)/10/20<br>0 0)/10/20<br>0 0)/10/20<br>0 0)/10/20<br>0 0)/10/20<br>1 0)/10/20<br>1 1/10/20<br>1 1/10/20<br>1 1                                                   | Tigo         Revises           0014         DEMVICED MOTO           0014         DEMVICED MOTO                                                                                                   | Adreps<br>6<br>2<br>2<br>4<br>4<br>4<br>4<br>4<br>2<br>6<br>5<br>2<br>2<br>2<br>2<br>2<br>2<br>2<br>2<br>2<br>2<br>3<br>4<br>4<br>3<br>3<br>4<br>4<br>3<br>3<br>5<br>5<br>5<br>5<br>5<br>5<br>5<br>5<br>5<br>5<br>5 | Qms  <br>                                                                                                    | T.Eep           0         1655           0         16           0         12           0         12           0         12           0         10           0         10           0         10           0         0           0         0           0         0           0         0           0         10           0         10           0         10           0         10           0         10           0         10           0         10                                                                                                    | Excess (<br>0<br>0<br>0<br>0<br>0<br>0<br>0<br>0<br>0<br>0<br>0<br>0<br>0<br>0<br>0<br>0<br>0<br>0<br>0   | anon                                                                                                | Pluja Rm Pl<br>0<br>0<br>0<br>0<br>0<br>0<br>0<br>0<br>0<br>0<br>0<br>0<br>0<br>0<br>0<br>0<br>0<br>0<br>0 | iuja Var<br>0<br>0<br>0<br>0<br>0<br>0<br>0<br>0<br>0<br>0<br>0<br>0<br>0<br>0<br>0<br>0<br>0<br>0<br>0 | 1                                                                                                 |          | Total<br>73,07<br>35,76<br>23,02<br>6,64<br>16,38<br>6,64<br>74,17<br>31,02<br>6,64<br>74,17<br>31,02<br>6,64<br>44,72<br>19,09<br>45,76<br>55,23<br>16,16<br>20,81<br>52,07<br>9,74<br>21,71<br>10,66                                                                                                    |  |
| nto              | • Operacio<br>orreso/Ga<br>60000<br>entos<br>No gener | n interi<br>sito<br>cocco<br>rar venc                                                                   | ior<br>Cta<br>4 | 192<br>192<br>tos              | Clie<br>Cta.     | Totai<br>nte/Prov.             | 1 4100 Cta.8                              | 5156,46                               | 8.884<br>6.973.3<br>6.977.4<br>6.977.4<br>6.977.4<br>6.977.4<br>6.977.4<br>6.977.4<br>6.977.4<br>6.977.4<br>6.977.4<br>6.977.4<br>6.977.4<br>6.974.4<br>6.974.5<br>6.974.5<br>6.974                                                                                                    | Ann         Pecka           3         0)/10/20           5         0)/10/20           0)/10/20         0)/10/20           0)/10/20         0)/10/20           2         0)/10/20           5         00/10/20           6         0/10/20           5         00/10/20           6         0/10/20           5         00/10/20           6         10/10/20           6         10/10/20           11/10/20         11/10/20           11/10/20         11/10/20           5         13/10/20           11/10/10         11/10/20           11/10/10         11/10/20           11/10/10         11/10/20                                                                                                    | Tipo         Beretale           0014         ERMICLO MOTO           0014         ERMICLO MOTO                                                   | Adreeps<br>6<br>2<br>3<br>2<br>4<br>4<br>4<br>2<br>2<br>2<br>2<br>2<br>2<br>2<br>2<br>2<br>2<br>3<br>3<br>4<br>6<br>3<br>2<br>2<br>2<br>2<br>2<br>3<br>3<br>3<br>3<br>3<br>2<br>3<br>3<br>3<br>2<br>3<br>2<br>3     | Ques  <br>                                                                                                    | T. Eng<br>0 165<br>0 0 165<br>0 0 0<br>0 16<br>0 0 0<br>0 0 0<br>0 0<br>0 0 | Excesso (<br>0<br>0<br>0<br>0<br>0<br>0<br>0<br>0<br>0<br>0<br>0<br>0<br>0                                | anon                                                                                                | Pluja Nm Pl<br>0<br>0<br>0<br>0<br>0<br>0<br>0<br>0<br>0<br>0<br>0<br>0<br>0<br>0<br>0<br>0<br>0<br>0<br>0 | iuja Van<br>0<br>0<br>0<br>0<br>0<br>0<br>0<br>0<br>0<br>0<br>0<br>0<br>0<br>0<br>0<br>0<br>0<br>0<br>0 | 1                                                                                                 |          | Total<br>73,07<br>35,02<br>6,64<br>16,38<br>77,84<br>6,66<br>74,17<br>3,32<br>22,86<br>31,02<br>6,66<br>31,02<br>6,66<br>31,02<br>6,66<br>31,02<br>6,66<br>31,02<br>6,66<br>31,02<br>6,60<br>15,23<br>16,16<br>55,23<br>16,16<br>55,23<br>16,16<br>15,2,47<br>15,2,47<br>15,47<br>15,4715,47<br>15,47<br>15,4715,47<br>15,47                                                                                                    |  |
| nto              | - Operacio<br>Soccor<br>Inflos                        | in interi                                                                                               | ior<br>Cta<br>4 | V<br>NA<br>722000000           | Clie<br>Cta.     | Totai<br>nte/Prov.<br>Rec. Eq. | 1 4100 Cta. 6                             | 5156,46                               | Alber<br>6/713<br>8/777<br>6/773<br>6/773<br>6/775<br>6/775<br>6/775<br>8/775<br>8/775       | an         Pecha           3         0.1107/3           5         0.21007           5         0.2107           2         0.2107           2         0.2107           2         0.2107           2         0.2107           2         0.2107           2         0.2107           3         0.2107           4         0.4107           5         0.4107           6         0.2107           5         0.2107           6         0.2107           6         10.2107           6         10.2107           6         10.2107           6         11.2107           6         11.2107           6         11.2107           6         11.2107           1         11.2107           1         11.2107           1         11.2107                                                                                                    | Tigo         Revises           0014         REMVICED MOTO           0014         REMVICED MOTO           0014          | Adreps<br>6<br>2<br>2<br>2<br>4<br>4<br>4<br>2<br>5<br>2<br>2<br>2<br>2<br>2<br>2<br>2<br>2<br>2<br>2<br>2<br>2                                                                                                    | Qms 0<br>51<br>2<br>2<br>2<br>3<br>1<br>3<br>1<br>3<br>1<br>0<br>0<br>0<br>0<br>0<br>0<br>0<br>0<br>0<br>0<br>0<br>0<br>0<br>0 | T.Esp           0         165           0         0           0         0           0         0           0         0           0         0           0         0           0         0           0         0           0         0           0         0           0         0           0         0           0         0           0         0           0         0           0         0           0         100           0         100           0         100           0         0           0         0           0         0                                                                                                    | Excesso (<br>0<br>0<br>0<br>0<br>0<br>0<br>0<br>0<br>0<br>0<br>0<br>0<br>0<br>0<br>0<br>0<br>0<br>0<br>0  | anon                                                                                                | Pluja Rm Pl<br>0<br>0<br>0<br>0<br>0<br>0<br>0<br>0<br>0<br>0<br>0<br>0<br>0<br>0<br>0<br>0<br>0<br>0<br>0 | iuja Var<br>0<br>0<br>0<br>0<br>0<br>0<br>0<br>0<br>0<br>0<br>0<br>0<br>0<br>0<br>0<br>0<br>0<br>0<br>0 | 1                                                                                                 |          | Total<br>73,07<br>35,76<br>23,02<br>6,64<br>16,38<br>27,84<br>6,44<br>74,17<br>3,32<br>22,80<br>6,64<br>74,17<br>3,42<br>6,64<br>74,17<br>3,42<br>6,64<br>74,17<br>3,42<br>6,64<br>74,17<br>3,5,20<br>6,64<br>74,17<br>3,5,20<br>6,64<br>75,20<br>76<br>55,20<br>16,20<br>76<br>55,20<br>16,20<br>76<br>55,20<br>16,20<br>76<br>55,20<br>16,20<br>76<br>55,20<br>16,20<br>76<br>55,20<br>16,20<br>76<br>55,20<br>16,20<br>76<br>55,20<br>16,20<br>70<br>9,70<br>15,20<br>16,20<br>70<br>9,70<br>15,20<br>16,20<br>16,20<br>17,20<br>16,20<br>16,20<br>10                                                                                                    |  |

Cuando tengamos todas las facturas con las dos columnas en VERDE, podemos Verificar y Exportar:

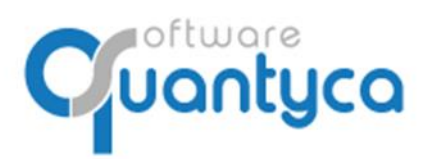

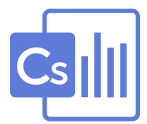

#### • VERIFICAR:

Pulsar "Verificar antes de contabilizar"  $\rightarrow$  "Verificar todas las facturas", para controlar que están en el Periodo Contable (2) correcto y por si nuestro cliente nos ha enviado facturas que ya nos envió tiempo atrás, evitamos duplicar (3).

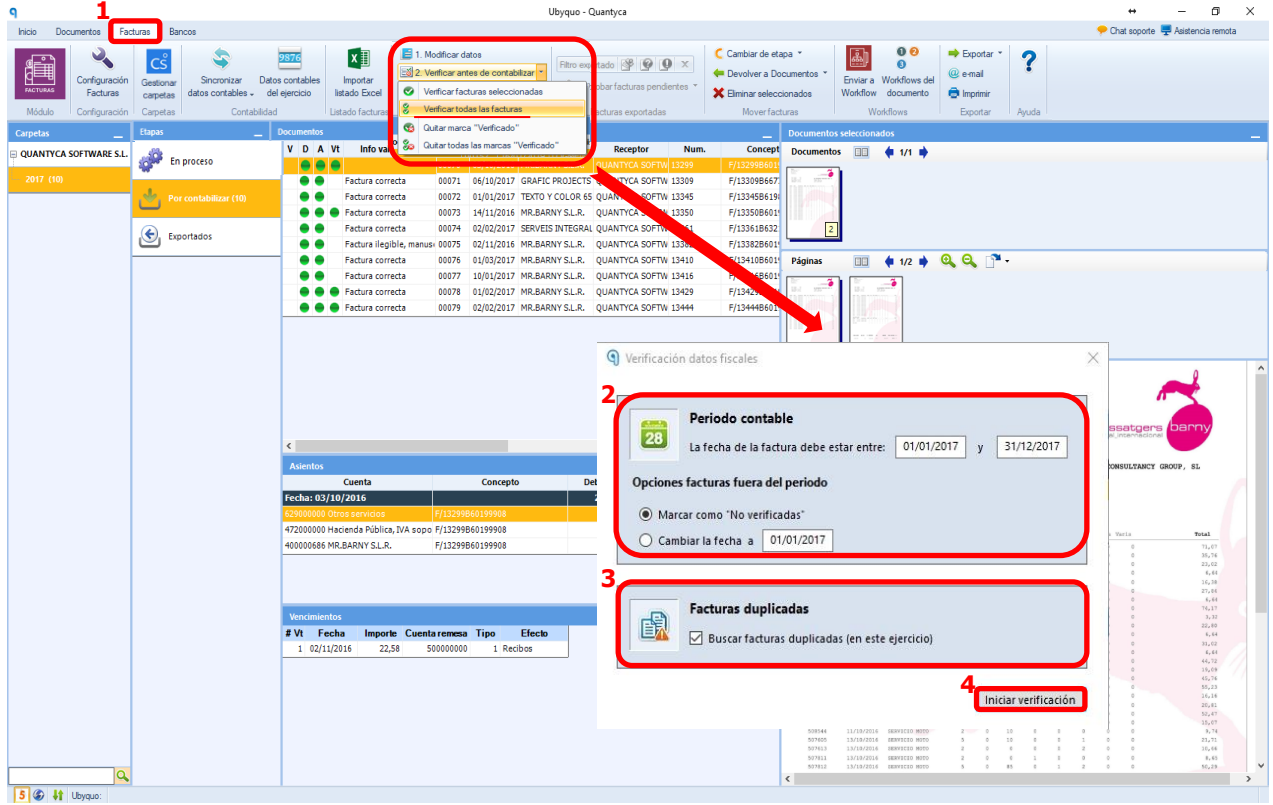

Aparecerá el "Visto Bueno" en la columna Validación, ya podemos Exportarlas a CONTASOL.

| 4                       |                        |                           |                          |                    | Ubyquo                | - Quantyca                       |                |                   |                  |                               |                                |          |               |                     |                      |                 | - 0            | · ^  |
|-------------------------|------------------------|---------------------------|--------------------------|--------------------|-----------------------|----------------------------------|----------------|-------------------|------------------|-------------------------------|--------------------------------|----------|---------------|---------------------|----------------------|-----------------|----------------|------|
| Inicio Documentos F     | acturas Bancos Wo      | kflows Dispatcher         |                          |                    |                       |                                  |                |                   |                  |                               |                                |          | 🕒 Ca          | ontabilidad (A3     | IECO] *              | 🐛 Soporte 💻 /   | Asistencia ren | mota |
|                         |                        |                           | 🖛 📑 1 Madéia             | ar datos           |                       |                                  | Cambia         | r de etana T      | [ā]a             | 00                            | Emort                          |          |               |                     |                      |                 |                |      |
| 1 A 🚔 📉                 | CS 💜                   | 9876                      |                          |                    | Fitro exportad        | • 😤 🕑 🔍 ×                        | Cumbia         |                   | ( and )          | 0                             |                                |          | <u> </u>      |                     |                      |                 |                |      |
| Configuración           | Gestionar Sincroniza   | Datos contables Im        | portar                   | ar antes de contab | alizar *              | rfacturae nandiantae             | - Devolvi      | er a Documentos * | Enviar a         | Workflows d                   | lel 🤐 e-mail                   |          |               |                     |                      |                 |                |      |
| FACTURAS Facturas       | carpetas datos contabi | es - del ejercicio listad | do Excel 📀 3. Exporta    | ar a programa cori | table *               |                                  | 🗙 Elminar      | seleccionados     | Workflow         | documento                     | o 🧔 İmprim                     | ir 👘     |               |                     |                      |                 |                |      |
| Módulo Configuración    | Carpetas C             | ntabilidad Listad         | lo facturas Factur       | as por contabiliza | r Factu               | ras exportadas                   | Mor            | ver facturas      | W                | orkflows                      | Exporta                        | ar Ayı   | uda           |                     |                      |                 |                |      |
| Carpetas                | Etapas                 | Documento                 |                          |                    |                       |                                  |                | _                 |                  | s selecciona                  |                                |          |               |                     |                      |                 |                | _    |
| OUANTYCA SOFTWARE ST    |                        | VDAV                      | /t Info validación       | Rêf. Fe            | echa Emisor           | Receptor                         | Num.           | Concept           | Document         | os 🔲                          | <b>4</b> 1/1 <b>*</b>          |          |               |                     |                      |                 |                |      |
| g quarter sortinate sie | En proceso             | <b>S</b>                  | Faltan datos             | 00070 03/1         | 0/2016 MR.BARNY S.L.F | R. QUANTYCA SOF                  | -TW 13299      | F/13299B601       |                  | <b>-</b>                      |                                |          |               |                     |                      |                 |                |      |
| 2017 (10)               |                        | S 🗧 🔿                     | Factura correcta         | 00071 06/1         | 0/2017 GRAFIC PROJEC  | TS QUANTYCA SOF                  | TW 13309       | F/13309B667       | 13.1 122         | 6                             |                                |          |               |                     |                      |                 |                |      |
|                         | 🖤 🛛 Por contabiliza    | (10) 🛛 🔍 🖨 👄              | Factura correcta         | 00072 01/0         | 1/2017 TEXTO Y COLOR  | 65 QUANTYCA SOF                  | TW 13345       | F/13345B619       |                  |                               |                                |          |               |                     |                      |                 |                |      |
|                         | -                      | Ø ● ● Ø                   | Factura correcta         | 00073 14/1         | 1/2016 MR.BARNY S.L.F | <ol> <li>QUANTYCA SOF</li> </ol> | TW 13350       | F/13350B601       |                  |                               |                                |          |               |                     |                      |                 |                |      |
|                         | Exportados             | S 🗧 👄                     | Factura correcta         | 00074 02/0         | 2/2017 SERVEIS INTEG  | RAL QUANTYCA SOF                 | TW 13361       | F/13361B632       | 2                |                               |                                |          |               |                     |                      |                 |                |      |
|                         |                        | S 🗧 👄                     | Factura ilegible, manu   | IS: 00075 02/1     | 1/2016 MR.BARNY S.L.F | R. QUANTYCA SOF                  | TW 13382       | F/13382B601       | -                |                               |                                |          | ~             |                     |                      |                 |                | _    |
|                         |                        | <b>9</b>                  | Factura correcta         | 00076 01/0         | 3/2017 MR.BARNY S.L.F | R. QUANTYCA SOF                  | TW 13410       | F/13410B601       | Páginas          |                               | <b>#</b> 1/2 <b>#</b>          | લ લ      | · 11 ·        |                     |                      |                 |                |      |
|                         |                        |                           | Factura correcta         | 00077 10/0         | 1/2017 MR.BARNY S.L.F | QUANTYCA SOF                     | -1W 13416      | F/13416B601       | 1. Jan           | 1 5 -                         |                                |          |               |                     |                      |                 |                |      |
|                         |                        |                           | Factura correcta         | 00078 01/0         | 2/2017 MR.BARNY S.L.F | C. QUANTYCA SOF                  | -1W 13429      | F/13429B601       | nin in           | ( ninzi                       |                                |          |               |                     |                      |                 |                |      |
|                         |                        |                           | Pactura correcta         | 00079 02/0         | 2/2017 MR.DARNT S.L.  | C. QUANTICA SUI                  | -1W 13444      | P/134448601       |                  | -                             |                                |          |               |                     |                      |                 |                |      |
|                         |                        |                           |                          |                    |                       |                                  |                |                   |                  |                               |                                |          |               |                     |                      |                 |                |      |
|                         |                        |                           |                          |                    |                       |                                  |                |                   |                  |                               |                                |          |               |                     |                      |                 |                |      |
|                         |                        |                           |                          |                    |                       |                                  |                |                   |                  |                               |                                |          |               |                     |                      |                 |                | ^    |
|                         |                        |                           |                          |                    |                       |                                  |                |                   | ba:<br>sep       | timania, 45 1                 | ocal 2                         |          |               |                     |                      |                 |                |      |
|                         |                        |                           |                          |                    |                       |                                  |                |                   | 060<br>Tel       | 06 Barcelona<br>93 415 70 58  |                                |          |               |                     |                      | ~               | <u> </u>       |      |
|                         |                        |                           |                          |                    |                       |                                  |                |                   | inf              | .barny.es                     |                                |          |               |                     |                      |                 |                |      |
|                         |                        |                           |                          |                    |                       |                                  |                |                   |                  |                               |                                |          |               |                     | iocal_nacione        | i internacional | arny           |      |
|                         |                        | <                         |                          |                    |                       |                                  |                | >                 |                  | PLOTER.                       | 12220                          |          |               |                     |                      |                 |                |      |
|                         |                        | Asientos                  |                          |                    |                       |                                  |                | _                 | 00               | D. CLIENTE:                   | 510                            |          |               | BAC ENGI            | INEERING O           | NSULTANCY GROU  | IP, SL         |      |
|                         |                        |                           | Cuenta                   | Co                 | oncepto               | Debe Habe                        | er Contrapai   | rtida             | PE               | C. FACTURA: :<br>RMA DE FAGO: | 31/10/2016<br>REC.DOM          |          |               | AVILA, 1<br>08029 1 | 138, 3*<br>BARCELONA |                 |                |      |
|                         |                        | Fecha: 01/0               | 1/2017                   |                    |                       | 22,58 2                          | 2,58           |                   | VE               | NCIMIENTO:                    | 25/12/2016                     |          |               | NIF.:B-             | 66113457             |                 |                |      |
|                         |                        | 629000000 OI              | tros servicios           | F/13299B601        | 99908                 | 21,71                            | 0,00           |                   |                  |                               |                                |          |               |                     |                      |                 |                |      |
|                         |                        | 472000000 H               | acienda Pública, IVA sop | o F/13299B601      | 99908                 | 0,87                             | 0,00 400000686 |                   | Albaran          | Fecha                         | Tipo fervicio                  | Adrega ( | No 7.84p Rd   | aceaca Canon 1      | luja Ke Pluja        | Varia           | Total          |      |
|                         |                        | 400000686 M               | R.BARNY S.L.R.           | F/13299B601        | 99908                 | 0,00 2                           | 2,58           |                   | 507133<br>507275 | 03/10/2016                    | SERVICIO NOTO<br>SERVICIO NOTO | 6<br>2   | 0 165<br>52 0 | 0 0                 | 0 0<br>0 0           | 0               | 71,07          |      |
|                         |                        |                           |                          |                    |                       |                                  |                |                   | 507577           | 03/10/2016                    | SERVICIO MOTO<br>SERVICIO MOTO | 5        | 0 10          | 0 1                 | 0 0                  | 0               | 23,02          |      |
|                         |                        |                           |                          |                    |                       |                                  |                |                   | 507762           | 03/10/2016                    | SERVICEO MOTO                  | 4        | 0 10          | 0 0                 | 0 0                  | 0               | 16,38          |      |
|                         |                        |                           |                          |                    |                       |                                  |                |                   | 506925           | 04/10/2016                    | SERVICIO NOTO                  | 2        | 0 0           | 0 0                 | 0 0                  | 0               | 6,64           |      |
|                         |                        | Vencimiento               | os                       |                    |                       |                                  |                | _                 | 507136           | 04/10/2016                    | SERVICIO MOTO                  | 1        | 0 0           | 0 0                 | 0 0                  | 0               | 3, 32          |      |
|                         |                        | #Vt Fec                   | ha Importe Cuen          | taremesa Tip       | o Efecto              |                                  |                |                   | 507143           | 05/10/2016                    | SERVICED NOTO                  | 2        | 0 0           | 0 0                 | 0 0                  | 0               | 6,64           |      |
|                         |                        | 1 02/11/                  | 2016 22,58               | 50000000           | 1 Recibos             |                                  |                |                   | 506942           | 07/10/2016                    | SERVICEO NOTO                  | 2        | 0 0           | 0 0                 |                      | 0               | 31,02          |      |
|                         |                        |                           |                          |                    |                       |                                  |                |                   | 507801<br>507326 | 07/10/2016                    | BERVICIO MOTO<br>BERVICIO MOTO | 2        | 0 80          | 0 0                 | 3 0                  | 0               | 44,72          |      |
|                         |                        |                           |                          |                    |                       |                                  |                |                   | 507456<br>507809 | 10/10/2016                    | SERVICIO MOTO<br>SERVICIO MOTO | 4        | 0 75          | 0 0                 | 6 0                  | 0               | 45,76<br>55,23 |      |
|                         |                        |                           |                          |                    |                       |                                  |                |                   | 500534<br>507338 | 10/10/2016                    | SERVICIO MOTO<br>SERVICIO MOTO | 3        | 0 20          | 0 0                 | 0 0<br>0 0           | 0               | 16,16 20,41    |      |
|                         |                        |                           |                          |                    |                       |                                  |                |                   | 507810<br>508539 | 11/10/2016<br>11/10/2016      | SERVICIO MOTO<br>SERVICIO MOTO | 6.3      | 0 105         | 1 0                 | 0 0<br>0 0           | 0               | 52,47          |      |
|                         |                        |                           |                          |                    |                       |                                  |                |                   | 508544           | 11/10/2016                    | SERVICIO MOTO<br>SERVICIO MOTO | 2        | 0 10          | 0 0                 | 0 0                  | 0               | 9,74           |      |
|                         |                        |                           |                          |                    |                       |                                  |                |                   | 507413           | 13/10/2016                    | SERVICIO NOTO<br>SERVICIO NOTO | 2        | 0 0           | 1 1                 | 2 0                  | 0               | 10,66          |      |
|                         |                        |                           |                          |                    |                       |                                  |                |                   | 507812           |                               | SERVICED NOTO                  | 5        | 0 85          | 0 1                 | 2 0                  | ō               | 51,29          | ~    |
|                         |                        |                           |                          |                    |                       |                                  |                |                   |                  |                               |                                |          |               |                     |                      |                 |                |      |

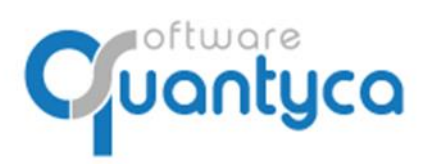

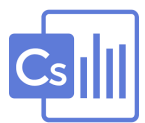

# 8. EXPORTAR A CONTASOL.

Ahora Exportamos a CONTASOL las Facturas:

Pulsar "*Exportar a programa contable*" → "*Exportar todos*", y pulsamos el botón de Exportar.

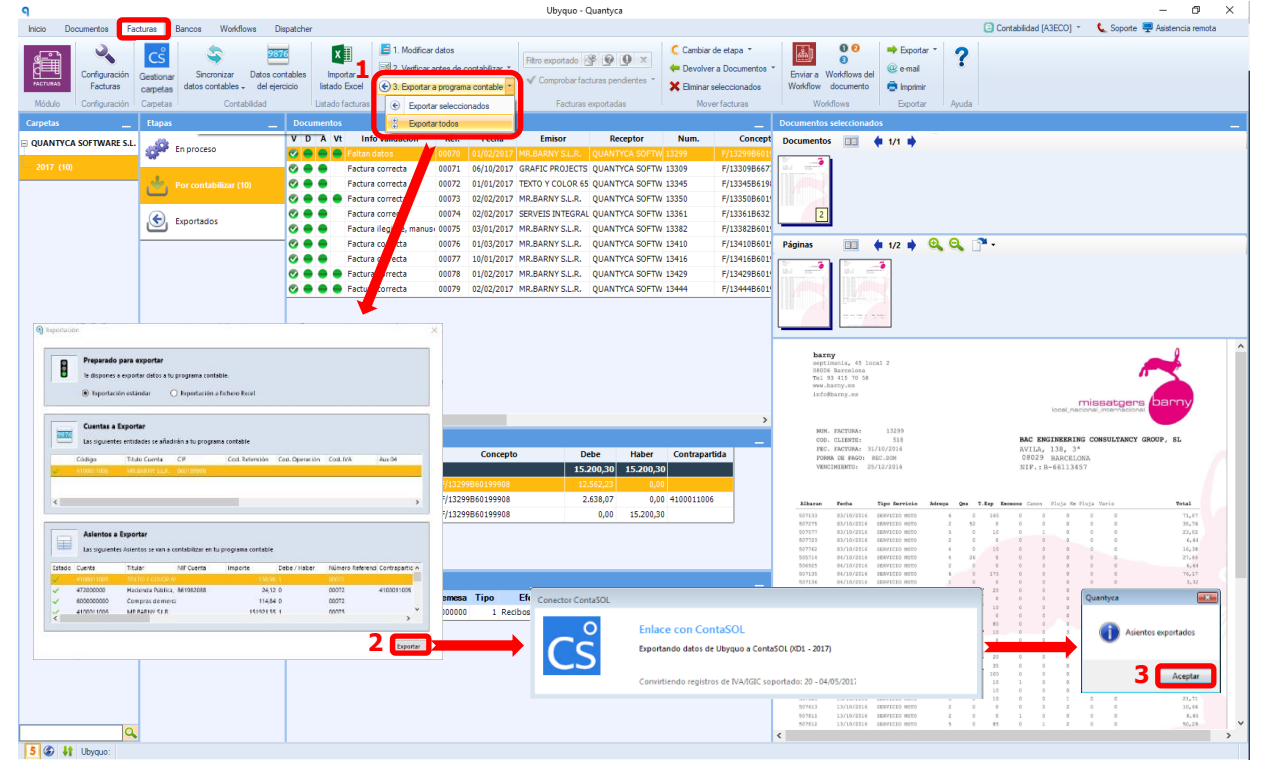

Al finalizar la Exportación mueve las Facturas a la carpeta "**Exportados**", nos pone el icono de Contabilizado y el nº de asiento asignado por Contasol.

| Sincronizar Datos contables<br>diario y efectos - del ejercicio<br>Contabilidad | Importar<br>Istado Excel<br>Jstado facturas | <ul> <li>I. Modificar dato</li> <li>2. Verificar antes</li> <li>3. Exportar a pro<br/>Facturas por of</li> </ul> | s<br>de conta<br>grama co<br>contabiliza | ibilizar *<br>ntable *<br>ar | Filtro exportad | o 🤔 😧 🔮 🗙<br>r facturas pendientes *<br>ras exportadas | C Cambiar de etapa *<br>Devolver a Documentos *<br>Eliminar seleccionados<br>Mover facturas |     |  |
|---------------------------------------------------------------------------------|---------------------------------------------|----------------------------------------------------------------------------------------------------|------------------------------------------|------------------------------|-----------------|--------------------------------------------------------|---------------------------------------------------------------------------------------------|-----|--|
| Etapas                                                                          | Dec                                         | umentos                                                                                                    |                                          | -                            |                 |                                                        |                                                                                             | Doc |  |
| N S dela                                                                        | C                                           | Exportado                                                                                                    | Ref.                                     | Asiento                      | Num.            | Co                                                     | ncepto                                                                                      | Do  |  |
| En proceso                                                                      | 3                                           |                                                                                                    |                                          | 146                          | 9389061         |                                                        | GO                                                                                          |     |  |
|                                                                                 | <b>S</b>                                    | 09/05/2018 09:18:59                                                                                              | 00014                                    | 143                          | 4109            | Su F/I-4109 de LA PED                                  | RESINA II, S.A.U                                                                            |     |  |
| Por contabilizar                                                                | <b>S</b>                                    | 09/05/2018 09:19:00                                                                                              | 00013                                    | 145                          | 16023085        | Su F/316023085 de ES                                   | SAN ANTONIO                                                                                 |     |  |
| 0                                                                               | <b>S</b>                                    | 09/05/2018 09:23:18                                                                                              | 00015                                    | 141                          | 001             | Su F/7001 de MONTEL                                    | IMP INTEGRALIA                                                                              |     |  |
| 2                                                                               | 3                                           | 09/05/2018 09:18:58                                                                                              | 00016                                    | 142                          | 603498347       | Su F/1603498347 de Ti                                  | EAM VIEWER GMBH                                                                             |     |  |
| Exportados                                                                      | 38                                          | 09/05/2018 09:19:00                                                                                              | 00017                                    | 144                          | i N             | Su F/SN de ONNECA R                                    | ESTAURACION                                                                                 |     |  |
|                                                                                 | 38                                          | 09/05/2018 09:19:02                                                                                              | 00018                                    | 147                          | 7 N             | Su F/SN de EL TORO                                     |                                                                                             | Pág |  |
|                                                                                 | 8                                           | 09/05/2018 09:19:03                                                                                              | 00019                                    | 148                          | 016/46946       | Su F/2016/46946 de R                                   | EG. MERCANTILES DE MAD                                                                      |     |  |

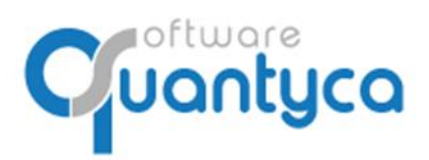

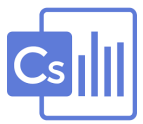

Volvemos a "**Documentos**" y están las facturas.

| 9                                    | Ubyquo - Quantyca                                                                                                    | + - a ×                                                                                                    |
|--------------------------------------|----------------------------------------------------------------------------------------------------|----------------------------------------------------------------------------------------------------|
| Inicio Documentos Facturas Bancos    |                                                                                                    | 🤝 Chat soporte . 🕎 Asistencia remota                                                                                                    |
| Competes Contraction Contraction     | anticar Bio S Bio Emise a Socionara Persona Constanta en la constanta en la co | Epotar * ?<br>enal<br>Indena                                                                                                    |
| Modulo Carpelas Documentos           | Workflows Grabary endronizar Buscar Cl Goud                                                                                                    | Epotar Ayuda                                                                                                    |
| Nuevos documentos Tipos de documento | Documentos                                                                                                    | Documentos seleccionados                                                                                                    |
| Bandeja de entrada Todos - 0(0)      | C         mac         Ref. →         Doc.         #Pag         Fector Asiente         Asiento         Resumen asient           28         9         00070         Factura Recibide         2         01/02/2017         207         55207] - 01/02/2017                                                                                                    | Documentos i 🗰 🍁 1/1 🗰                                                                                                    |
| Factura Resibida - 0(0+10            | P 00071 Factura Recibida 1 06/10/2017 212 A5212] - 06/10/2017                                                                                                    |                                                                                                    |
| QUANTYCA SOFTWARE S.                 | P         00072         Factura Recibida         1         01/01/2017         203         AS203] - 01/01/2017           P         00073         Factura Recibida         4         02/02/2017         209         AS203] - 01/01/2017                                                                                                    |                                                                                                    |
|                                      | 🕐 👷 00074 Factura Recibida 1 02/02/2017 208 A5208] - 02/02/2017                                                                                                    | 2                                                                                                    |
| 2017 - 10(10)                        | O0075 Factura Recibida 4 03/01/2017 204 A5204] - 03/01/2017                                                                                                    |                                                                                                    |
|                                      | P 00076 Factura Recibida 2 01/03/2017 211 AS211] - 01/03/2017                                                                                                    | Páginas 🔟 🍁 1/2 🍁 🔍 🔍 🔭 🔹                                                                                                    |
|                                      | O0077 Factura Recibida 2 10/01/2017 205 45205] - 10/01/2017                                                                                                    |                                                                                                    |
|                                      |                                                                                                    |                                                                                                    |
|                                      |                                                                                                    |                                                                                                    |
|                                      |                                                                                                    |                                                                                                    |
|                                      |                                                                                                    |                                                                                                    |
|                                      |                                                                                                    | barny                                                                                                    |
|                                      |                                                                                                    | septimania, 45 local 2<br>D#004 Barcelona                                                                                                    |
|                                      |                                                                                                    | Tel 93 415 70 58                                                                                                    |
|                                      |                                                                                                    | Isfolbarry.es missateers barry                                                                                                    |
|                                      |                                                                                                    | local_nacional_internacional                                                                                                    |
|                                      |                                                                                                    | BUN. FACTURA: 13299                                                                                                    |
|                                      |                                                                                                    | COD. CLEXTR: 314 BACE ENGINEERING CONSULTANCY GROUP, SL<br>THEC. TARTURA: 31/10/2016 AVILA, 138, 3*                                                                                                    |
|                                      |                                                                                                    | PONDA DE PAGOI REC.DON 08029 BARCELONA<br>VENEMINATO: 20/12/2016 NIE - B-66113457                                                                                                    |
|                                      |                                                                                                    | MINISTRATION ANTIPATION IN TRADUCTION                                                                                                    |
|                                      |                                                                                                    | Albertan Barka Man Barkala, Maran Ana T Ban Barana Anan Maria Barka Maria                                                                                                    |
|                                      |                                                                                                    | ALGERIN         Factor         Taple SECTION         Arreps         One         Table           507135         33/18/2016         SECTION         6         0         165         0         0         71,67 |
|                                      |                                                                                                    | 607078 88/16/3016 HERVICTO MOTO 2 53 8 8 8 8 6 8 35,76<br>107177 83/18/2016 HERVICTO MOTO 5 8 19 8 1 9 0 8 23,52                                                                                            |
|                                      |                                                                                                    | 507128 85/18/2016 ARKYELD MOTO 2 6 6 6 6 6 6 6,64                                                                                                    |
|                                      |                                                                                                    | 261742 #3/14/2014 ##3/1210 #810 # 3 4 5 5 5 5 0 0 0 4.44,79<br>561714 #3/18/2016 ##3/1210 #810 5810 4 3 4 5 5 5 5 5 5 5 5 5 5 5 5 5 5 5 5 5                                                                 |
|                                      |                                                                                                    | 555055 55/10/2016 EXPERIED NOTES 2 5 6 7 8 6 0 8 5,444<br>577135 55/10/2016 EXPERIED NOTES 4 1 175 6 5 0 0 6 74.17                                                                                          |
|                                      |                                                                                                    | 503136 94/10/2016 MENTO 1 8 6 6 8 0 0 0 3.32                                                                                                    |
|                                      |                                                                                                    | 07149 85/18/2016 BENTED BETTO P 2 2 6 6 1 0 0 0 22,10<br>57149 85/18/2016 BENTED BETTO 1000                                                                                                    |
|                                      |                                                                                                    | 104044 84/13/2016 WERVICED MORD 2 34 13 5 5 5 5 33,43                                                                                                    |
|                                      |                                                                                                    | 2012/0020 0710/20120 0020 2 0 0 0 0 0 0 0 0 0 0 0 0 0 0                                                                                                    |
|                                      |                                                                                                    | 57126 10/10/2016 BENVECO BETO 3 5 10 1 1 5 0 0 1 13.45                                                                                                    |
|                                      |                                                                                                    | 577605 A27.627625 2023 8 254 6 5 5 6 5 6 5 5 5 5 5 5 5 5 5 5 5 5 5                                                                                                    |
|                                      |                                                                                                    | 104534 10/10/2016 HERVICEO METO 2 0 2 0 0 0 0 14,14                                                                                                    |
|                                      |                                                                                                    | ACTUE ATTRETED SECTOR J E 40 E E 0 0 U 22,41                                                                                                    |
|                                      |                                                                                                    | Nº Ref: Asientos:                                                                                                    |
| Q                                    | Dors por pănina 40 Martin 1 Martin 1                                                                                                    | 00070 207                                                                                                    |
| 5 6 It Ubyque                        |                                                                                                    |                                                                                                    |

Ahora podemos ver en detalle los asientos pulsando "*Detalles*".

| ۹                                      |                                 |                                     |                       |                             |               |                                                   |                             |                       |                      | U                                                   | byquo - Qi                                                          | uantyca                                                                  |                                                    |                                                 |                                             |                                       |                                                                      |                                                             |                                                                                              |                                                                                                 |                                                                                                |              |                                                                                                    |                                       |                                         |                                        |                                                      | ↔                    | _         | σ                                                                        | ×    |
|----------------------------------------|---------------------------------|-------------------------------------|-----------------------|-----------------------------|---------------|---------------------------------------------------|-----------------------------|-----------------------|----------------------|-----------------------------------------------------|---------------------------------------------------------------------|--------------------------------------------------------------------------|----------------------------------------------------|-------------------------------------------------|---------------------------------------------|---------------------------------------|----------------------------------------------------------------------|-------------------------------------------------------------|----------------------------------------------------------------------------------------------|-------------------------------------------------------------------------------------------------|------------------------------------------------------------------------------------------------|--------------|----------------------------------------------------------------------------------------------------|---------------------------------------|-----------------------------------------|----------------------------------------|------------------------------------------------------|----------------------|-----------|--------------------------------------------------------------------------|------|
| Inicio Documentos                      | Facturas E                      | Bancos                              |                       |                             |               |                                                   |                             |                       |                      |                                                     |                                                                     |                                                                          |                                                    |                                                 |                                             |                                       |                                                                      |                                                             |                                                                                              |                                                                                                 |                                                                                                |              |                                                                                                    |                                       |                                         |                                        | 🔶 Cha                                                | it soporte           | 💻 Asist   | encia rem                                                                | iota |
| CS<br>Gestionar<br>Capetas<br>Módulo   | Digitalización<br>Certificada - | + Añadir<br>Ø Separar<br>Documentos | i Cla<br>Mo<br>E Elin | sificar<br>dificar<br>ninar | Envia<br>Work | ar a Workflows del<br>flow documento<br>Workflows | Grabaciór<br>de datos<br>Gr | Enviara<br>Facturas - | Sincronizar<br>datos | Fitro<br>avanzado                                   | Detalles E                                                          | Fitrar Q                                                                 | ם י<br>ק ק                                         | X Notifica<br>X Cambio<br>CI Clou               | ar @ en<br>os @ Imp<br>ud Exp               | portar =<br>nail<br>primir<br>portarA | <b>?</b><br>yuda                                                     |                                                             |                                                                                              |                                                                                                 |                                                                                                |              |                                                                                                    |                                       |                                         |                                        |                                                      |                      |           |                                                                          |      |
| Nuevos documentos                      | Tipos de de                     | ocumento                            | De                    | ocume                       | entos         |                                                   |                             |                       |                      |                                                     |                                                                     |                                                                          |                                                    |                                                 |                                             |                                       | Docum                                                                | ento                                                        | s selecci                                                                                    | ionado                                                                                          | 05                                                                                             |              |                                                                                                    |                                       |                                         |                                        |                                                      |                      |           |                                                                          |      |
| _                                      | Todor 100                       |                                     | с                     | rmac                        | Ref           | - Doc.                                            | #Pag                        | Fecha Asie            | nto Asiente          | •                                                   |                                                                     |                                                                          | Resumen                                            | asiento                                         |                                             |                                       | Docum                                                                | nento                                                       | s 💷                                                                                          |                                                                                                 | <b>6</b> 1/1 1                                                                                 |              |                                                                                                    |                                       |                                         |                                        |                                                      |                      |           |                                                                          |      |
| Bandeja de entrada Carpetas            | Factura Rec                     | ibida - 10(0+0)                     | s                     | ୍ଲ                          |               |                                                   |                             |                       |                      | (AS207) -<br>#410001<br>#472000<br>#600000          |                                                                     |                                                                          |                                                    |                                                 |                                             | 2.638,07D<br>,23D                     |                                                                      | 1                                                           | ]                                                                                            |                                                                                                 |                                                                                                |              |                                                                                                    |                                       |                                         |                                        |                                                      |                      |           |                                                                          |      |
| QUANTYCA SOFTWARE S.L     2017 - 10(0) |                                 |                                     | 3                     | Ø,                          | 00071         | Factura Recibida                                  |                             | 06/10/201             | 17 2                 | [AS212]<br>#410000<br>#472000<br>#600000            | - 06/10/201<br>02004 GRAF<br>0000 Hacier<br>0000 Comp               | J7<br>FIC PROJECT<br>nda Pública, l<br>oras de merc                      | S 2010 SL   F/<br>IVA soportad<br>aderías   F/13   | 1330986677<br>Io   F/133098<br>I3098667797      | 9737   192,2<br>866779737  <br>737   158,89 | 26D<br>  33,37D<br>D                  |                                                                      | 2                                                           | ]                                                                                            |                                                                                                 |                                                                                                |              |                                                                                                    |                                       |                                         |                                        |                                                      |                      |           |                                                                          |      |
|                                        |                                 |                                     | 3                     | ₿t                          | 00072         | Factura Recibida                                  |                             | 01/01/201             | 17 2                 | [AS203] -<br>#410001<br>#472000<br>#600000          | - 01/01/201<br>11005 TEXT<br>0000 Hacier<br>00000 Comp              | 17<br>O Y COLOR 6<br>nda Pública, i<br>pras de mer                       | 55, SL   F/1334<br>IVA soportad<br>caderías   F/1  | 45861982088<br>Io   F/133458<br>13345861982     | 8   138,96D<br>861982088  <br>2088   114,8  | 24,12D<br>4D                          | Página                                                               | as                                                          |                                                                                              |                                                                                                 | 1/2                                                                                            | • •          | 4, 9                                                                                                |                                       |                                         |                                        |                                                      |                      |           |                                                                          |      |
|                                        |                                 |                                     | 3                     | <b>R</b>                    | 00073         | Factura Recibida                                  |                             | 02/02/201             | 17 2                 | [AS209] -<br>#410001<br>#472000<br>#600000          | - 02/02/201<br>11006 MR.8<br>0000 Hacier<br>0000 Comp               | 17<br>IARNY S.L.R.  <br>nda Pública, l<br>oras de merc                   | F/13350B601<br>IVA soportad<br>aderías   F/13      | 199908   2.97<br>Io   F/13350E<br>I350B601999   | 74,97D<br>860199908  <br>908   2.458,6      | 516,32D                               | 1                                                                    |                                                             |                                                                                              |                                                                                                 |                                                                                                |              |                                                                                                    |                                       |                                         |                                        |                                                      |                      |           |                                                                          |      |
|                                        |                                 |                                     | 8                     | Ħ                           | 00074         | Factura Recibida                                  | ;                           | 02/02/201             | 17 2                 | [AS208] -<br>#410900<br>#472000<br>#600000          | - 02/02/201<br>00004 SERV<br>0000 Hacier<br>0000 Comp               | 17<br>/EIS INTEGRA<br>nda Pública, l<br>oras de merc                     | ALS   F/133618<br>IVA soportad<br>aderías   F/13   | B63213052  <br>lo   F/13361E<br>I361B632130     | 9,17D<br>863213052  <br>052   7,58D         | 1,59D                                 |                                                                      | barn<br>septi<br>De016<br>Tel 9                             | y<br>mania, 45<br>Barcelon<br>3 415 70                                                       | 5 local<br>58                                                                                   | 2                                                                                              |              |                                                                                                    |                                       |                                         |                                        |                                                      |                      |           | Ł                                                                        | ^    |
|                                        |                                 |                                     | 3                     | Ħ                           | 00075         | Factura Recibida                                  |                             | 03/01/201             | 17 2                 | [AS204] -<br>#410001<br>#472000<br>#600000          | - 03/01/201<br>1006 MR.B<br>0000 Hacier<br>0000 Comp                | 17<br>IARNY S.L.R.  <br>nda Pública, l<br>oras de merc                   | F/13382B601<br>IVA soportad<br>aderías   F/13      | 199908   151<br>Io   F/133828<br>I3828601999    | .921,55D<br>860199908  <br>908   125.55     | 26.366,550<br>5,00D                   |                                                                      | Infeð                                                       | PACTURA:                                                                                     |                                                                                                 | 13259                                                                                          |              |                                                                                                    |                                       |                                         | loor                                   | mi                                                   | ssatg                | ers ba    | Inny                                                                     |      |
|                                        |                                 |                                     | 3                     | <b>e</b> t                  | 00076         | Factura Recibida                                  | -                           | 2 01/03/201           | 17 2                 | [AS211] -<br>#410001<br>#472000<br>#600000          | - 01/03/201<br>11006 MR.B<br>0000 Hacier<br>0000 Comp               | 17<br>IARNY S.L.R.  <br>nda Pública, l<br>oras de merc                   | F/13410B601<br>IVA soportad<br>aderías   F/13      | 199908   1.52<br>lo   F/13410E<br>l410B601999   | 22,18D<br>860199908  <br>908   1.258,0      | 264,18D                               |                                                                      | COD.<br>PEC.<br>PORM<br>VENC                                | CLIENTE:<br>FACTURA:<br>A DE FAGO<br>IMIENTO:                                                | 31/10<br>9: 980.<br>25/12                                                                       | 518<br>1/2016<br>.DOM<br>1/2016                                                                |              |                                                                                                    |                                       | BAC<br>AVI<br>080<br>NIP                | ENGINE<br>LA, 138<br>29 BAR<br>.:B-663 | ERING 0<br>, 3*<br>CELONA<br>13457                   | ONSULTA              | CY GROUP, | SL                                                                       |      |
|                                        |                                 |                                     | 3                     | <b>R</b>                    | 00077         | Factura Recibida                                  | :                           | 2 10/01/201           | 17 2                 | [AS205] -<br>#410001<br>#472000<br>#600000          | - 10/01/201<br>1006 MR.B<br>0000 Hacier                             | J7<br>IARNY S.L.R.  <br>nda Pública, l<br>pras de merc                   | F/13416B601<br> VA soportad<br>aderías   F/13      | 199908   13,8<br>lo   F/13416E<br>l416B601999   | 34D<br>860199908  <br>908   12,58D          | 1,26D                                 | Alb<br>5171<br>5172<br>5171                                          | 133<br>275<br>577                                           | Fecha<br>03/18/20<br>03/18/20<br>03/18/20                                                    | T14<br>016 060<br>016 060                                                                       | po Servicio<br>NVICIO MOTO<br>NVICIO MOTO<br>NVICIO MOTO                                       | Mreps        | <b>Qee</b><br>6 0<br>2 52<br>3 0                                                                    | T.Kep R<br>165<br>0<br>10             | 0<br>0<br>0                             | on Pluj<br>0<br>1                      | He Fluje                                             | Varis<br>B<br>B<br>B |           | 70.07<br>35,76<br>23,02                                                  |      |
|                                        |                                 |                                     | 3                     | ŧ,                          | 00078         | Factura Recibida                                  | :                           | 2 01/02/201           | 17 2                 | [A5206]<br>#410001<br>#472000<br>#472000<br>#600000 | - 01/02/201<br>1006 MR.B<br>0000 Hacier<br>0000 Hacier<br>0000 Comp | 17<br>IARNY S.L.R.  <br>nda Pública, I<br>nda Pública, I<br>pras de merc | F/13429B601<br>IVA soportad<br>IVA soportad<br>ade | 199908   46,2<br>Io   F/13429E<br>Io   F/13429E | 23D<br>860199908  <br>860199908             | 2,10D<br>4,01D                        | 5171<br>5171<br>5153<br>5143<br>5171<br>5171<br>5171<br>5171<br>5171 | 723<br>742<br>714<br>525<br>135<br>135<br>136<br>140<br>143 | 05/18/20<br>03/18/20<br>04/18/20<br>04/18/20<br>04/18/20<br>04/18/20<br>05/18/20<br>05/18/20 | 916 583<br>916 583<br>916 383<br>916 083<br>916 083<br>916 983<br>916 983<br>916 983<br>916 983 | WICLD MITO<br>WICLD MITO<br>WICLD MITO<br>WICLD MITO<br>WICLD MITO<br>WICLD MITO<br>WICLD MITO |              | 2 0<br>4 0<br>4 24<br>2 0<br>6 0<br>5 0<br>2 0                                                      | 10<br>0<br>175<br>0<br>20<br>0        |                                         | 0 0 0 0 0                              |                                                      |                      |           | 6, 64<br>14, 38<br>27, 84<br>6, 64<br>74, 17<br>3, 37<br>22, 89<br>5, 64 |      |
|                                        |                                 |                                     | 3                     | <b>R</b>                    | 00079         | Factura Recibida                                  |                             | 02/02/201             | 17 2                 | [A5210]<br>#410001<br>#472000<br>#1 0000            | - 02/02/201<br>11006 MR.B<br>0000 Hacier<br>0000 Comp               | 17<br>IARNY S.L.R.  <br>nda Pública, l<br>pras de merc                   | F/13444B601<br>IVA soportad<br>aderías   F/13      | 199908   15.2<br>Io   F/13444E<br>I444B601999   | 229,36D<br>860199908  <br>908   12.586,     | 2.643,11<br>,25D                      | 5263<br>5173<br>5274<br>5273<br>5174<br>5273<br>5174<br>5273<br>5183 | 942<br>309<br>801<br>324<br>856<br>809<br>534               | 06/18/20<br>07/18/20<br>07/18/20<br>10/18/20<br>10/18/20<br>10/18/20<br>10/18/20             | 016 DE1<br>016 SE1<br>016 DE1<br>016 DE1<br>016 SE3<br>016 SE3<br>016 SE3<br>016 DE1            | WICID MITO<br>WICID MITO<br>WICID MITO<br>WICID MITO<br>WICID MITO<br>WICID MITO               |              | 2 38<br>2 0<br>3 0<br>4 59<br>6 0<br>3 0                                                            | 10<br>0<br>10<br>0<br>75<br>20        | 000000000000000000000000000000000000000 | 0 0 0 0 0 0                            | 0 0<br>0 0<br>0 0<br>0 0<br>0 0<br>0 0<br>0 0        |                      |           | 31,02<br>8,64<br>44,72<br>19,09<br>45,76<br>55,23<br>16,16               | 1    |
|                                        |                                 |                                     |                       |                             |               |                                                   |                             |                       |                      |                                                     |                                                                     |                                                                          |                                                    |                                                 |                                             |                                       | 5171<br>5174<br>5181<br>5181<br>5181<br>5174<br>5174                 | 338<br>810<br>539<br>544<br>605<br>613<br>813<br>811        | 11/14/20<br>11/14/20<br>11/14/20<br>11/14/20<br>13/14/20<br>15/14/20<br>15/14/20             | 016 060<br>016 965<br>016 865<br>016 961<br>016 961<br>016 961<br>016 963                       | #VICIO #070<br>#VICIO #070<br>#VICIO #070<br>#VICIO #070<br>#VICIO #070                        |              | 3 0<br>6 0<br>7 0<br>7 0<br>5 0<br>7 0<br>7 0<br>7 0<br>7 0<br>7 0<br>7 0<br>7 0<br>7 0<br>7 0<br>7 | 35<br>385<br>10<br>10<br>10<br>0<br>0 | 0 1 0 0 1 0                             | 0 0 0 0 0 1                            | 0 0<br>0 0<br>0 0<br>1 0<br>2 0<br>0 0<br>0 0<br>0 0 |                      |           | 26,43<br>57,47<br>15,87<br>9,74<br>21,73<br>16,46<br>8,63                |      |
|                                        |                                 |                                     |                       |                             |               |                                                   |                             |                       |                      |                                                     |                                                                     |                                                                          |                                                    |                                                 |                                             |                                       | 511                                                                  | 753                                                         | 13/14/20                                                                                     | 216 282                                                                                         | NAICIO MOLO                                                                                    |              | 1                                                                                                   | 10                                    | 0 0                                     | 0                                      | 3 0                                                  | i.                   |           | 13,13                                                                    |      |
|                                        |                                 |                                     | <                     |                             |               | 10                                                |                             |                       |                      |                                                     |                                                                     |                                                                          |                                                    |                                                 |                                             | >                                     | <b>~</b>                                                             | N°                                                          | Ref:<br>00070                                                                                |                                                                                                 | Asie                                                                                           | ntos:<br>207 |                                                                                                    |                                       | 0                                       | 0                                      | 0 0<br>0 0                                           |                      |           | 34,78<br>30,77                                                           | ~    |
|                                        | 1                               |                                     | Do                    | ts por                      | pagina        | 40                                                |                             |                       |                      |                                                     |                                                                     |                                                                          |                                                    |                                                 |                                             | * * [                                 |                                                                      |                                                             |                                                                                              |                                                                                                 |                                                                                                |              |                                                                                                    |                                       |                                         |                                        |                                                      |                      |           |                                                                          | >    |
| <b>U V</b>                             |                                 |                                     |                       |                             |               |                                                   |                             |                       |                      |                                                     |                                                                     |                                                                          |                                                    |                                                 |                                             |                                       |                                                                      |                                                             |                                                                                              |                                                                                                 |                                                                                                |              |                                                                                                    |                                       |                                         |                                        |                                                      |                      |           |                                                                          |      |

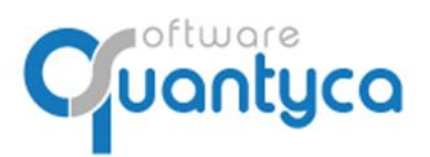

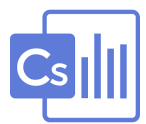

# EN CONTASOL

# 9. VISUALIZAR DOCUMENTO ASOCIADO EN CONTASOL.

En CONTASOL podemos visualizar la imagen de las facturas que han sido procesadas por Ubyquo. Posicionarnos sobre la factura y pulsamos el icono "**Imagen**".

| ය් 🗐 * 🕋 🔒                                                    |                                        |                               |              |                               |             |                     | Consulta de diario                           |        | CONTASOL - XD1 - EMPRESA DE | DEMOSTRACION, S.L 2017 |                 | – 🗆 🗙 |
|---------------------------------------------------------------|----------------------------------------|-------------------------------|--------------|-------------------------------|-------------|---------------------|----------------------------------------------|--------|-----------------------------|------------------------|-----------------|-------|
| Archivo Diario Inventario                                     | Tesorería                              | a Analitica                   | In           | npresión oficial              | Jtilidades  | Facturación Asister | cia Técnica Consulta de diario               |        |                             |                        | Buscar o        | pción |
| Diario de Extracto de Balance de<br>movimientos sumas y saldo | Saldo<br>Saldo<br>S mensu<br>Consulta: | s Saldos por<br>ales columnas | Asi<br>descu | pientos Emisión<br>Jadrados * | Modificar C | Acciones            | sscar Filtro Sombreado<br>Columnas           |        |                             |                        |                 |       |
| Escritorio Consulta de diario ×                               |                                        |                               |              |                               |             | Selecci             | onar imagen                                  |        |                             |                        |                 |       |
| Consulta de diario                                            |                                        |                               |              |                               |             |                     |                                              |        |                             |                        |                 | +7    |
| Fechas:                                                       | Ene                                    | DIARIO                        | м            | FECHA                         | ASL         | ORD. CUENTA         | CONCEPTO                                     | DOCUM. | DEBE                        | HABER P T DEP.         | SUBDEP.         | IMAG  |
| Todos     De hov                                              | Peb<br>Mar                             | 1                             | Е            | 02/01/17                      | 143         | 2 472.0.0.00000     | Su F/I-4109 de LA PEDRESINA II, S.A.U        | 00014  | 8,68                        | 0,00 📃 0               | 0               |       |
| De la última semana                                           | Abr                                    | 1                             | E            | 02/01/17                      | 143         | 3 629.0.0.00002     | Su F/I-4109 de LA PEDRESINA II, S.A.U        | 00014  | 41,35                       | 0,00 🔲 0               | 0               | E     |
| Del último mes 100 últimos asientos                           | May                                    | 1                             | E            | 07/01/17                      | 144         | 1 410.0.0.00002     | Su F/SN de ONNECA RESTAURACION               | 00017  | 0,00                        | 130,40 📰 S 0           | 0               |       |
| Creados/modificados hoy                                       | Jun                                    | 1                             | Е            | 07/01/17                      | 144         | 2 472.0.0.00000     | Su F/SN de ONNECA RESTAURACION               | 00017  | 11,85                       | 0,00 🔲 0               | 0               |       |
| Filtro/s selectionado/s                                       | Jul                                    | 1                             | E            | 07/01/17                      | 144         | 3 629.0.0.00003     | Su F/SN de ONNECA RESTAURACION               | 00017  | 118,55                      | 0,00 📰 0               | 0               |       |
| Diario                                                        | Sep                                    | 1                             | Е            | 10/01/17                      | 145         | 1 410.0.0.00004     | Su F/316023085 de ES SAN ANTONIO             | 00013  | 0,00                        | 46,50 🕅 S 0            | 0               |       |
| Todos                                                         | Oct                                    | 1                             | Е            | 10/01/17                      | 145         | 2 472.0.0.00000     | Su F/316023085 de ES SAN ANTONIO             | 00013  | 8,07                        | 0,00 🔟 0               | 0               |       |
| Vei                                                           | Nov                                    | 1                             | Е            | 10/01/17                      | 145         | 3 629.0.0.00002     | Su F/316023085 de ES SAN ANTONIO             | 00013  | 38,43                       | 0,00 🔲 0               | 0               |       |
|                                                               | Dic                                    | 1                             | Е            | 16/01/17                      | 146         | 1 410.0.000006      | Su F/89389061 de GETGO                       | 00012  | 0,00                        | 55,30 🕅 S 0            | 0               |       |
|                                                               | 17                                     | 1                             | E            | 16/01/17                      | 146         | 2 472.0.0.00000     | Su F/89389061 de GETGO                       | 00012  | 11,61                       | 0,00 📰 0               | 0               |       |
|                                                               | 2T                                     | 1                             | Е            | 16/01/17                      | 146         | 3 477.0.0.00000     | Su F/89389061 de GETGO                       | 00012  | 0,00                        | 11,61 🔲 0              | 0               |       |
|                                                               | 4T                                     | 1                             | E            | 16/01/17                      | 146         | 4 629.0.0.00004     | Su F/89389061 de GETGO                       | 00012  | 55,30                       | 0,00 🔲 0               | 0               |       |
|                                                               | 2017                                   | 1                             | Е            | 19/01/17                      | 5           | 1 400.0.0.00010     | SU FACTURA RECIBIDA Nº:1-18265               |        | 0,00                        | 222,56 🔲 S 0           | 0               |       |
|                                                               |                                        | 1                             | E            | 19/01/17                      | 5           | 2 472.0.0.00000     | SU FACTURA RECIBIDA Nº:1-18265               |        | 8,56                        | 0,00 🔲 0               | 0               |       |
| PREMIAMOS TU FIDELIDAD                                        |                                        | 1                             | E            | 19/01/17                      | 5           | 3 600.0.0.00000     | SU FACTURA RECIBIDA Nº:1-18265               |        | 214,00                      | 0,00 🔲 0               | 0               |       |
| 25€ DE DESCUENTO                                              |                                        | 1                             | E            | 21/01/17                      | 147         | 1 410.0.00005       | Su F/SN de EL TORO                           | 00018  | 0,00                        | 32,85 🕅 S 0            | 0               |       |
| en otro programa de escritorio                                |                                        | 1                             | Е            | 21/01/17                      | 147         | 2 472.0.0.00000     | Su F/SN de EL TORO                           | 00018  | 2,99                        | 0,00 🔲 0               | 0               |       |
|                                                               |                                        | 1                             | E            | 21/01/17                      | 147         | 3 629.0.0.00003     | Su F/SN de EL TORO                           | 00018  | 29,86                       | 0,00 🔲 0               | 0               | -     |
| REGISTRAR OTRO PROGRAMA                                       |                                        | •                             |              |                               |             |                     | '''<br>Eui<br>HACIENDA PÚBLICA, IVA SOPORTAD | °<br>0 | 271.075,05                  | 271.116,40             | Runanizat 1 1 1 | *     |

Introducimos nuestro **Usuario** y **Contraseña** de Ubyquo, y cuando nos muestre la imagen pulsamos "**Opciones de acceso**", pulsamos **Recordar usuario y contraseña**, no la volverá a pedir en futuras ocasiones.

| ٩                                                                                                    | Ubyquo - Visor de documentos                                                                                                    | 9                                                                                   | Ubyquo - Visor de d                                                                                    | ocumentos                                                                                                    |          |
|----------------------------------------------------------------------------------------------------|----------------------------------------------------------------------------------------------------|-------------------------------------------------------------------------------------|----------------------------------------------------------------------------------------------------|----------------------------------------------------------------------------------------------------|----------|
| Documentos enlazados                                                                                                    |                                                                                                    | Documentos enl                                                                      | azados                                                                                                 |                                                                                                    |          |
| Crear PDF     Cocorrento     Cocorrento     Documentos     Cocorrento     Cocorrento     Co | <b>8</b><br>0 <b>-</b>                                                                                                    | Documento                                                                           | Crear PDF<br>ornal<br>opciones<br>de acceso-<br>sportar<br>e Recordar usuario<br>e Recordar contraseña |                                                                                                    |          |
| Páginas 🔲 🛊 0/0 📫                                                                                                    | Q Q 1 ·                                                                                                    | <br>Páginas                                                                         | 🔟 🍦 1/1 🍁 🔍 🔍 🚰 •                                                                                      |                                                                                                    |          |
| Crear nue                                                                                                    | usuario<br>eña<br>contraseña? Aceder<br>a cuenta V Aceder 3 y condiciones 3 y condiciones 3 y condicion | 2H16C-00096                                                                         | LA PEDRES<br>Crta. N-820 km 351 – Apartado 4 – 3<br>cr: A-7028004 Tenuco ka                            | SLIVA II, S.A.U.<br>7450 FUENTES DE OÑORO (Salamanca)<br>4014 isonazaongannanazar                                  | E        |
| Campo Valor                                                                                                    |                                                                                                    | Contabilidad<br>Campo<br>Estado contable<br>Ref. Num.<br>Número de factu<br>Asiento | Valor<br>Contabilizado<br>00014<br>14109<br>143                                                        | CONTICA SOTTARE<br>PRED CATELIAN 100<br>2004 MARCO<br>MARCO<br>MARCO<br>MARCO<br>TI HANAGAS<br>MARCO<br>TI HANAGAS | p. 15001 |

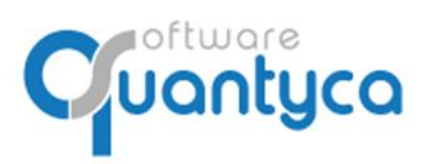

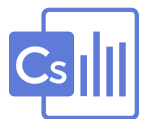

#### **ANEXO I:**

#### Parametrización de cuentas:

| Parámetro en<br>Ubyquo | Campo en<br>ContaSol | Notas                                               |
|------------------------|----------------------|-----------------------------------------------------|
| Código Operación       | Clave Operación      | Código Clave operación que verás en<br>ContaSol     |
|                        |                      | 01 Operación habitual                               |
|                        |                      | 05 D - Factura rectificativa                        |
|                        |                      | 09 I - Inversión del Sujeto pasivo (ISP)            |
|                        |                      | 17 L - Adq. a comerciantes minoristas del IGIC      |
|                        |                      | 18 P - Adquisiciones intracomunitarias de<br>bienes |
| Código de IVA          | Código de IVA        | No es necesario informarlo.                         |
| Código de Retención    | Tipo de retención    | Código Tipo de retención                            |
|                        |                      | 01 Actividad profesional (dineraria)                |
|                        |                      | 02 Actividad profesional (en especie)               |
|                        |                      | 03 Actividad agrícola (dineraria)                   |
|                        |                      | 04 Actividad agrícola (en especie)                  |
|                        |                      | 05 Arrendamiento (dinerario)                        |
|                        |                      | 06 Arrendamiento (en especie)                       |
|                        |                      | 07 Actividad empresarial                            |